# DHCP configureren en controleren in een VxLAN-fabric voor Nexus 9000 met NX-OS en Windows Server 2022

## Inhoud

Inleiding Voorwaarden Vereisten Gebruikte componenten Achtergrondinformatie Configuratie van onderlay en overlay voor VxLAN in laboratorium RUGGENGRAAT BLAD-1 LEAF-1-vPC-software LEAF-2-vPC-software N9K-ACCESS **DHCP-configuratie op Nexus-switches** BLAD-1 LEAF-1-vPC DHCP LEAF-2-vPC DHCP DHCP-serverconfiguratie op Windows Server 2022 IP-adresseringstoepassingsconfiguratie voor hosts. Het instellen van de scope voor unieke IP-adressen van loopbacks in SVI als DCHP relay agent. Superscope voor VxLAN-fabric configureren. Configureer optie 82 in hostscopen. DCHP-pakketwandeling van begin tot eind in VxLAN Fabric. Detectie verzenden via HOST-1 Detectie op LEAF-1 Detectie op RUGGENGRAAT Detectie op LEAF-1-vPC Detectie ontvangen op DCHP-server DCHP-aanbieding verzenden via DCHP Server DCHP-aanbieding op LEAF-2-vPC **DHCP-aanbieding vPC SPINE** DHCP-aanbieding op LEAF-1 DHCP-aanbieding ontvangen op HOST-1 Verzoek verzenden door HOST-1 Verzoek op LEAF-1 Verzoek op SPINE Verzoek op LEAF-2-vPC

 Aanvraag ontvangen op DCHP-server

 ACK verzenden via DCHP Server

 ACK op LEAF-2-vPC

 ACK op RUGGENGRAAT

 ACK op LEAF-1

 ACK op HOST-1

# Inleiding

Dit document beschrijft hoe u DHCP kunt configureren en oplossen in een VLAN-fabric met Nexus 9000 switches.

# Voorwaarden

### Vereisten

Cisco raadt kennis van de volgende onderwerpen aan:

- Nexus NX-OS-software.
- Virtual-poortkanaal (vPC).
- VxLAN BGP L2VPN-VPN VPN
- BGP-adresfamilie voor IPv4
- OSPF
- Multicast PIM (sparse-mode)
- DHCP

### Gebruikte componenten

De informatie in dit document is gebaseerd op de volgende software- en hardware-versies:

- Cisco Nexus 9000 met Cisco NX-OS.
  - N9K-C93180YC-EX
  - N9K-C93180YC-FX switch
  - NX-OS 10.3(4a)
- Windows Server 2022-datacenter

De informatie in dit document is gebaseerd op de apparaten in een specifieke laboratoriumomgeving. Alle apparaten die in dit document worden beschreven, hadden een opgeschoonde (standaard)configuratie. Als uw netwerk live is, moet u zorgen dat u de potentiële impact van elke opdracht begrijpt.

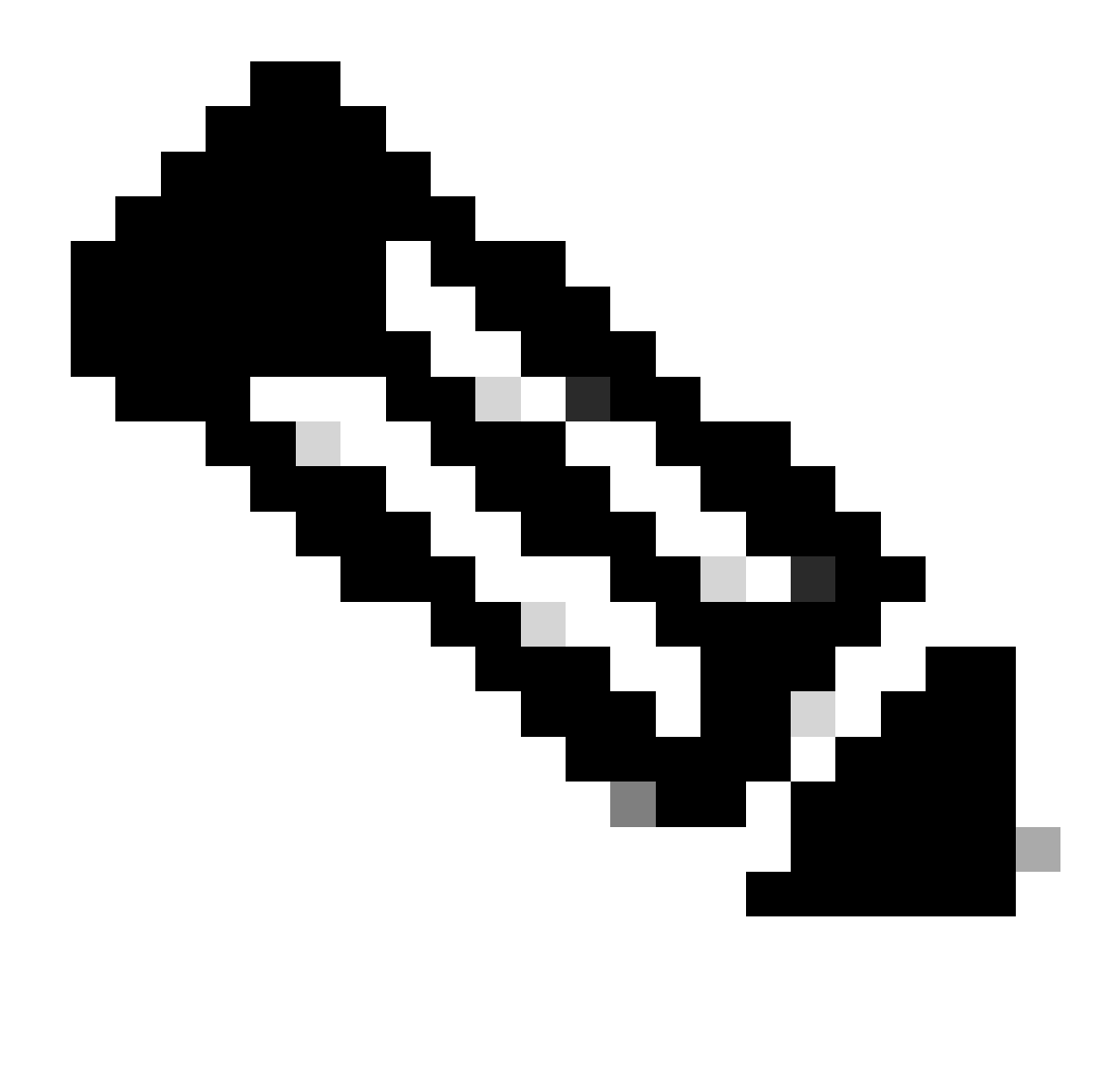

N.B.: Vragen over de configuratie en integriteit van software of hardware van derden vallen buiten de ondersteuning van Cisco. Het gebruik van tools van derden is de beste poging om uw configuratie en werking met Cisco-apparatuur aan de klant aan te tonen.

# Achtergrondinformatie

Configuratie van onderlay en overlay voor VxLAN in laboratorium

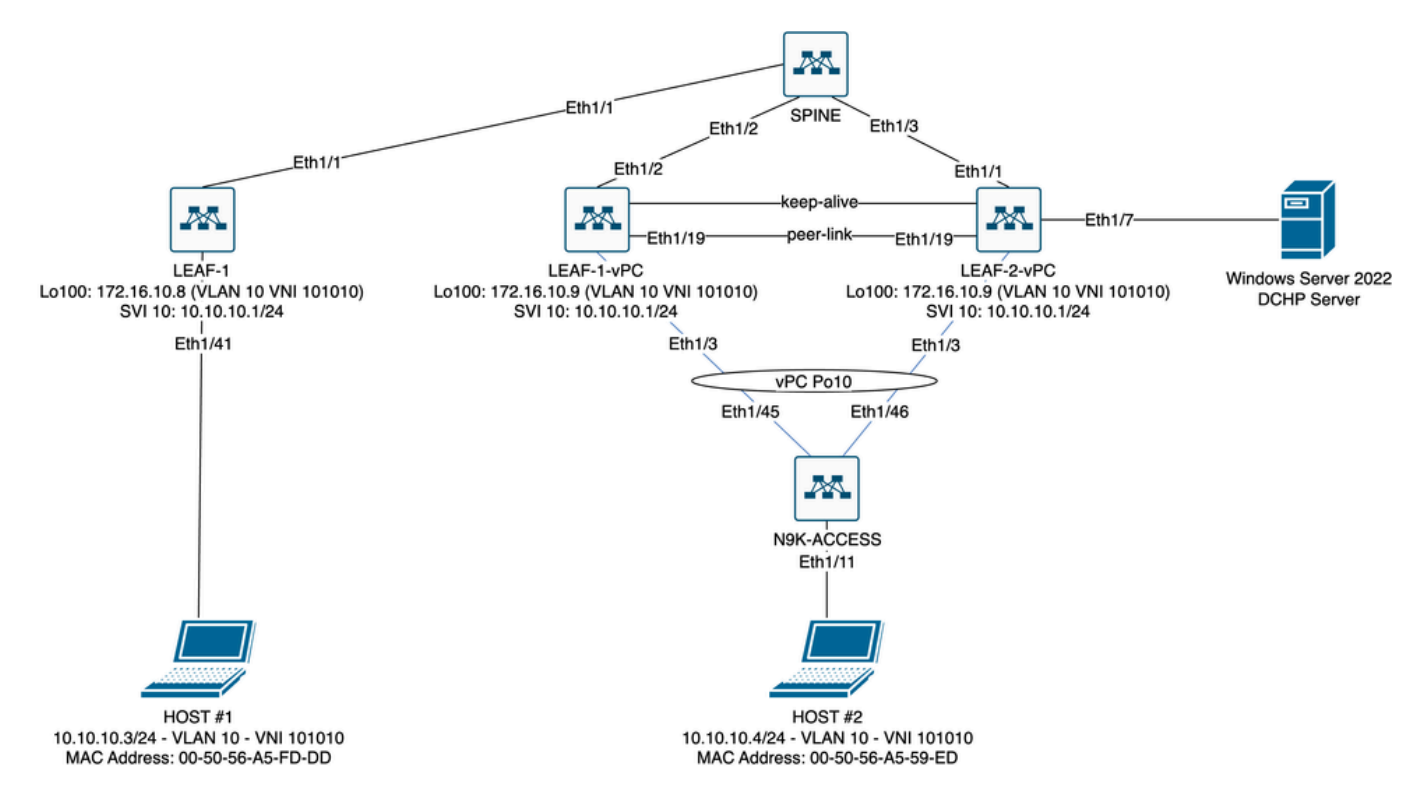

VXLAN Fabric Diagram in laboratorium

- RUGGENGRAAT:
  - Deze Nexus switch verstuurt DHCP-pakketten (Discover, Offer, Verzoek, Ack) zonder dat deze in dit scenario worden gedecapsuleerd. Alleen de kop buiten wordt gebruikt.
  - Handelt als centrale routeringspunten in de netwerkstof.
  - Verantwoordelijk voor het onderling verbinden van alle LEAF-switches en het faciliteren van de gegevensstroom tussen hen.
  - Neemt deel aan BGP om EVPN-routes naar de LEAF-switches te distribueren.
  - Voert IP-routing uit en kan verkeer tussen verschillende subnetten of VxLANsegmenten routeren door naar de buitenste IP-headers te kijken.
  - Scheidt het overlay-netwerk (VxLAN) van het fysieke netwerk onder de afdekking.
  - Beheert de onderlaag met traditionele IP-routingprotocollen, terwijl de overlay wordt beheerd door VxLAN met BGP EVPN, waardoor een schaalbare en flexibele netwerkarchitectuur wordt geboden.
- BLADZIJDE 1:
  - LEAF-switches bieden fysieke connectiviteit voor endpoints zoals servers, opslagapparaten en andere netwerkapparaten.
  - LEAF-switches fungeren als VTEP's, wat betekent dat ze de VxLAN-pakketten inkapselen en deencapsuleren.
  - In dit scenario doet HOST#1 het IP-adresverzoek.
  - LEAF-1 is verantwoordelijk voor het inkapselen van de DCHP-pakketten binnen VxLAN-header.
  - HOST#1 ontvangt DCHP-pakketten transparant als klassieke Ethernet.
- LEAF-1-vPC en LEAF-2-vPC:
  - LEAF-switches nemen deel aan het EVPN-besturingsplane door BGP te runnen en routegegevens uit te wisselen. Dit maakt de distributie van MAC- en IP-adresinformatie

mogelijk, waardoor verkeer efficiënt over de VxLAN-structuur kan worden gerouteerd.

- In dit scenario wordt de DHCP-server geassocieerd met VLAN 10 met VNI 101010
   zoals HOST#1 is. Dit betekent dat het alleen VxLAN-overbrugging is.
- Als de DHCP-server was gekoppeld aan een VNI anders dan HOST#1, dan zou een L3VNI strikt noodzakelijk zijn voor routing. Het bron- en doelbestand VNI moet worden gemaakt.
- DCHP-server ontvangt DCHP-pakketten transparant als klassieke Ethernet.
- Het BUM-verkeer wordt door beide Nexus-switches in vPC ontvangen, maar alleen de operationeel primaire Nexus-switch in vPC stuurt het verkeer. De tweede Nexus switch laat het verkeer vallen. In dit scenario is LEAF-1-vPC operationeel primair.
- Het gebruik van infra-vlans is verplicht omdat als de interface op LEAF-2-vPC naar SPINE daalt, DCHP-pakketten niet kunnen worden verzonden. Om VxLAN-ingesloten verkeer naar LEAF-1-vPC te verzenden, is deze back-up van VLAN vereist. Op deze manier kan LEAF-1-vPC DCHP-pakketten naar de ruggengraat sturen.
- N9K-ACCESS:
  - Deze Nexus switch biedt alleen connectiviteit met beide blades met behulp van een vPC-poortkanaal voor redundantiedoeleinden naar HOST#2

### RUGGENGRAAT

nv overlay evpn feature ospf feature bop feature pim feature netconf feature nv overlay ip pim rp-address 192.168.11.11 group-list 224.10.10.0/24 ip pim ssm range 232.0.0/8 ip pim anycast-rp 192.168.11.11 192.168.0.11 ip prefix-list direct\_routes seq 5 permit 10.104.11.0/30 le 32 route-map redistribution permit 10 match ip address prefix-list direct\_routes interface Ethernet1/1 speed 1000 ip address 10.104.11.1/30 ip ospf network point-to-point ip router ospf 1 area 0.0.0.0 ip pim sparse-mode no shutdown interface Ethernet1/2 ip address 10.102.11.1/30 ip ospf network point-to-point ip router ospf 1 area 0.0.0.0 ip pim sparse-mode no shutdown interface Ethernet1/3 speed 1000

```
ip address 10.103.11.1/30
 ip ospf network point-to-point
 ip router ospf 1 area 0.0.0.0
 ip pim sparse-mode
 no shutdown
interface loopback0
 description ANYCAST-RP
 ip address 192.168.0.11/32
 ip router ospf 1 area 0.0.0.0
 ip pim sparse-mode
interface loopback1
 description ANYCAST-RP-CANDIDATE
 ip address 192.168.11.11/32
 ip router ospf 1 area 0.0.0.0
 ip pim sparse-mode
router ospf 1
router bgp 65000
 neighbor 192.168.3.3
    remote-as 65000
    update-source loopback0
    address-family 12vpn evpn
      send-community
      send-community extended
      route-reflector-client
 neighbor 192.168.4.4
    remote-as 65000
    update-source loopback0
    address-family 12vpn evpn
      send-community
      send-community extended
      route-reflector-client
 neighbor 192.168.5.5
    remote-as 65000
    update-source loopback0
    address-family 12vpn evpn
      send-community
      send-community extended
      route-reflector-client
```

### BLAD-1

nv overlay evpn feature ospf feature bgp feature pim feature interface-vlan feature vn-segment-vlan-based feature dhcp feature nv overlay

fabric forwarding anycast-gateway-mac 0000.0a0a.0a0a

ip pim rp-address 192.168.11.11 group-list 224.10.10.0/24

```
ip pim ssm range 232.0.0.0/8
vlan 1,10,20,300
vlan 10
 vn-segment 101010
vlan 20
 vn-segment 202020
vlan 300
 vn-segment 303030
spanning-tree vlan 10 priority 4096
ip prefix-list host_subnets seq 5 permit 10.10.10.0/24 le 32
ip prefix-list host_subnets seq 10 permit 192.168.20.0/24 le 32
ip prefix-list host_subnets seq 15 permit 172.16.10.8/32
route-map direct_routes_tenant-a permit 10
 match ip address prefix-list host_subnets
vrf context tenant-a
 vni 303030
  rd auto
 address-family ipv4 unicast
    route-target both auto
    route-target both auto evpn
interface Vlan10
 no shutdown
 vrf member tenant-a
 no ip redirects
 ip address 10.10.10.1/24
 no ipv6 redirects
 fabric forwarding mode anycast-gateway
 ip dhcp relay address 10.10.10.150
 ip dhcp relay source-interface loopback100
interface Vlan20
 no shutdown
 vrf member tenant-a
 no ip redirects
 ip address 192.168.20.1/24
 no ipv6 redirects
 fabric forwarding mode anycast-gateway
interface Vlan300
 no shutdown
 vrf member tenant-a
 no ip redirects
 ip forward
 no ipv6 redirects
interface nvel
 no shutdown
 host-reachability protocol bgp
 source-interface loopback0
 member vni 101010
    suppress-arp
    mcast-group 224.10.10.10
 member vni 202020
    suppress-arp
    mcast-group 224.10.10.10
 member vni 303030 associate-vrf
```

```
interface Ethernet1/1
 ip address 10.104.11.2/30
 ip ospf network point-to-point
 ip router ospf 1 area 0.0.0.0
 ip pim sparse-mode
 no shutdown
interface loopback0
 description UNDERLAY-VERIFICATION
 ip address 192.168.5.5/32
 ip router ospf 1 area 0.0.0.0
 ip pim sparse-mode
interface loopback100
 vrf member tenant-a
 ip address 172.16.10.8/32
router ospf 1
router bgp 65000
 address-family ipv4 unicast
 neighbor 192.168.0.11
    remote-as 65000
    update-source loopback0
    address-family 12vpn evpn
      send-community
      send-community extended
 vrf tenant-a
    address-family ipv4 unicast
      redistribute direct route-map direct_routes_tenant-a
evpn
 vni 101010 12
    rd auto
    route-target import auto
    route-target export auto
 vni 202020 12
    rd auto
    route-target import auto
    route-target export auto
```

#### LEAF-1-vPC-software

nv overlay evpn
feature ospf
feature bgp
feature pim
feature interface-vlan
feature vn-segment-vlan-based
feature lacp
feature dhcp
feature vpc
feature nv overlay
fabric forwarding anycast-gateway-mac 0000.0a0a.0a0a
ip pim rp-address 192.168.11.11 group-list 224.10.10.0/24
ip pim ssm range 232.0.0.0/8

vlan 1,10,300,777 vlan 10 vn-segment 101010 vlan 300 vn-segment 303030 vlan 777 name BACKUP\_VLAN\_ROUTING\_NVE\_INFRA spanning-tree vlan 1,10,300 hello-time 4 ip prefix-list host\_subnets seq 5 permit 10.10.10.0/24 le 32 ip prefix-list host\_subnets seq 15 permit 172.16.10.9/32 route-map direct\_routes\_tenant-a permit 10 match ip address prefix-list host\_subnets vrf context tenant-a vni 303030 rd auto address-family ipv4 unicast route-target both auto route-target both auto evpn system nve infra-vlans 777 vpc domain 1 peer-switch peer-keepalive destination 10.88.238.195 peer-gateway layer3 peer-router ip arp synchronize interface Ethernet1/3 switchport switchport mode trunk switchport trunk allowed vlan 1,10,20 channel-group 10 mode active no shutdown interface Ethernet1/19 switchport switchport mode trunk channel-group 1 mode active no shutdown interface port-channel1 switchport switchport mode trunk spanning-tree port type network vpc peer-link interface port-channel10 switchport switchport mode trunk switchport trunk allowed vlan 1,10 vpc 10 interface mgmt0 vrf member management ip address 10.88.238.194/29 interface loopback0 description UNDERLAY-VERIFICATION ip address 192.168.3.3/32

```
ip router ospf 1 area 0.0.0.0
 ip pim sparse-mode
interface loopback1
 description OVERLAY-NVE
 ip address 192.168.13.1/32
 ip address 192.168.13.254/32 secondary
 ip router ospf 1 area 0.0.0.0
 ip pim sparse-mode
interface loopback10
 vrf member tenant-a
 ip address 172.16.10.1/32
interface loopback100
 vrf member tenant-a
 ip address 172.16.10.9/32
interface Vlan10
 no shutdown
 vrf member tenant-a
 no ip redirects
 ip address 10.10.10.1/24
 no ipv6 redirects
 fabric forwarding mode anycast-gateway
 ip dhcp relay address 10.10.10.150
 ip dhcp relay source-interface loopback100
interface Vlan300
  no shutdown
 vrf member tenant-a
 no ip redirects
 ip forward
 no ipv6 redirects
interface Vlan777
 description BACKUP_UNDERLAY_INFRA-VLAN
 no shutdown
 no ip redirects
 ip address 10.255.77.1/30
 no ipv6 redirects
 ip ospf network point-to-point
 ip router ospf 1 area 0.0.0.0
 ip pim sparse-mode
interface Ethernet1/2
 ip address 10.102.11.2/30
 ip ospf network point-to-point
 ip router ospf 1 area 0.0.0.0
 ip pim sparse-mode
 no shutdown
interface nve1
 no shutdown
 host-reachability protocol bgp
 advertise virtual-rmac
 source-interface loopback1
 member vni 101010
    suppress-arp
    mcast-group 224.10.10.10
 member vni 303030 associate-vrf
```

router ospf 1 router bgp 65000 address-family ipv4 unicast address-family 12vpn evpn advertise-pip neighbor 192.168.0.11 remote-as 65000 update-source loopback0 address-family 12vpn evpn send-community send-community extended neighbor 192.168.88.2 remote-as 65000 description OVERLAY\_BACKUP update-source Vlan888 address-family 12vpn evpn send-community send-community extended vrf tenant-a address-family ipv4 unicast redistribute direct route-map direct\_routes\_tenant-a evpn vni 101010 12 rd auto route-target import auto route-target export auto vni 202020 12 rd auto route-target import auto route-target export auto

#### LEAF-2-vPC-software

nv overlay evpn feature ospf feature bgp feature pim feature interface-vlan feature vn-segment-vlan-based feature lacp feature dhcp feature vpc feature nv overlay fabric forwarding anycast-gateway-mac 0000.0a0a.0a0a ip pim rp-address 192.168.11.11 group-list 224.10.10.0/24 ip pim ssm range 232.0.0/8 vlan 1,10,20,300,777 vlan 10 vn-segment 101010 vlan 20 vn-segment 202020 vlan 300 vn-segment 303030

```
vlan 777
 name BACKUP_VLAN_ROUTING_NVE_INFRA
spanning-tree vlan 1,10,20,300 hello-time 4
ip prefix-list host_subnets seq 5 permit 10.10.10.0/24 le 32
ip prefix-list host_subnets seq 10 permit 192.168.20.0/24 le 32
ip prefix-list host_subnets seq 15 permit 172.16.10.10/32
route-map direct_routes_tenant-a permit 10
 match ip address prefix-list host_subnets
vrf context tenant-a
 vni 303030
  rd auto
 address-family ipv4 unicast
    route-target both auto
    route-target both auto evpn
system nve infra-vlans 777
vpc domain 1
 peer-switch
 peer-keepalive destination 10.88.238.194
 peer-gateway
 layer3 peer-router
 ip arp synchronize
interface Ethernet1/1
  ip address 10.103.11.2/30
 ip ospf network point-to-point
 ip router ospf 1 area 0.0.0.0
 ip pim sparse-mode
 no shutdown
interface Ethernet1/19
 switchport
 switchport mode trunk
 channel-group 1 mode active
 no shutdown
interface port-channel1
 switchport
 switchport mode trunk
 spanning-tree port type network
 vpc peer-link
interface port-channel10
 switchport
 switchport mode trunk
 switchport trunk allowed vlan 1,10,20
 vpc 10
interface mgmt0
 vrf member management
 ip address 10.88.238.195/29
interface loopback0
 description UNDERLAY-VERIFICATION
 ip address 192.168.4.4/32
 ip router ospf 1 area 0.0.0.0
 ip pim sparse-mode
interface loopback1
```

```
description OVERLAY-NVE
 ip address 192.168.13.2/32
 ip address 192.168.13.254/32 secondary
 ip router ospf 1 area 0.0.0.0
 ip pim sparse-mode
interface loopback10
 vrf member tenant-a
 ip address 172.16.10.2/32
interface loopback100
 vrf member tenant-a
 ip address 172.16.10.10/32
interface Vlan10
 no shutdown
 vrf member tenant-a
 no ip redirects
 ip address 10.10.10.1/24
 no ipv6 redirects
 fabric forwarding mode anycast-gateway
 ip dhcp relay address 10.10.10.150
 ip dhcp relay source-interface loopback100
interface Vlan20
 no shutdown
 vrf member tenant-a
 no ip redirects
 ip address 192.168.20.1/24
 no ipv6 redirects
 fabric forwarding mode anycast-gateway
interface Vlan300
 no shutdown
 vrf member tenant-a
 no ip redirects
 ip forward
 no ipv6 redirects
interface Vlan777
 description BACKUP_UNDERLAY_INFRA-VLAN
 no shutdown
 no ip redirects
 ip address 10.255.77.2/30
 no ipv6 redirects
 ip ospf network point-to-point
 ip router ospf 1 area 0.0.0.0
 ip pim sparse-mode
interface nve1
 no shutdown
 host-reachability protocol bgp
 advertise virtual-rmac
 source-interface loopback1
 member vni 101010
    suppress-arp
    mcast-group 224.10.10.10
 member vni 202020
    suppress-arp
    mcast-group 224.10.10.10
 member vni 303030 associate-vrf
```

router ospf 1 router bgp 65000 address-family ipv4 unicast address-family 12vpn evpn advertise-pip neighbor 192.168.0.11 remote-as 65000 update-source loopback0 address-family 12vpn evpn send-community send-community extended neighbor 192.168.88.1 remote-as 65000 description OVERLAY\_BACKUP update-source Vlan888 address-family 12vpn evpn send-community send-community extended vrf tenant-a address-family ipv4 unicast redistribute direct route-map direct\_routes\_tenant-a evpn vni 101010 12 rd auto route-target import auto route-target export auto vni 202020 12 rd auto route-target import auto route-target export auto

#### N9K-ACCESS

feature lacp vlan 1,10 interface port-channel10 switchport switchport mode trunk interface Ethernet1/11 switchport switchport access vlan 10 no shutdown interface Ethernet1/45 switchport switchport mode trunk channel-group 10 mode active no shutdown interface Ethernet1/46 switchport switchport mode trunk channel-group 10 mode active

# DHCP-configuratie op Nexus-switches

BLAD-1

Stap 1. Schakel de functie DCHP in.

LEAF-1(config)# feature dhcp

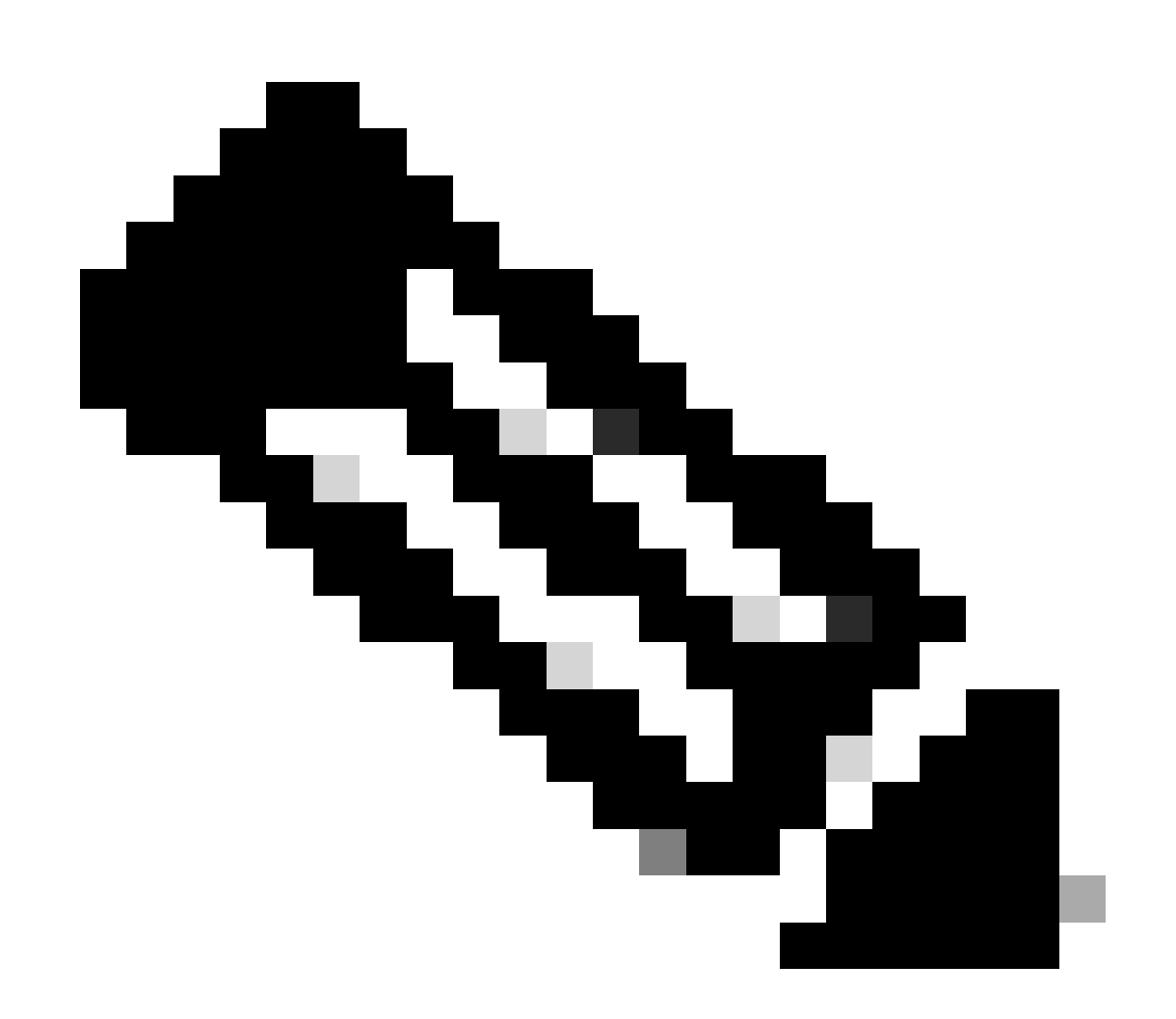

Opmerking: de DHCP-server en de Relay Agent Command Service DHCP, ip DHCP Relay en ipv6 DHCP Relay zijn standaard ingeschakeld sinds NX-OS 7.x. Stap 2. Pas de optie van de bevelip DHCP relay informatie toe.

LEAF-1(config)# ip dhcp relay information option

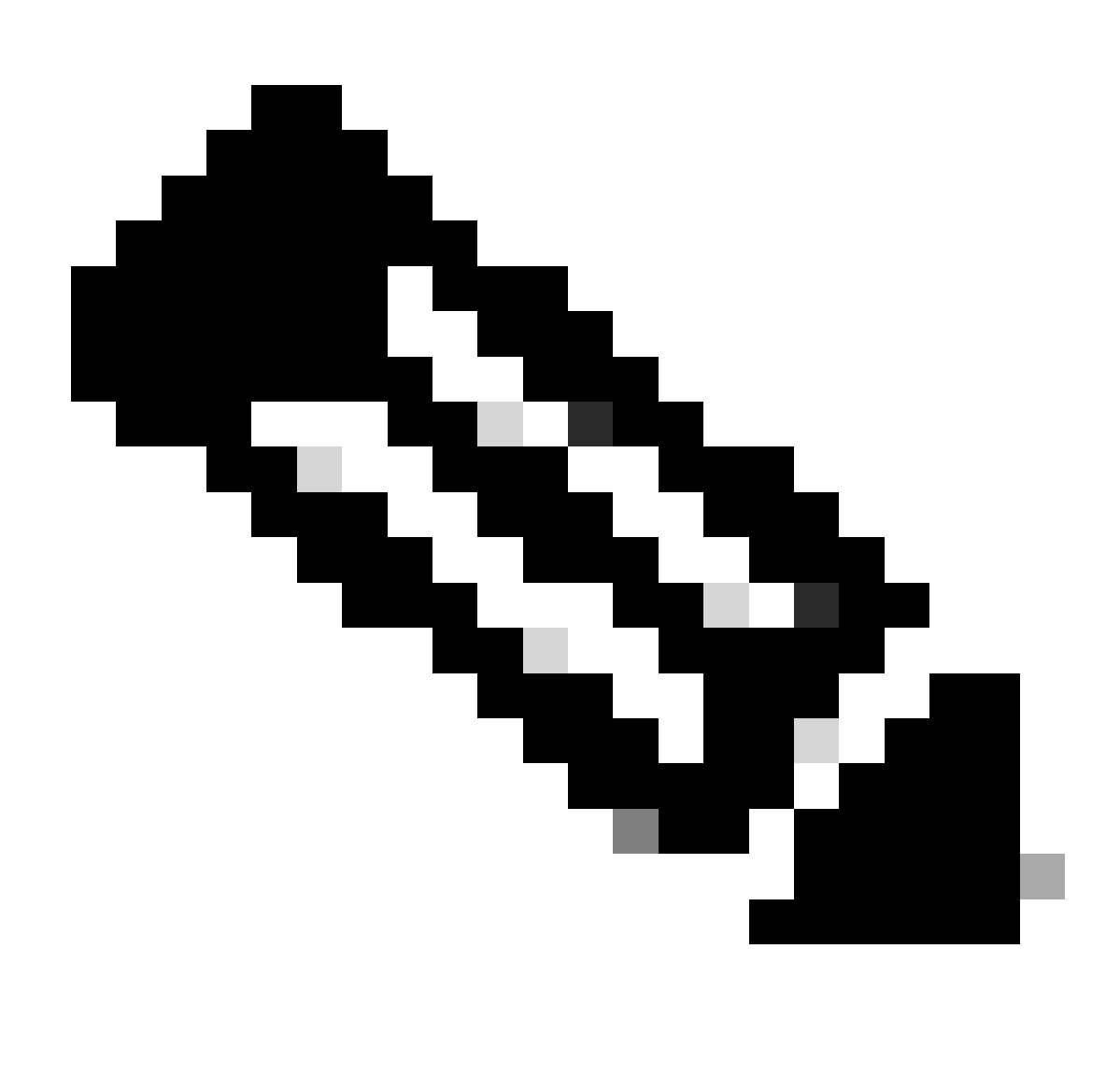

Opmerking: met deze opdracht kan de DHCP Relay-agent optie 82-informatie invoegen en verwijderen over de pakketten die worden doorgestuurd.

Stap 3. Pas de optieoptie VPN toe op opdrachtip DHCP Relay.

LEAF-1(config)# ip dhcp relay information option vpn

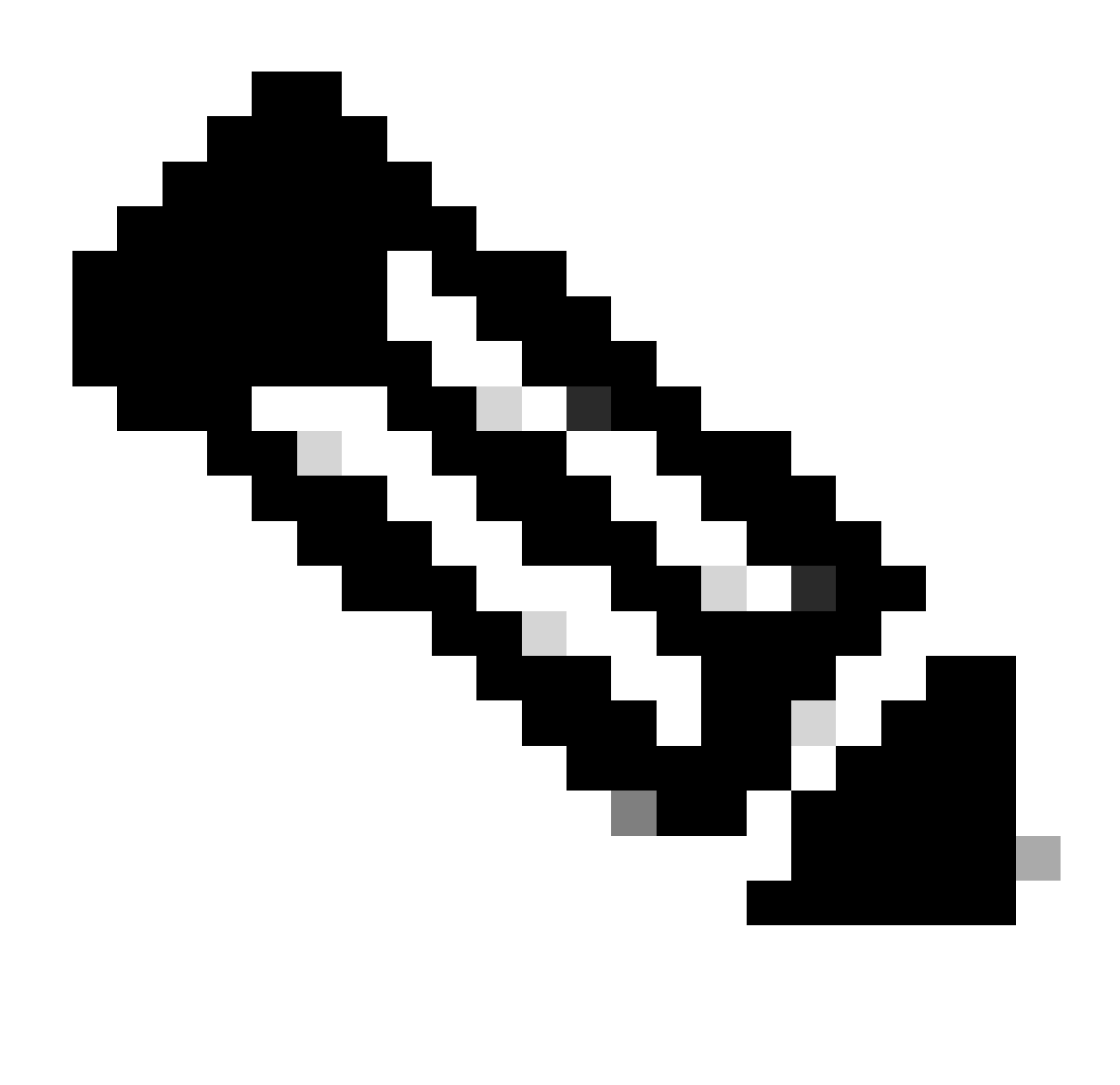

Opmerking: deze opdracht maakt de DHCP Relay-verzoeken mogelijk die worden ontvangen op verschillende VRF-locaties waar de DHCP-server thuishoort.

Stap 4. Pas het commando "ip dhcp relay address [ip adres van DCHP server]" toe.

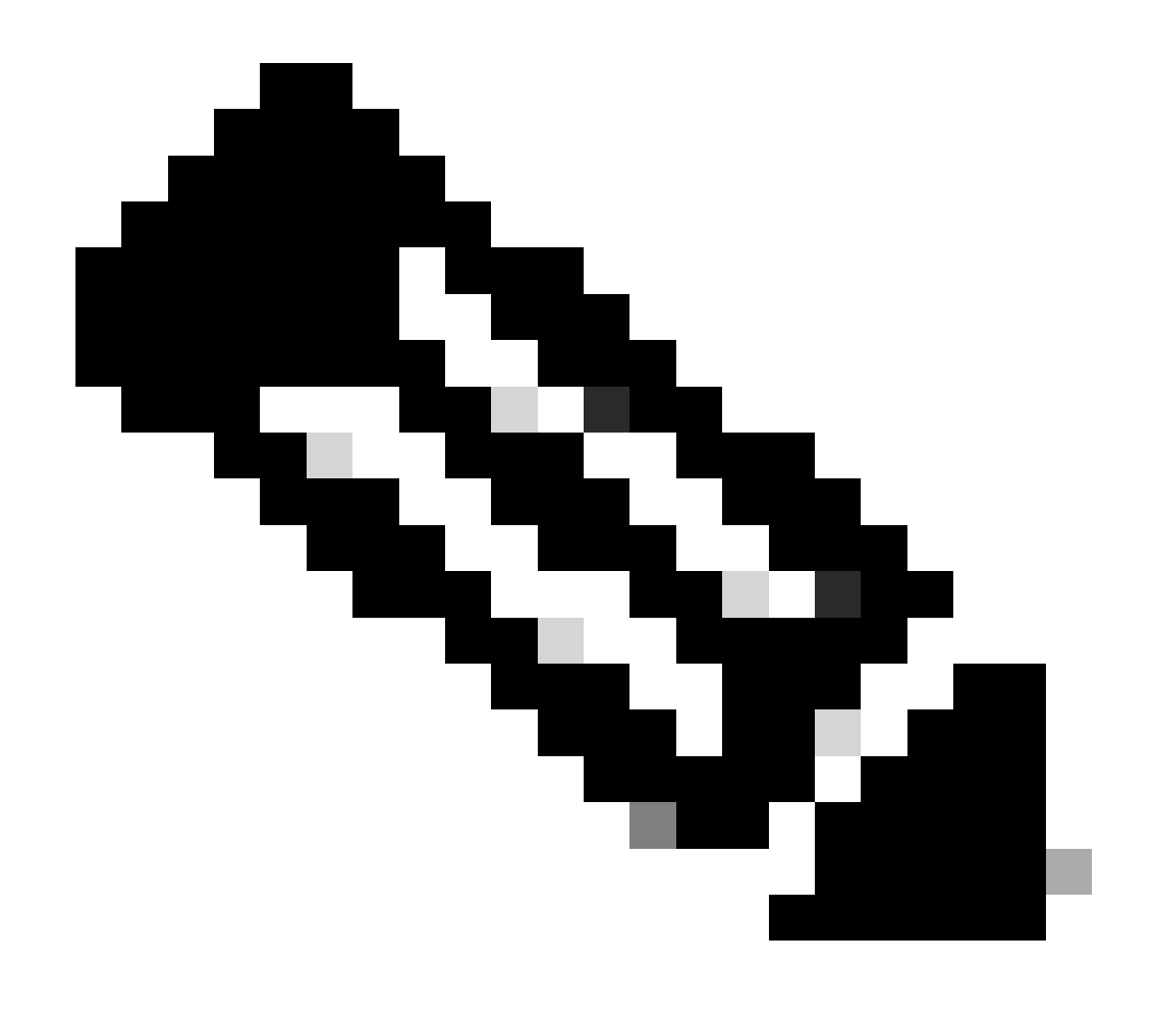

Opmerking: in dit voorbeeld is het IP-adres voor DCHP-server 10.10.10.150.

LEAF-1(config)# interface vlan 10
LEAF-1(config-if)# ip dhcp relay address 10.10.10.150

Stap 5. Pas de opdracht "ip DHCP Relay bron-interface [unieke loopback]"toe.

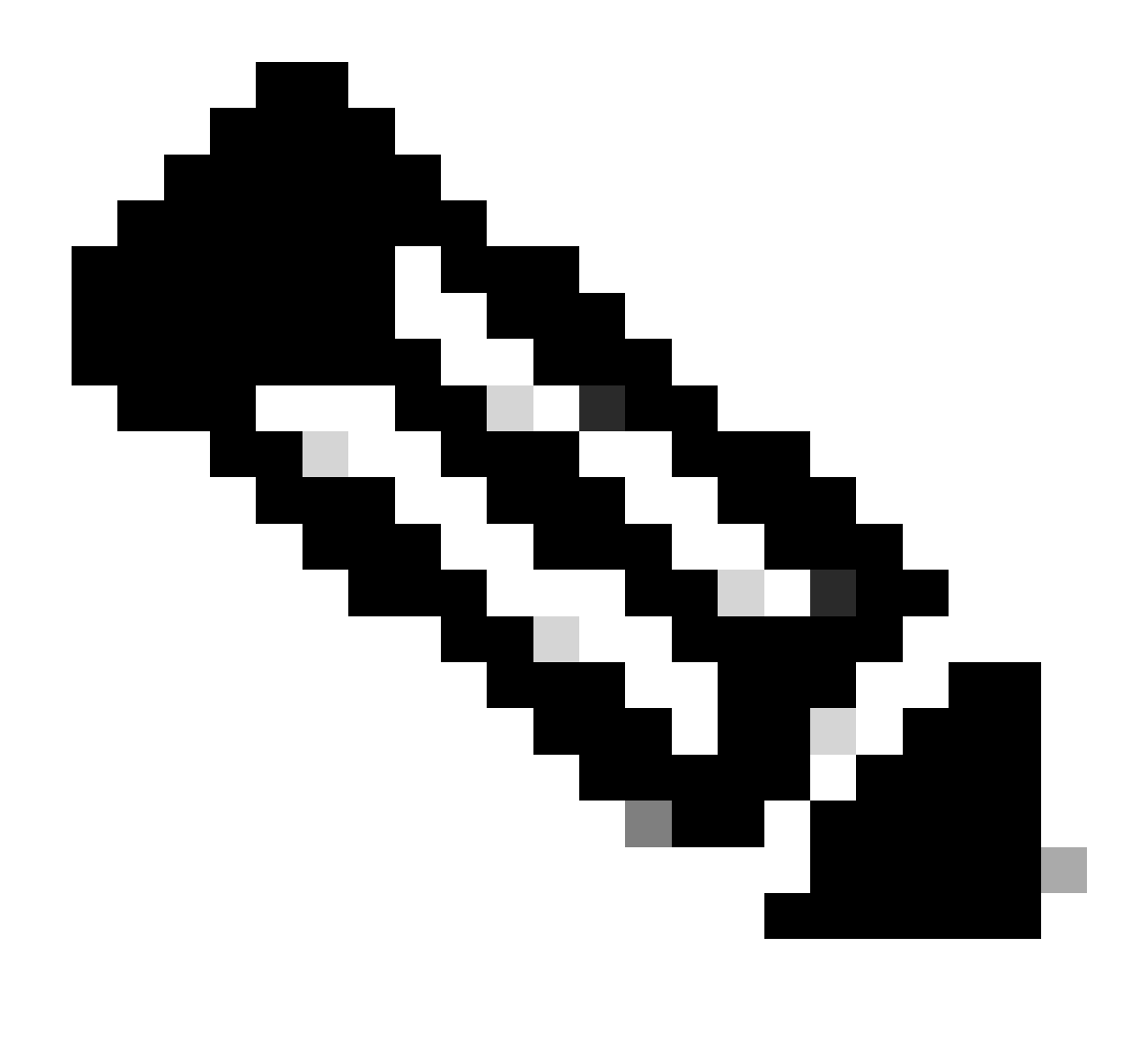

Opmerking: met deze opdracht wordt het IP-bronadres van de DHCP Relay-agent geconfigureerd voor de verwerking van Discover, offer, request en ACK voor unicastcommunicatie, die de DHCP Relay-agent het IP-adres van SVI gebruikt als IP-bronadres voor DHCP Relay-agent. Dit is niet gewenst omdat dit IP-adres wordt gedeeld door meerdere VTEP's en zwart-vasthouden van DHCP-pakketten kan gebeuren. Om dit te voorkomen, is een uniek IP-adres (met behulp van een loopback-interface) nodig om elke VTEP te onderscheiden.

LEAF-1(config)# interface vlan 10
LEAF-1(config-if)# ip dhcp relay source-interface loopback100

Stap 6. In de VRF corresponderende huurder binnen BGP, directe routeherdistributie met een prefix-lijst en route-kaart die het IP-adres van de loopback-interface omvat.

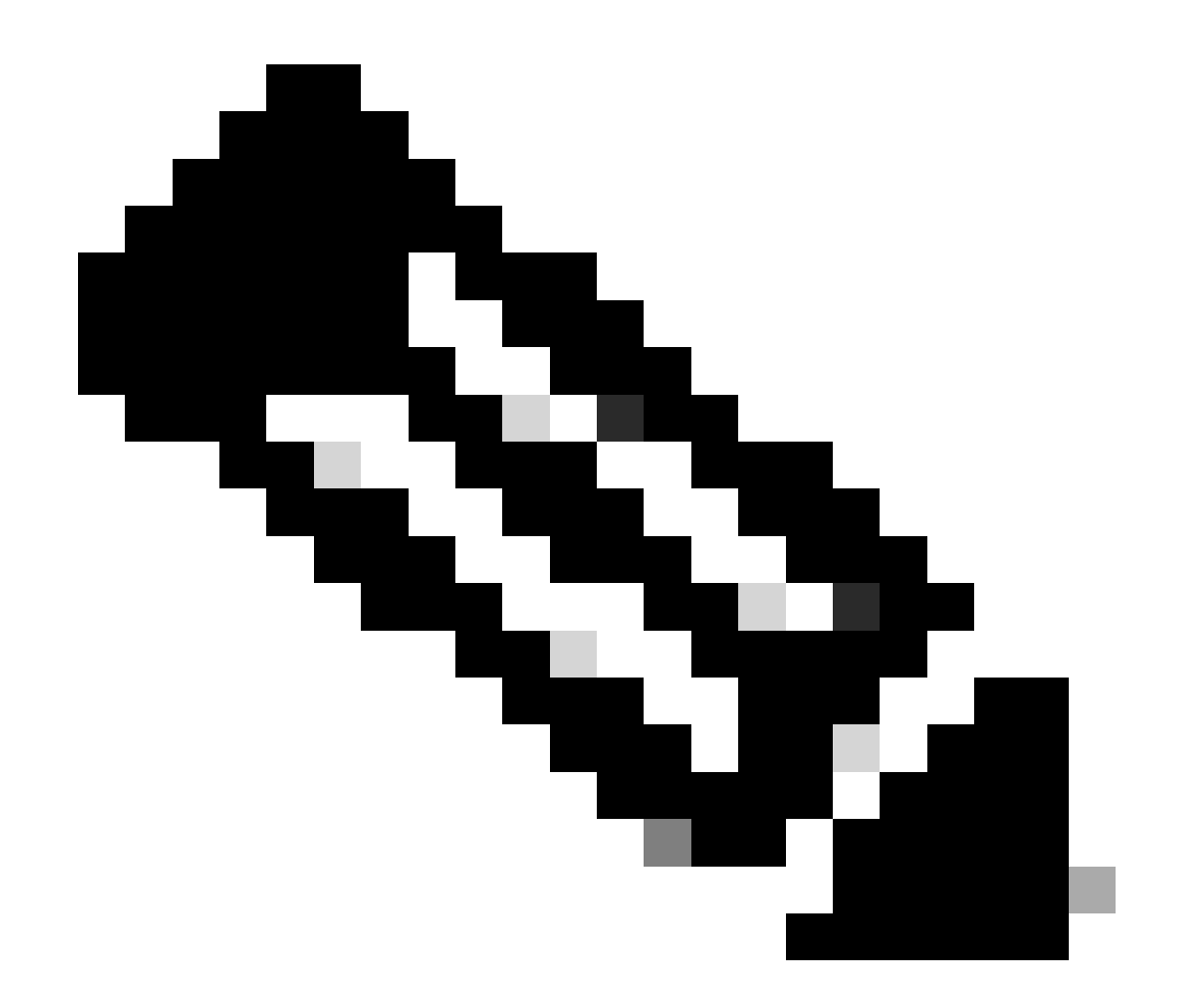

Opmerking: deze loopback interface behoort tot de huurder van SVI.

```
LEAF-1(config)# show running-config interface loopback 100
interface loopback100
vrf member tenant-a
ip address 172.16.10.8/32
LEAF-1(config)# ip prefix-list host_subnets seq 15 permit 172.16.10.8/32
LEAF-1(config)# route-map direct_routes_tenant-a permit 10
LEAF-1(config-route-map)# match ip address prefix-list host_subnets
LEAF-1(config-route-map)# router bgp 65000
LEAF-1(config-router)# vrf tenant-a
LEAF-1(config-router-vrf)# address-family ipv4 unicast
LEAF-1(config-router-vrf-af)# redistribute direct route-map direct_routes_tenant-a
```

Stap 7. Controleer dat het IP-adres van de loopback-interface in BGP L2VPN EVPN naar de Spines wordt geadverteerd met de opdracht: toon bgp l2vpn evpn [loopback IP] vrf [tenant vrf].

LEAF-1(config)# show bgp 12vpn evpn 172.16.10.8 vrf tenant-a BGP routing table information for VRF default, address family L2VPN EVPN Route Distinguisher: 192.168.5.5:4 (L3VNI 303030) BGP routing table entry for [5]:[0]:[32]:[172.16.10.8]/224, version 421 Paths: (1 available, best #1) Flags: (0x000002) (high32 0000000) on xmit-list, is not in 12rib/evpn Advertised path-id 1 Path type: local, path is valid, is best path, no labeled nexthop Gateway IP: 0.0.0.0 AS-Path: NONE, path locally originated 192.168.5.5 (metric 0) from 0.0.0.0 (192.168.5.5) Origin incomplete, MED 0, localpref 100, weight 32768 Received label 303030 Extcommunity: RT:65000:303030 ENCAP:8 Router MAC:707d.b9b8.4daf Path-id 1 advertised to peers: 192.168.0.11 <<<< Spine

Stap 8. Controleer dat het IP-adres van de loopback-interface is ingespoten in BGP L2VPN EVPN waar DHCP-server is gevestigd.

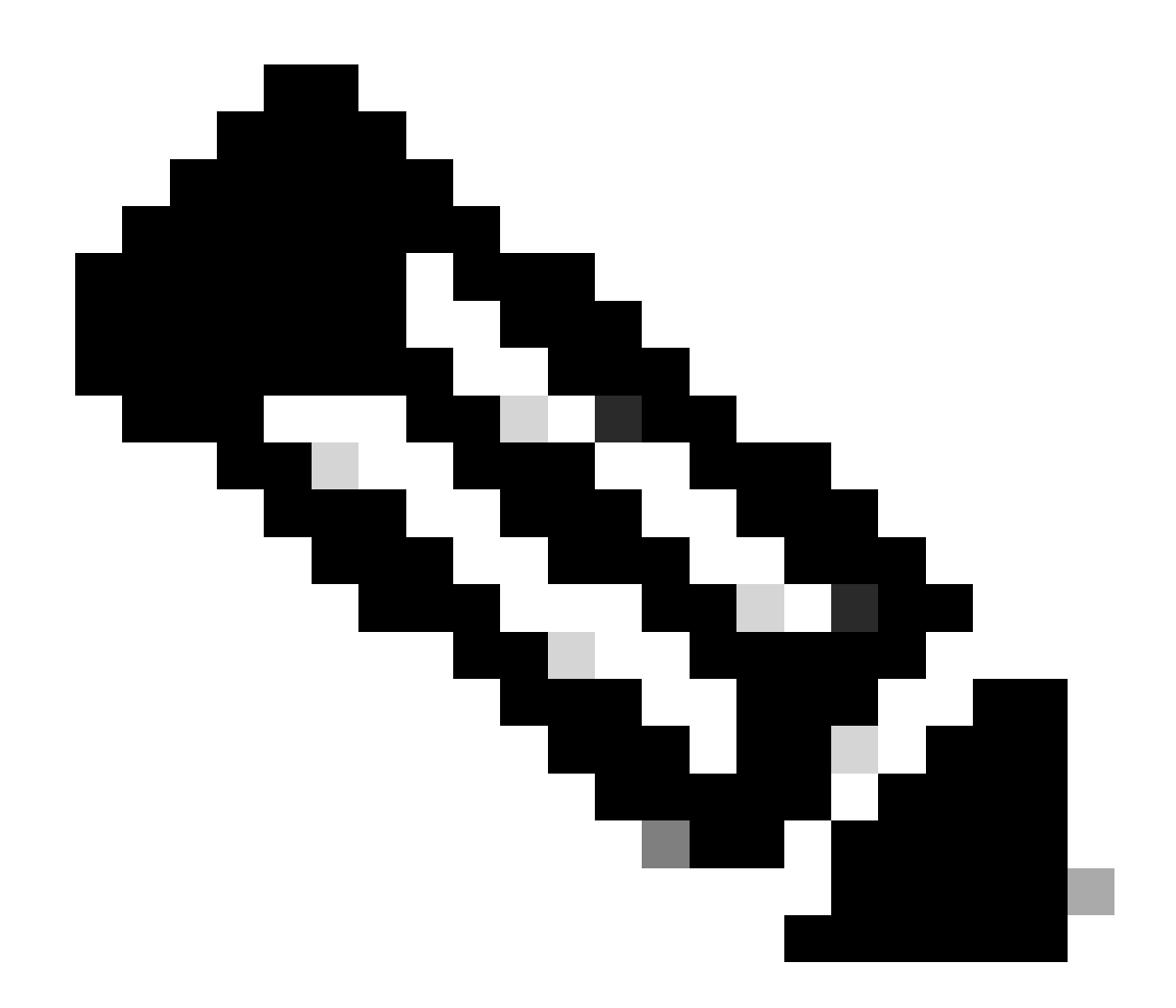

Opmerking: Als er Nexus-switches in vPC zijn, controleer dan of zij beiden het IP-adres van de loopback-interface in BGP L2VPN EVPN leren.

```
LEAF-1# show bgp 12vpn evpn 172.16.10.8
BGP routing table information for VRF default, address family L2VPN EVPN
Route Distinguisher: 192.168.5.5:4
BGP routing table entry for [5]:[0]:[32]:[172.16.10.8]/224, version 754
Paths: (1 available, best #1)
Flags: (0x000002) (high32 0000000) on xmit-list, is not in l2rib/evpn, is not in HW
 Advertised path-id 1
 Path type: internal, path is valid, is best path, no labeled nexthop
             Imported to 2 destination(s)
             Imported paths list: tenant-a L3-303030
 Gateway IP: 0.0.0.0
 AS-Path: NONE, path sourced internal to AS
    192.168.5.5 (metric 45) from 192.168.0.11 (192.168.0.11)
     Origin incomplete, MED 0, localpref 100, weight 0
     Received label 303030
     Extcommunity: RT:65000:303030 ENCAP:8 Router MAC:707d.b9b8.4daf
     Originator: 192.168.5.5 Cluster list: 192.168.0.11
```

Path-id 1 not advertised to any peer

Path-id 1 not advertised to any peer

Stap 9. Controleer dat er een route is voor de DHCP-server op de bronhuurder met de opdracht toon ip route [DHCP server IP] vrf [tenant vrf].

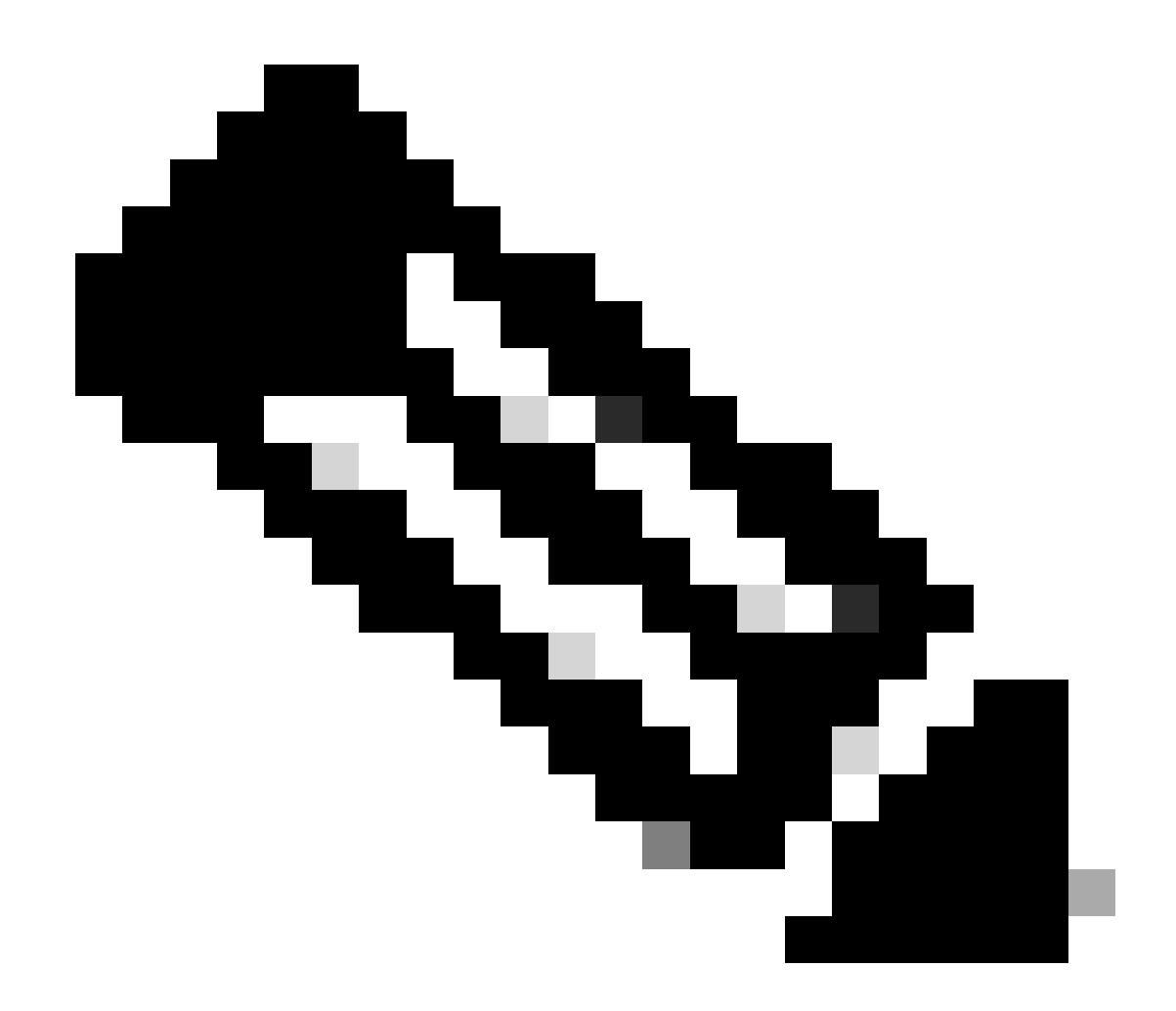

Opmerking: de route die moet worden gebruikt, moet van VxLAN tot standaard VRF lopen. Als er geen route beschikbaar is, controleer dan of de VTEP het IP-adres van de DCHP-server lokaal kent.

```
LEAF-1# show running-config interface vlan 10
interface Vlan10
no shutdown
vrf member tenant-a <<<< source tenant
no ip redirects
ip address 10.10.10.1/24
no ipv6 redirects
fabric forwarding mode anycast-gateway
ip dhcp relay address 10.10.10.150 <<<< DHCP server
ip dhcp relay source-interface loopback100
LEAF-1# show ip route 10.10.10.150 vrf tenant-a
10.10.150/32, ubest/mbest: 1/0
    *via 192.168.13.254%default, [200/0], 2w0d, bgp-65000, internal, tag 65000, segid: 303030 tunnelid:</pre>
```

Stap 10. Controleer dat de DCHP server IP bereikbaar is met de loopback-interface en de corresponderende VRF als een VRF-bron met de opdracht ping [DHCP server IP] bron-interface loopback [x] vrf [tenant vrf].

LEAF-1# ping 10.10.10.150 source-interface loopback 100 vrf tenant-a PING 10.10.10.150 (10.10.10.150): 56 data bytes 64 bytes from 10.10.10.150: icmp\_seq=0 ttl=126 time=1.262 ms 64 bytes from 10.10.10.150: icmp\_seq=1 ttl=126 time=0.833 ms 64 bytes from 10.10.10.150: icmp\_seq=2 ttl=126 time=0.808 ms 64 bytes from 10.10.10.150: icmp\_seq=3 ttl=126 time=0.795 ms 64 bytes from 10.10.10.150: icmp\_seq=4 ttl=126 time=0.78 ms --- 10.10.10.150 ping statistics ---5 packets transmitted, 5 packets received, 0.00% packet loss

Stap 11. Controleer de status van de DHCP-relay-agent.

LEAF-1# show ip dhcp status Current CLI Operation: show ip dhcp status Last CLI Operation: DME: ip dhcp relay information option enable Last CLI Operation Status: SUCCESS

Stap 12. Controleer optie 82, zoals de VPN-optie en het juiste IP-adres van de relay onder de relay-agent.

LEAF-1# show ip dhcp relay DHCP relay service is enabled <<<<< Insertion of option 82 is enabled <<<<< Insertion of option 82 customize circuitid is disabled TLV format in CircuitId and RemoteId suboptions is enabled Insertion of VPN suboptions is enabled <<<<<< Insertion of cisco suboptions is disabled Global smart-relay is disabled Relay Trusted functionality is disabled Relay Trusted Port is Globally disabled V4 Relay Source Address HSRP is Globally disabled Server-ID-override-disable is disabled

Smart-relay is enabled on the following interfaces:

Subnet-broadcast is enabled on the following interfaces:

Relay Trusted Port is enabled on the following interfaces:

Relay Source Address HSRP is enabled on the following interfaces:

-----

Helper addresses are configured on the following interfaces:InterfaceRelay AddressVRF Name------------------Vlan1010.10.10.150<<<<<<<<<>><<<<>><<<<>><</td>

Stap 13. Controleer de statistieken van de verwerkte en verzonden pakketten.

LEAF-1# show ip dhcp global statistics Packets processed 1297177 Packets received through cfsoe 0 Packets forwarded 1297175 Packets forwarded on cfsoe 0 Total packets dropped 0 Packets dropped from untrusted ports 0 Packets dropped due to MAC address check failure 0 Packets dropped due to Option 82 insertion failure 0 Packets dropped due to o/p intf unknown 0 Packets dropped which were unknown 0 Packets dropped due to no trusted ports 0 Packets dropped due to dhcp relay not enabled 0 Packets dropped due to no binding entry 0 Packets dropped due to interface error/no interface 0 Packets dropped due to max hops exceeded 0 Packets dropped due to Queue full 0

Stap 14. Controleer de statistieken van relay-pakketten.

LEAF-1# show ip dhcp relay statistics

| Total Packets Dropped                                            | :          | 0   |
|------------------------------------------------------------------|------------|-----|
| DROP:                                                            |            |     |
| DHCP Relay not enabled                                           | :          | 0   |
| Invalid DHCP message type                                        | :          | 0   |
| Interface error                                                  | :          | 0   |
| Tx failure towards server                                        | :          | 0   |
| Tx failure towards client                                        | :          | 0   |
| Unknown output interface                                         | :          | 0   |
| Unknown vrf or interface for server                              | :          | 0   |
| Max hops exceeded                                                | :          | 0   |
| Option 82 validation failed                                      | :          | 0   |
| Packet Malformed                                                 | :          | 0   |
| DHCP Request dropped on MCT                                      | :          | 0   |
| Relay Trusted port not configured                                | :          | 0   |
| * - These counters will show correct value when                  | ı switch   |     |
| receives DHCP request packet with destination ip                 | as broadca | ast |
| address. If request is unicast it will be $\ensuremath{HW}$ swit | ched       |     |

LEAF-1-vPC DHCP

Stap 1. Schakel de functie DCHP in.

LEAF-1-VPC(config)#feature dhcp

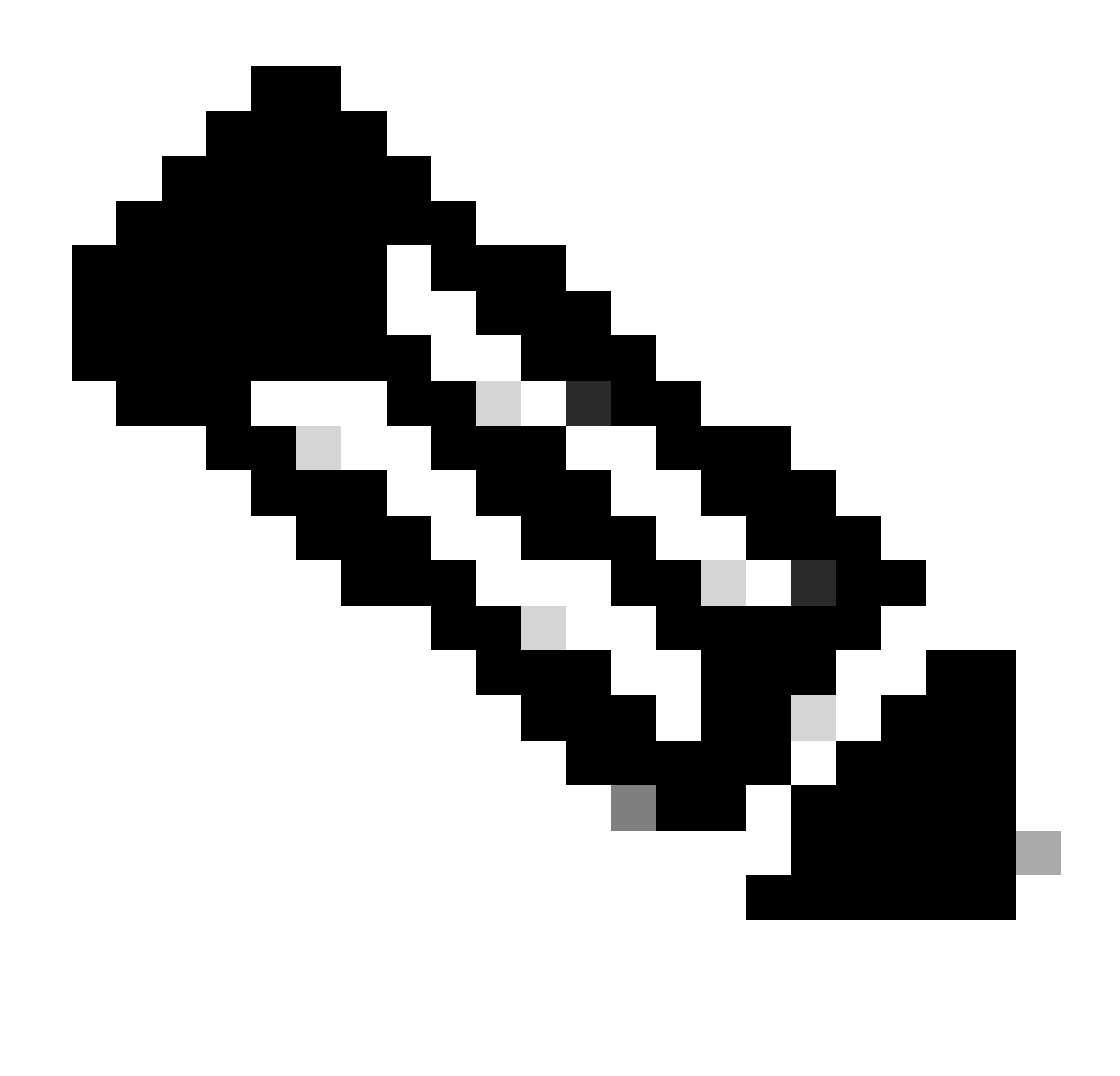

Opmerking: de DHCP-server en de Relay Agent Command Service DHCP, ip DHCP Relay en ipv6 DHCP Relay zijn standaard ingeschakeld sinds NX-OS 7.x.

Stap 2. Pas de optie van de bevelip DHCP relay informatie toe.

LEAF-1-VPC(config)#ip dhcp relay information option

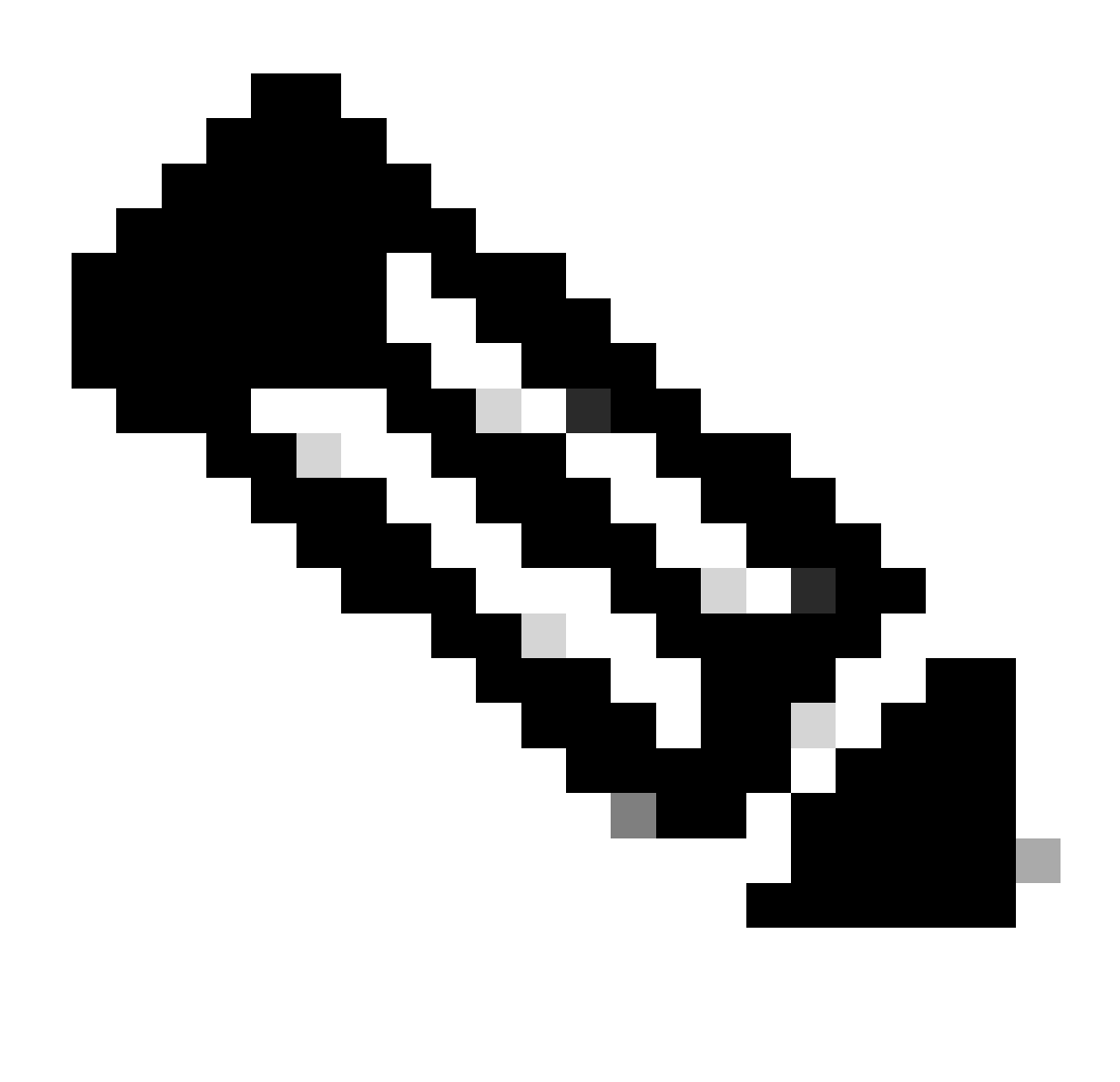

Opmerking: met deze opdracht kan de DHCP Relay-agent optie 82-informatie invoegen en verwijderen over de pakketten die worden doorgestuurd.

Stap 3. Pas de opdracht "ip DHCP Relay information option vpn" toe.

LEAF-1-VPC(config)# ip dhcp relay information option vpn

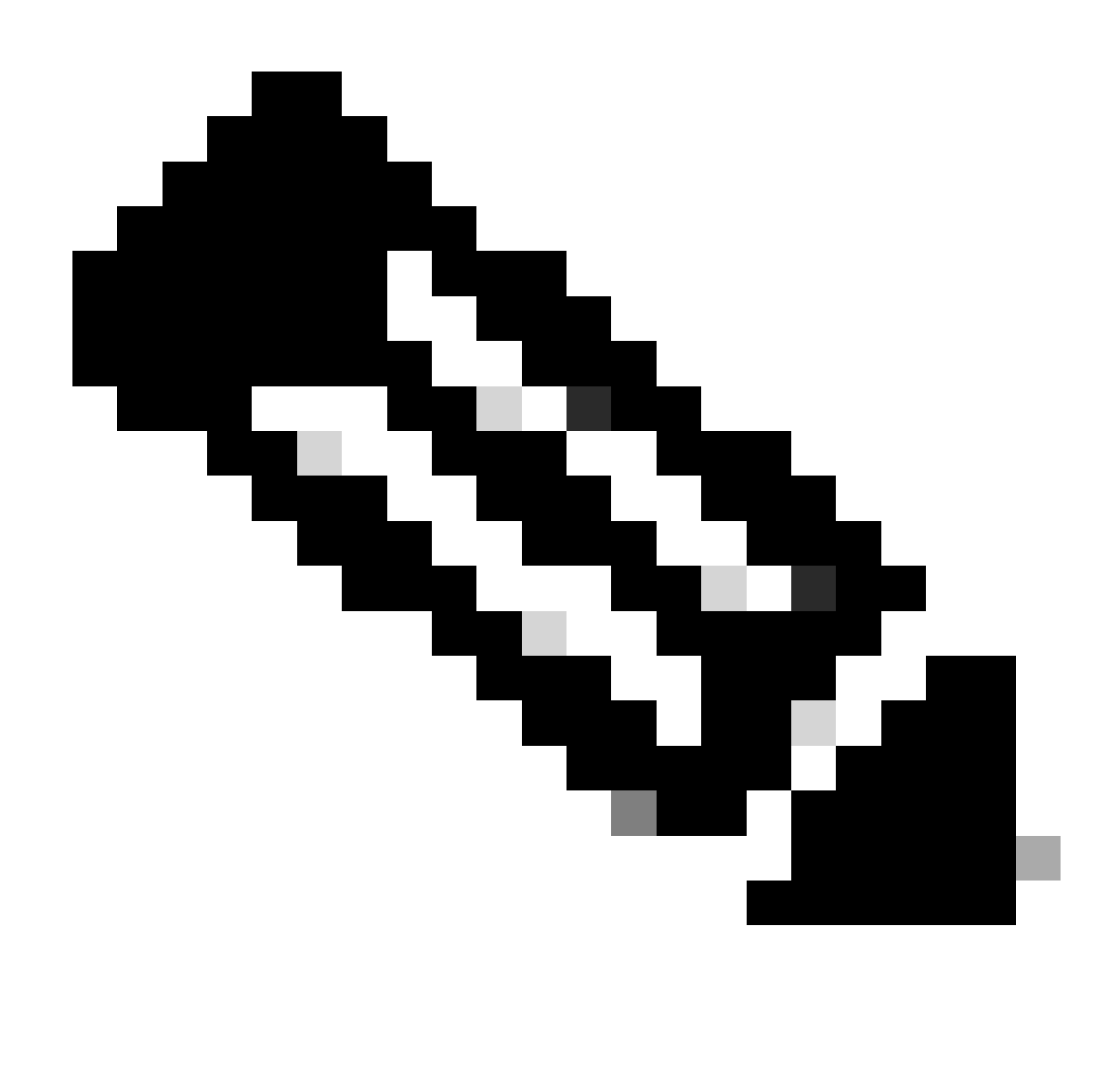

Opmerking: deze opdracht maakt de DHCP Relay-verzoeken mogelijk die worden ontvangen op verschillende VRF-locaties waar de DHCP-server thuishoort.

Stap 4. Pas het commando ip dhcp relay adres [ip adres van DCHP server].

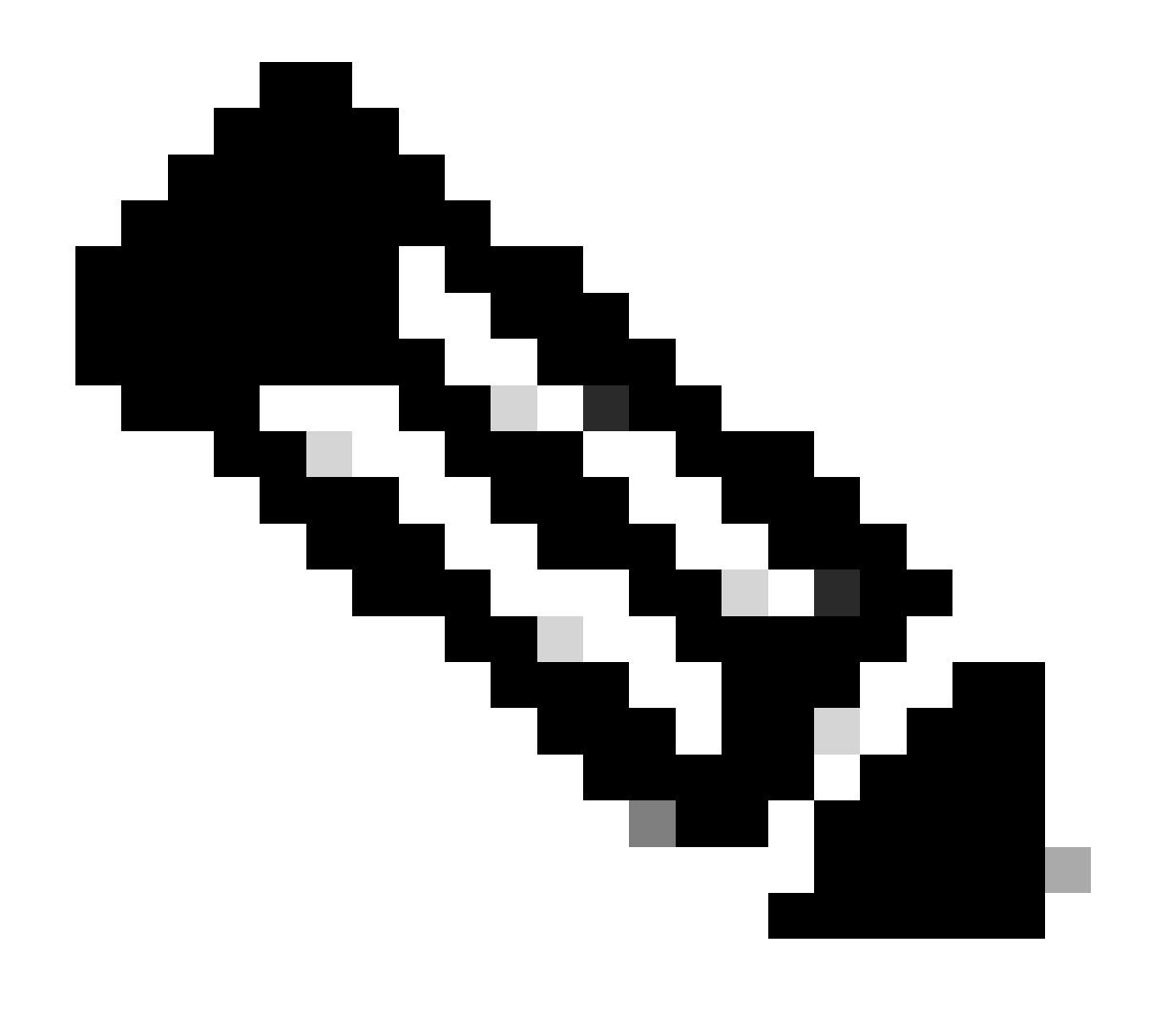

Opmerking: in dit voorbeeld is het IP-adres voor DCHP-server 10.10.10.150.

LEAF-1-VPC(config)#interface vlan 10 LEAF-1-VPC(config-if)#ip dhcp relay address 10.10.10.150

Stap 5. Pas de opdracht "ip DHCP Relay bron-interface [unieke loopback]"toe.

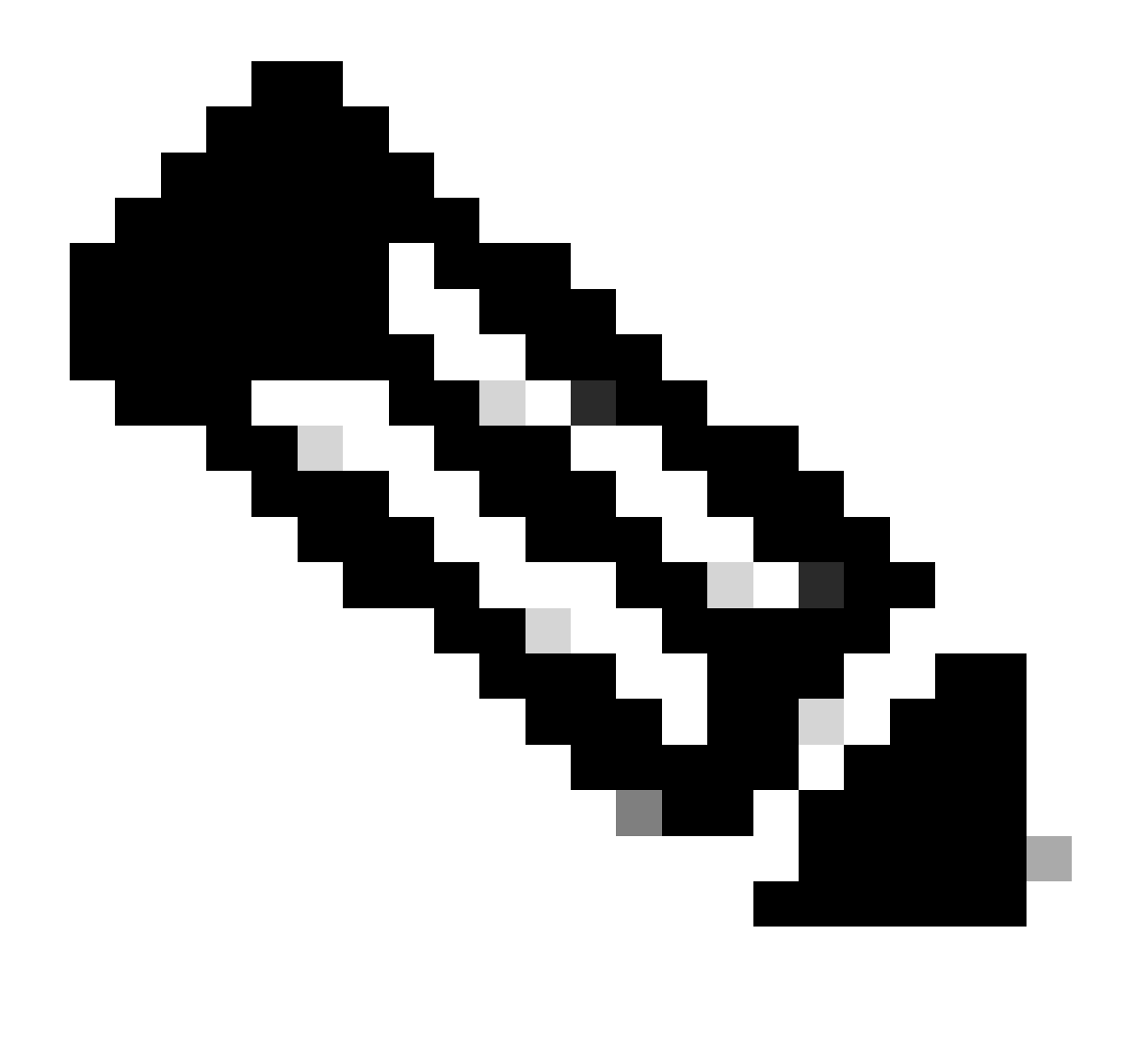

Opmerking: met deze opdracht wordt het IP-bronadres van de DHCP Relay-agent geconfigureerd voor de verwerking van Discover, offer, request en ACK voor unicastcommunicatie, die de DHCP Relay-agent het IP-adres van SVI gebruikt als IP-bronadres voor DHCP Relay-agent. Dit is niet gewenst omdat dit IP-adres wordt gedeeld door meerdere VTEP's en zwart-vasthouden van DHCP-pakketten kan gebeuren. Om dit te voorkomen, is een uniek IP-adres (met behulp van een loopback-interface) nodig om elke VTEP te onderscheiden.

LEAF-1-VPC(config)#interface vlan 10 LEAF-1-VPC(config-if)# ip dhcp relay source-interface loopback100

Stap 6. In de VRF corresponderende huurder binnen BGP, directe routeherdistributie met een prefix-lijst en route-kaart die het IP-adres van de loopback-interface omvat.

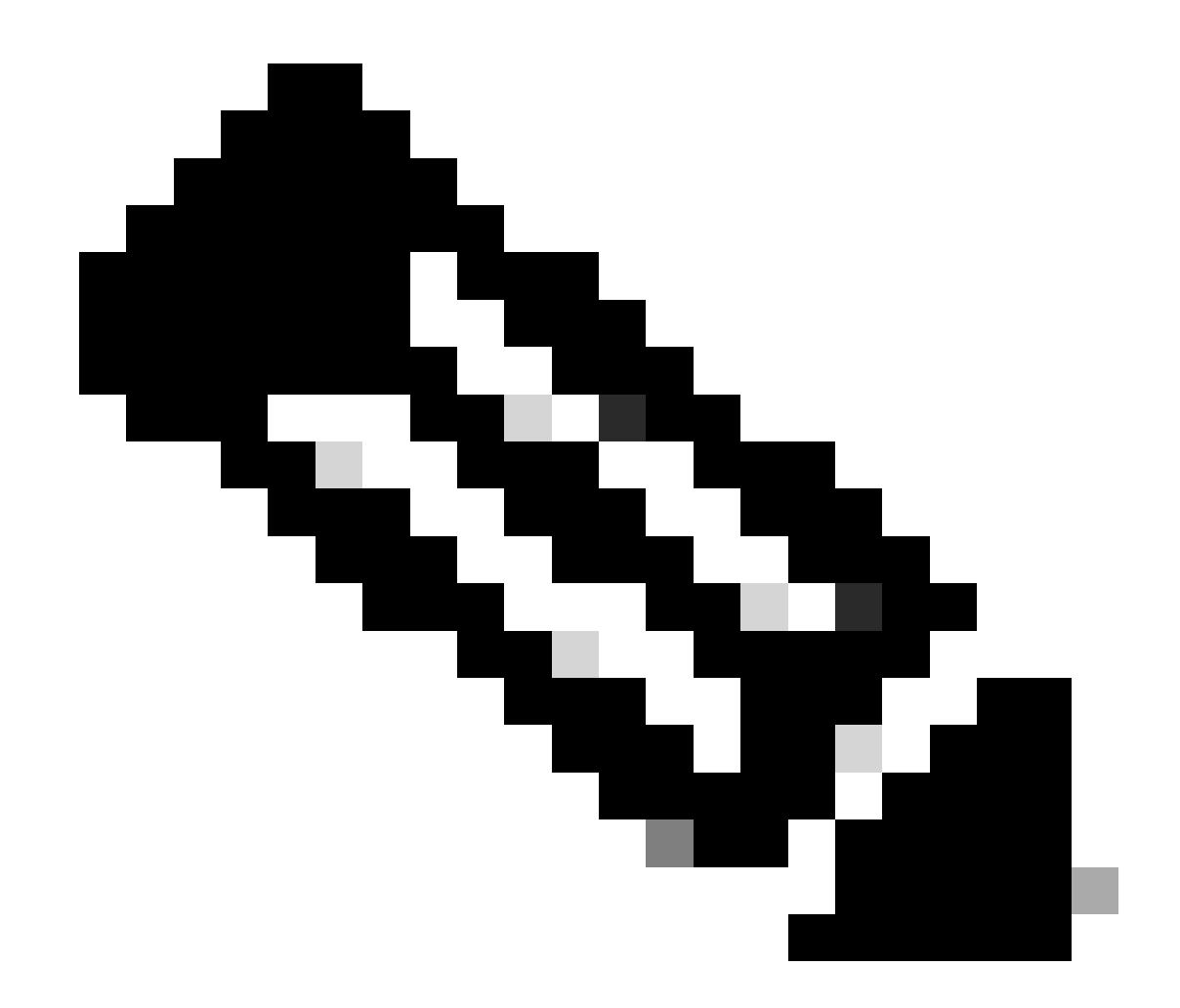

Opmerking: deze loopback interface behoort tot de huurder van SVI.

```
LEAF-1-VPC(config)# show running-config interface loopback 100
interface loopback100
vrf member tenant-a
ip address 172.16.10.9/32
LEAF-1-VPC(config)# ip prefix-list host_subnets seq 15 permit 172.16.10.9/32
LEAF-1-VPC(config)# route-map direct_routes_tenant-a permit 10
LEAF-1-VPC(config-route-map)# match ip address prefix-list host_subnets
LEAF-1-VPC(config-route-map)# router bgp 65000
LEAF-1-VPC(config-router)# vrf tenant-a
LEAF-1-VPC(config-router)# vrf tenant-a
LEAF-1-VPC(config-router-vrf)# address-family ipv4 unicast
LEAF-1-VPC(config-router-vrf-af)# redistribute direct route-map direct_routes_tenant-a
```

Stap 7. Controleer dat het IP-adres van de loopback-interface in BGP L2VPN EVPN naar de Spines wordt geadverteerd met de opdracht: toon bgp l2vpn evpn [loopback IP] vrf [tenant vrf].

LEAF-1-VPC# show bgp 12vpn evpn 172.16.10.9 vrf tenant-a BGP routing table information for VRF default, address family L2VPN EVPN Route Distinguisher: 192.168.3.3:4 (L3VNI 303030) BGP routing table entry for [5]:[0]:[32]:[172.16.10.9]/224, version 637 Paths: (1 available, best #1) Flags: (0x000002) (high32 00000000) on xmit-list, is not in 12rib/evpn Advertised path-id 1 Path type: local, path is valid, is best path, no labeled nexthop Gateway IP: 0.0.0.0 AS-Path: NONE, path locally originated 192.168.13.1 (metric 0) from 0.0.0.0 (192.168.3.3) Origin incomplete, MED 0, localpref 100, weight 32768 Received label 303030 Extcommunity: RT:65000:303030 ENCAP:8 Router MAC:6026.aa85.9887 Path-id 1 advertised to peers: 192.168.0.11

Stap 8. Controleer dat het IP-adres van de loopback-interface is ingespoten in BGP L2VPN EVPN waar DHCP-server is gevestigd.

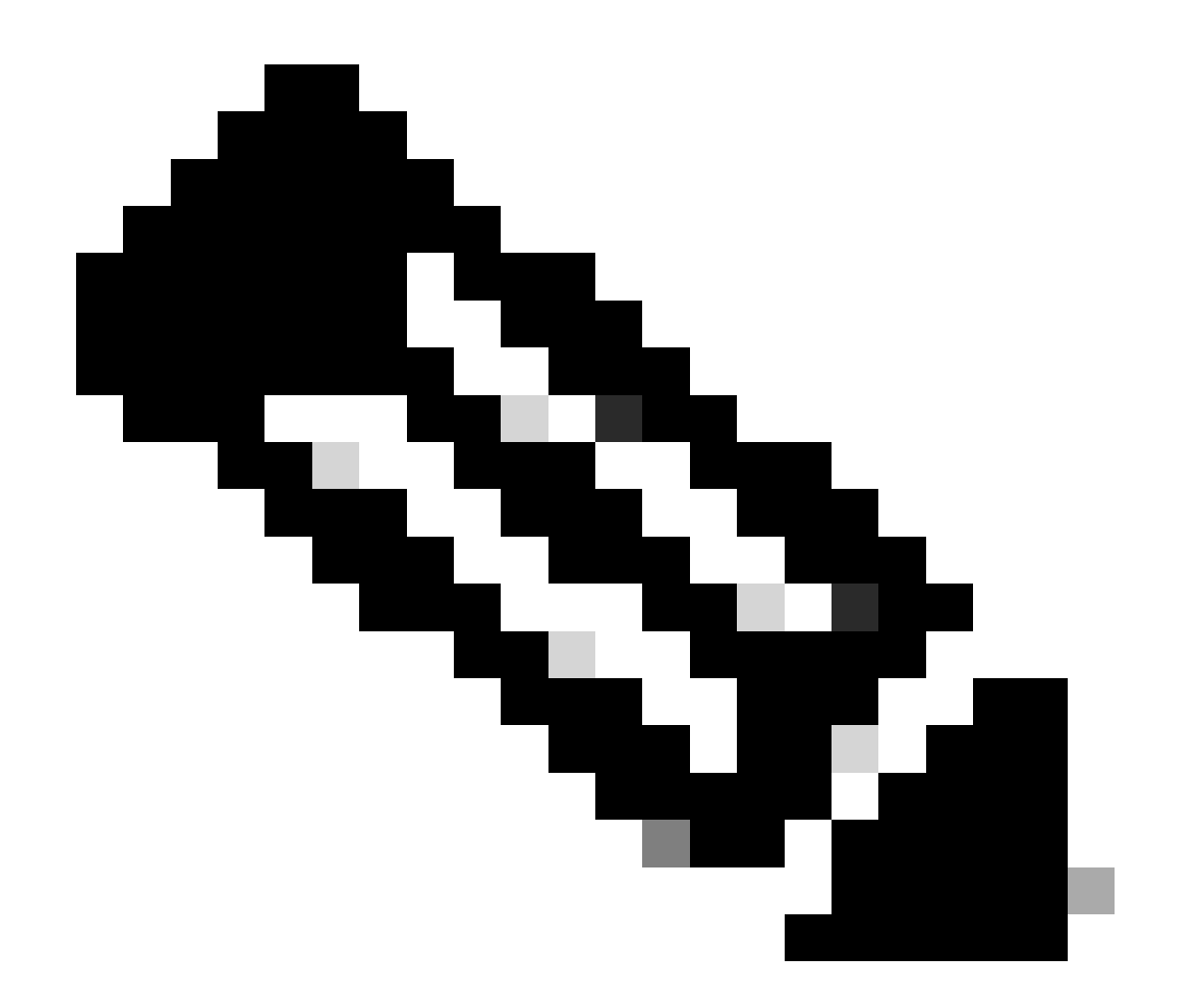

Opmerking: Als er Nexus-switches in vPC zijn, controleer dan of zij beiden het IP-adres van de loopback-interface in BGP L2VPN EVPN leren.

LEAF-1-VPC# show bgp 12vpn evpn 172.16.10.9 BGP routing table information for VRF default, address family L2VPN EVPN Route Distinguisher: 192.168.3.3:4 (L3VNI 303030) BGP routing table entry for [5]:[0]:[32]:[172.16.10.9]/224, version 637 Paths: (1 available, best #1) Flags: (0x000002) (high32 0000000) on xmit-list, is not in 12rib/evpn Advertised path-id 1 Path type: local, path is valid, is best path, no labeled nexthop Gateway IP: 0.0.0.0 AS-Path: NONE, path locally originated 192.168.13.1 (metric 0) from 0.0.0.0 (192.168.3.3) Origin incomplete, MED 0, localpref 100, weight 32768 Received label 303030 Extcommunity: RT:65000:303030 ENCAP:8 Router MAC:6026.aa85.9887 Path-id 1 advertised to peers: 192.168.0.11

Stap 9. Controleer dat er een route is voor de DHCP-server op de bronhuurder met de opdracht toon ip route [DHCP server IP] vrf[tenant vrf].

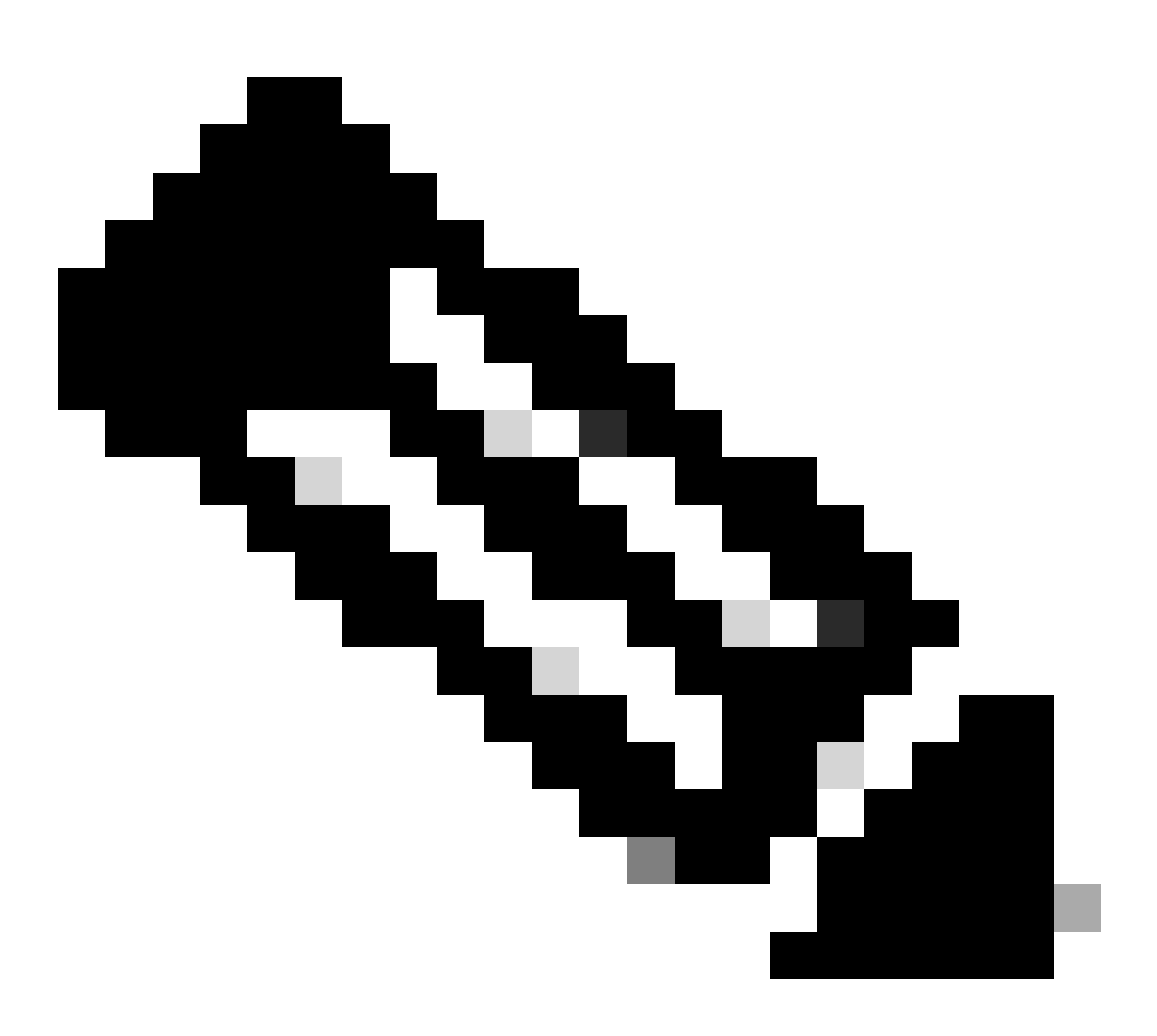

Opmerking: de route die moet worden gebruikt, moet van VxLAN tot standaard VRF lopen. Als er geen route beschikbaar is, controleer dan of de VTEP het IP-adres van de DCHP-server lokaal kent.

LEAF-1-VPC# show running-config interface vlan 10 interface Vlan10 no shutdown vrf member tenant-a <<<< source tenant no ip redirects ip address 10.10.10.1/24 no ipv6 redirects fabric forwarding mode anycast-gateway ip dhcp relay address 10.10.10.150 ip dhcp relay source-interface loopback100
LEAF-1-VPC# show ip route 10.10.10.150 vrf tenant-a 10.10.10.150/32, ubest/mbest: 1/0, attached \*via 10.10.10.150, Vlan10, [190/0], 6d07h, hmm

Stap 10. Controleer of de DCHP server IP bereikbaar is met de loopback-interface en de corresponderende VRF als een VRF-bron met de opdracht ping [DHCP server IP] bron-interface loopback [x] vrf [tenvrf].

LEAF-1-VPC# ping 10.10.10.150 source-interface loopback 100 vrf tenant-a PING 10.10.10.150 (10.10.10.150): 56 data bytes 64 bytes from 10.10.10.150: icmp\_seq=0 ttl=126 time=0.965 ms 64 bytes from 10.10.10.150: icmp\_seq=1 ttl=126 time=0.57 ms 64 bytes from 10.10.10.150: icmp\_seq=2 ttl=126 time=0.488 ms 64 bytes from 10.10.10.150: icmp\_seq=3 ttl=126 time=0.524 ms 64 bytes from 10.10.10.150: icmp\_seq=4 ttl=126 time=0.502 ms

--- 10.10.10.150 ping statistics ---

Stap 11. Controleer de status van de DHCP-relay-agent.

LEAF-1-VPC# show ip dhcp status Current CLI Operation: show ip dhcp status Last CLI Operation: DME: ip dhcp relay information option vpn enable Last CLI Operation Status: SUCCESS

Stap 12. Controleer optie 82, zoals de VPN-optie en het juiste IP-adres van de relay onder de relay-agent.

LEAF-1-VPC# show ip dhcp relay DHCP relay service is enabled <<<<< Insertion of option 82 is enabled <<<<< Insertion of option 82 customize circuitid is disabled TLV format in CircuitId and RemoteId suboptions is enabled Insertion of VPN suboptions is enabled <<<<<< Insertion of cisco suboptions is disabled Global smart-relay is disabled Relay Trusted functionality is disabled Relay Trusted Port is Globally disabled V4 Relay Source Address HSRP is Globally disabled Server-ID-override-disable is disabled

Smart-relay is enabled on the following interfaces:

Subnet-broadcast is enabled on the following interfaces:

Relay Trusted Port is enabled on the following interfaces:

Relay Source Address HSRP is enabled on the following interfaces:

Helper addresses are configured on the following interfaces:InterfaceRelay AddressVRF Name------------------Vlan1010.10.10.150<<<<<<<</td>

Stap 13. Controleer de statistieken van verwerkte en verzonden pakketten.

```
LEAF-1-VPC# show ip dhcp global statistics
Packets processed 263162
Packets received through cfsoe 0
Packets forwarded 263161
Packets forwarded on cfsoe 0
Total packets dropped 0
Packets dropped from untrusted ports 0
Packets dropped due to MAC address check failure 0
Packets dropped due to Option 82 insertion failure 0
Packets dropped due to o/p intf unknown 0
Packets dropped which were unknown 0
Packets dropped due to no trusted ports O
Packets dropped due to dhcp relay not enabled 0
Packets dropped due to no binding entry 0
Packets dropped due to interface error/no interface 0
Packets dropped due to max hops exceeded 0
Packets dropped due to Queue full 0
```

Stap 14. Controleer de statistieken van relay-pakketten.

| Message Type | Rx     | Тх     | Drops |  |
|--------------|--------|--------|-------|--|
| Discover     | 8      | 7      | 0     |  |
| Offer        | 29304  | 29304  | 0     |  |
| Request(*)   | 5029   | 5029   | 0     |  |
| Ack          | 6535   | 6535   | 0     |  |
| Release(*)   | 191482 | 191482 | 0     |  |
| Decline      | 0      | 0      | 0     |  |
| Inform(*)    | 3      | 3      | 0     |  |
| Nack         | 29281  | 29281  | 0     |  |
| Total        | 261642 | 261641 | 0     |  |
|              |        |        |       |  |

LEAF-1-VPC# show ip dhcp relay statistics

DHCP L3 FWD: Total Packets Received

0

:

| Total Packets Forwarded                          | :         | 0    |
|--------------------------------------------------|-----------|------|
| Total Packets Dropped                            | :         | 0    |
| Non DHCP:                                        |           |      |
| Total Packets Received                           | :         | 0    |
| Total Packets Forwarded                          | :         | 0    |
| Total Packets Dropped                            | :         | 0    |
| DROP:                                            |           |      |
| DHCP Relay not enabled                           | :         | 0    |
| Invalid DHCP message type                        | :         | 0    |
| Interface error                                  | :         | 0    |
| Tx failure towards server                        | :         | 0    |
| Tx failure towards client                        | :         | 0    |
| Unknown output interface                         | :         | 0    |
| Unknown vrf or interface for server              | :         | 0    |
| Max hops exceeded                                | :         | 0    |
| Option 82 validation failed                      | :         | 0    |
| Packet Malformed                                 | :         | 0    |
| DHCP Request dropped on MCT                      | :         | 0    |
| Relay Trusted port not configured                | :         | 0    |
| * - These counters will show correct value whe   | n switch  |      |
| receives DHCP request packet with destination ip | as broade | cast |
| address. If request is unicast it will be HW swi | tched     |      |

## LEAF-2-vPC DHCP

Stap 1. Schakel de functie DCHP in.

LEAF-2-VPC(config)# feature dhcp

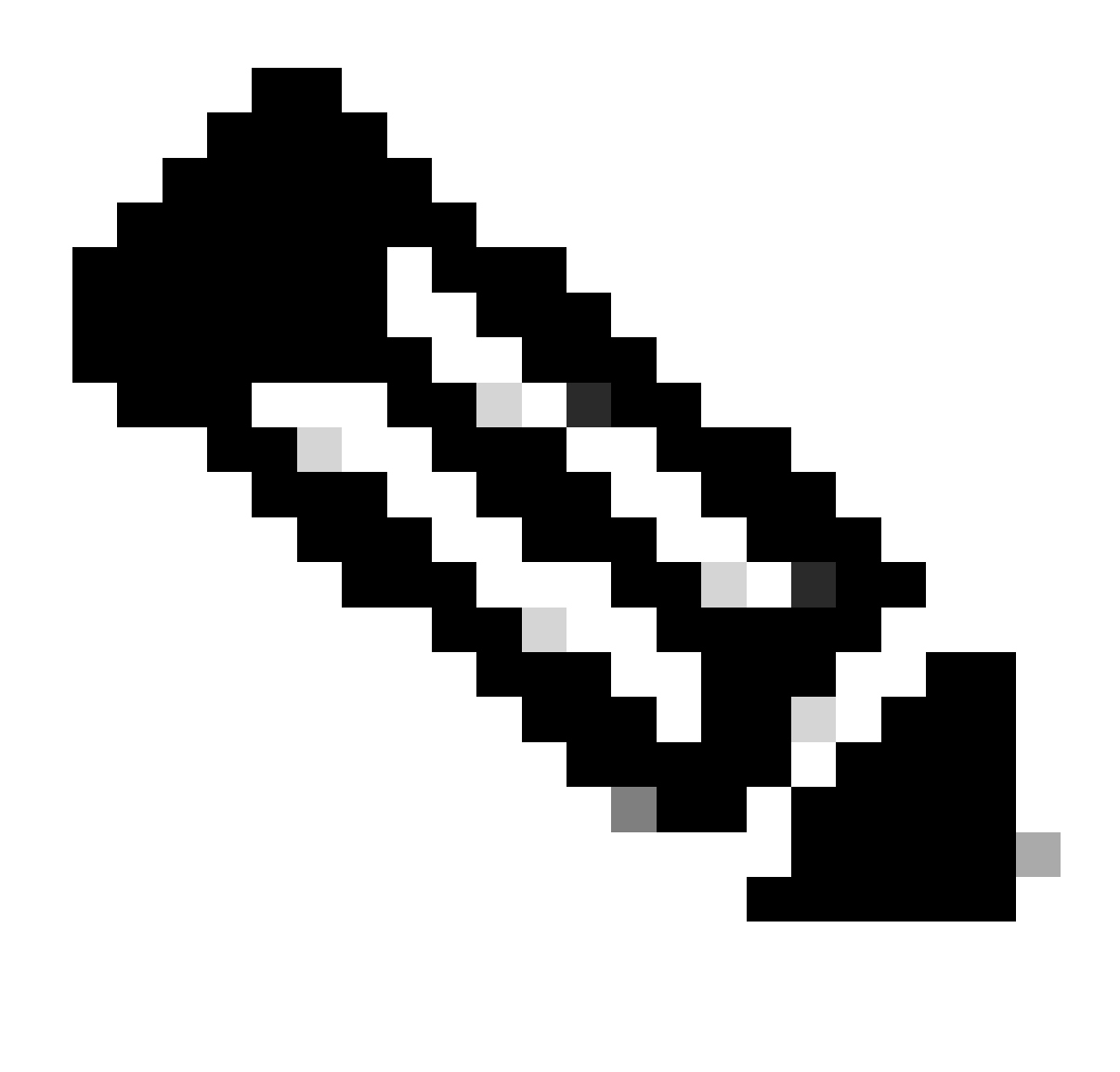

Opmerking: de DHCP-server en de Relay Agent Command service DHCP, ip DHCP Relay en ipv6 DHCP Relay zijn standaard ingeschakeld sinds NX-OS 7.x.

Stap 2. Pas de opdracht "ip DHCP Relay Information Option" toe.

LEAF-2-VPC(config)# ip dhcp relay information option

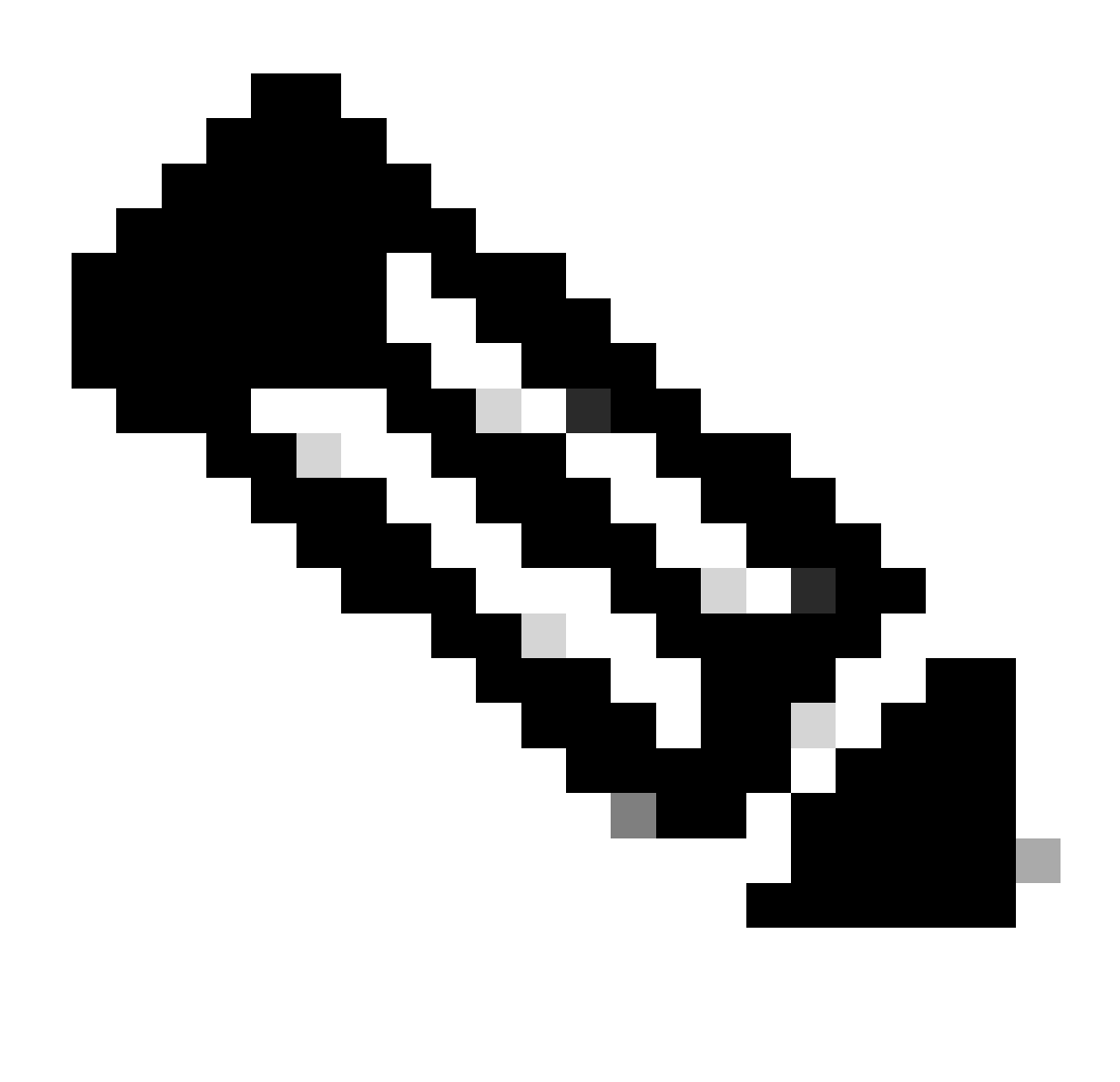

Opmerking: met deze opdracht kan de DHCP Relay-agent optie 82-informatie invoegen en verwijderen over de pakketten die worden doorgestuurd.

Stap 3. Pas de opdracht "ip DHCP Relay information option vpn" toe.

LEAF-2-VPC(config)# ip dhcp relay information option vpn

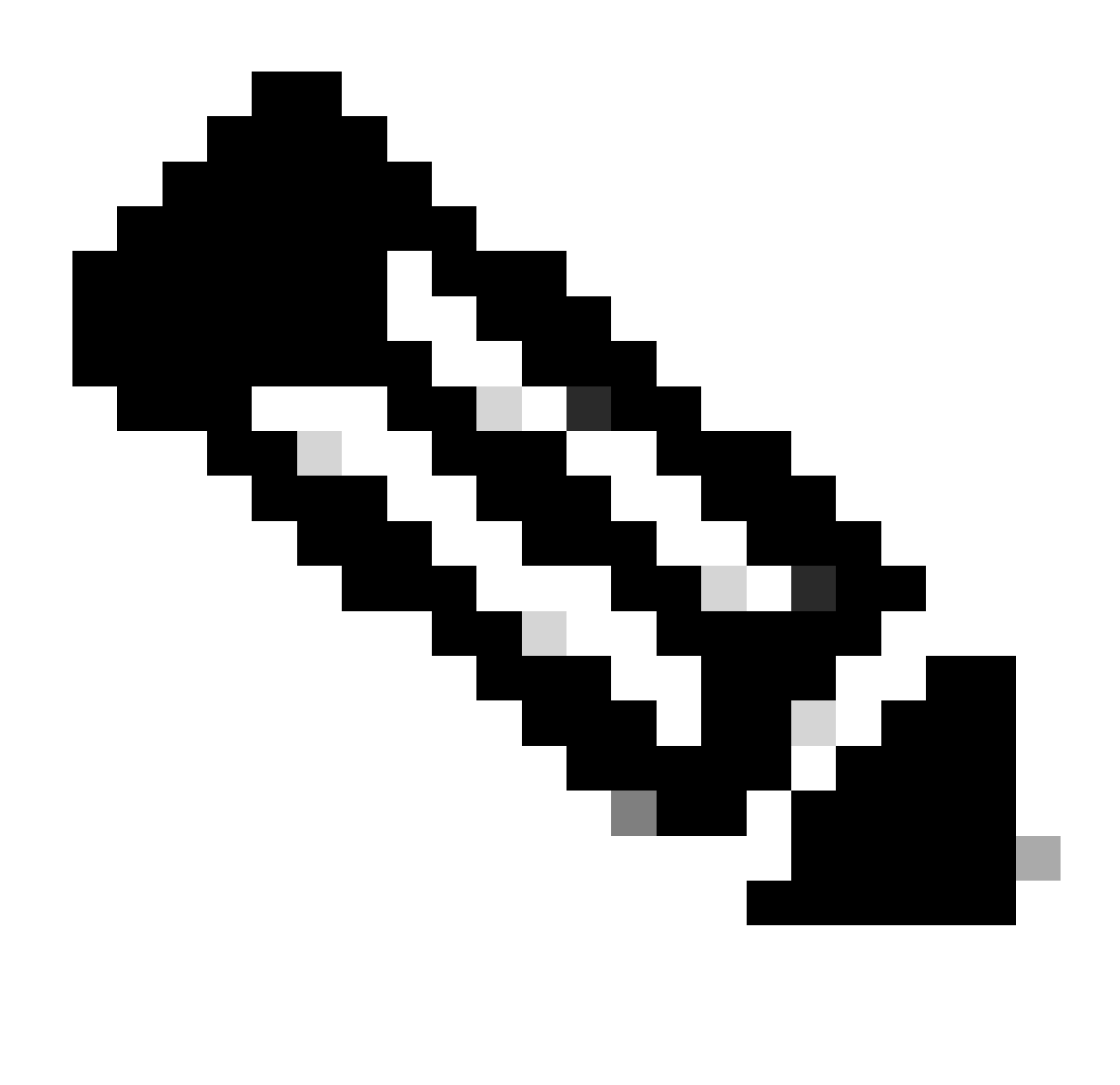

Opmerking: deze opdracht maakt de DHCP Relay-verzoeken mogelijk die worden ontvangen op verschillende VRF-locaties waar de DHCP-server thuishoort.

Stap 4. Pas het commando "ip dhcp relay address [ip adres van DCHP server]" toe.

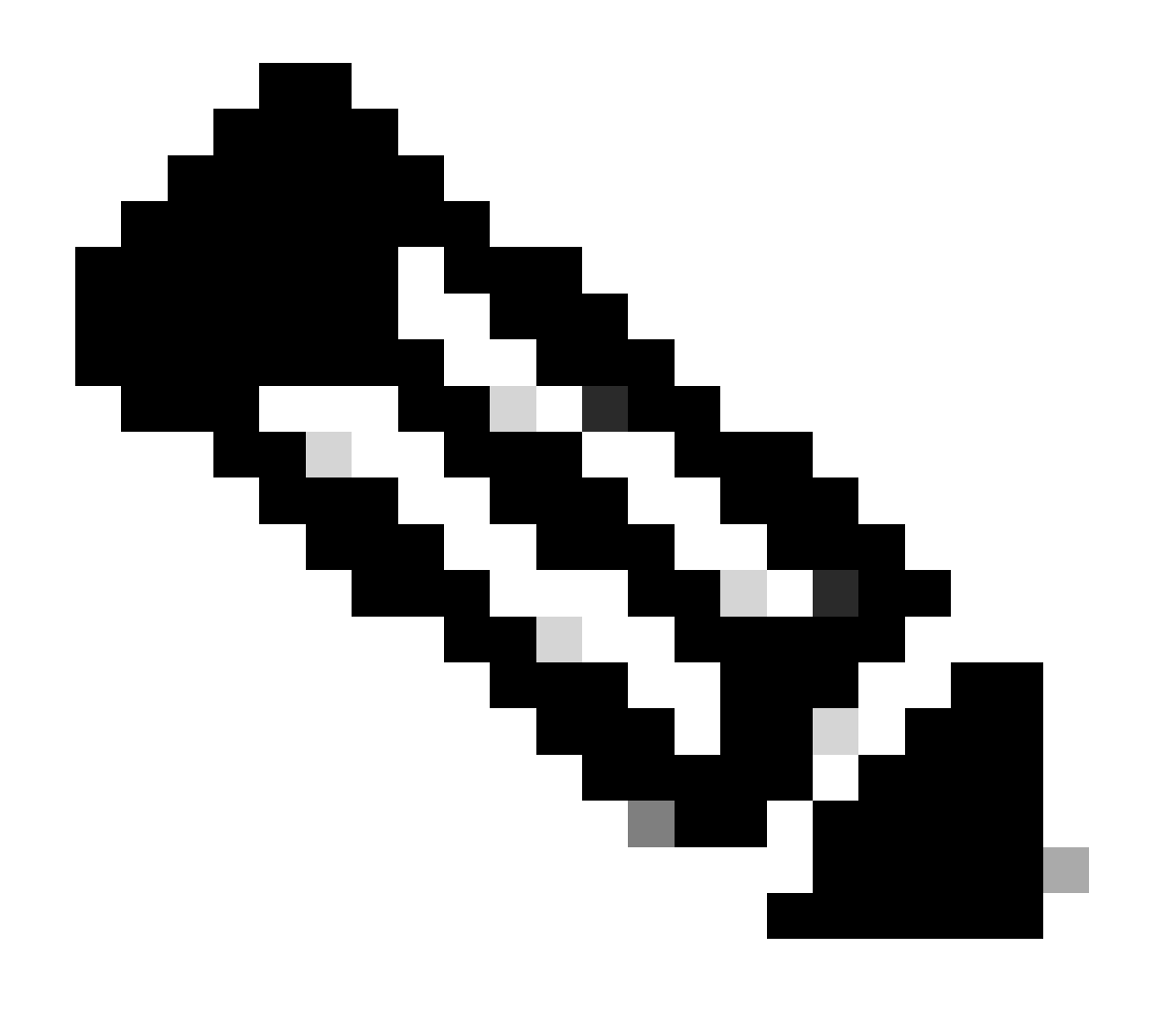

Opmerking: in dit voorbeeld is het IP-adres voor DCHP-server 10.10.10.150.

LEAF-2-VPC(config)# interface vlan 10
LEAF-2-VPC(config-if)# ip dhcp relay address 10.10.10.150

Stap 5. Pas de opdracht "ip DHCP Relay bron-interface [unieke loopback]"toe.

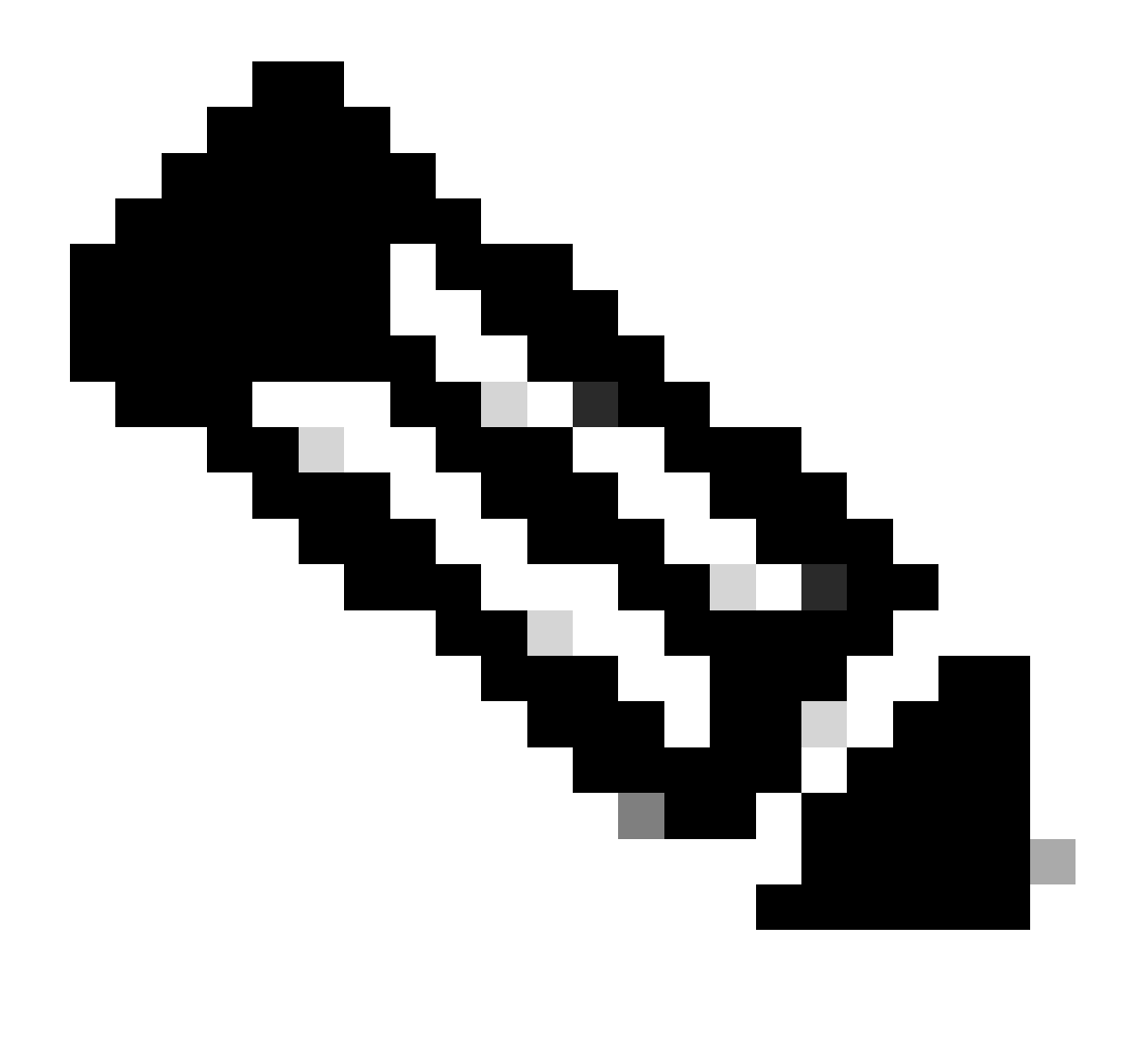

Opmerking: met deze opdracht wordt het IP-bronadres van de DHCP Relay-agent geconfigureerd voor de verwerking van Discover, offer, request en ACK voor unicastcommunicatie, die de DHCP Relay-agent het IP-adres van SVI gebruikt als IP-bronadres voor DHCP Relay-agent. Dit is niet gewenst omdat dit IP-adres wordt gedeeld door meerdere VTEP's en zwart-vasthouden van DHCP-pakketten kan gebeuren. Om dit te voorkomen, is een uniek IP-adres (met behulp van een loopback-interface) nodig om elke VTEP te onderscheiden.

LEAF-2-VPC(config)# interface vlan 10
LEAF-2-VPC(config-if)# ip dhcp relay source-interface loopback 100

Stap 6. In de VRF corresponderende huurder binnen BGP, directe routeherdistributie met een prefix-lijst en route-kaart die het IP-adres van de loopback-interface omvat.

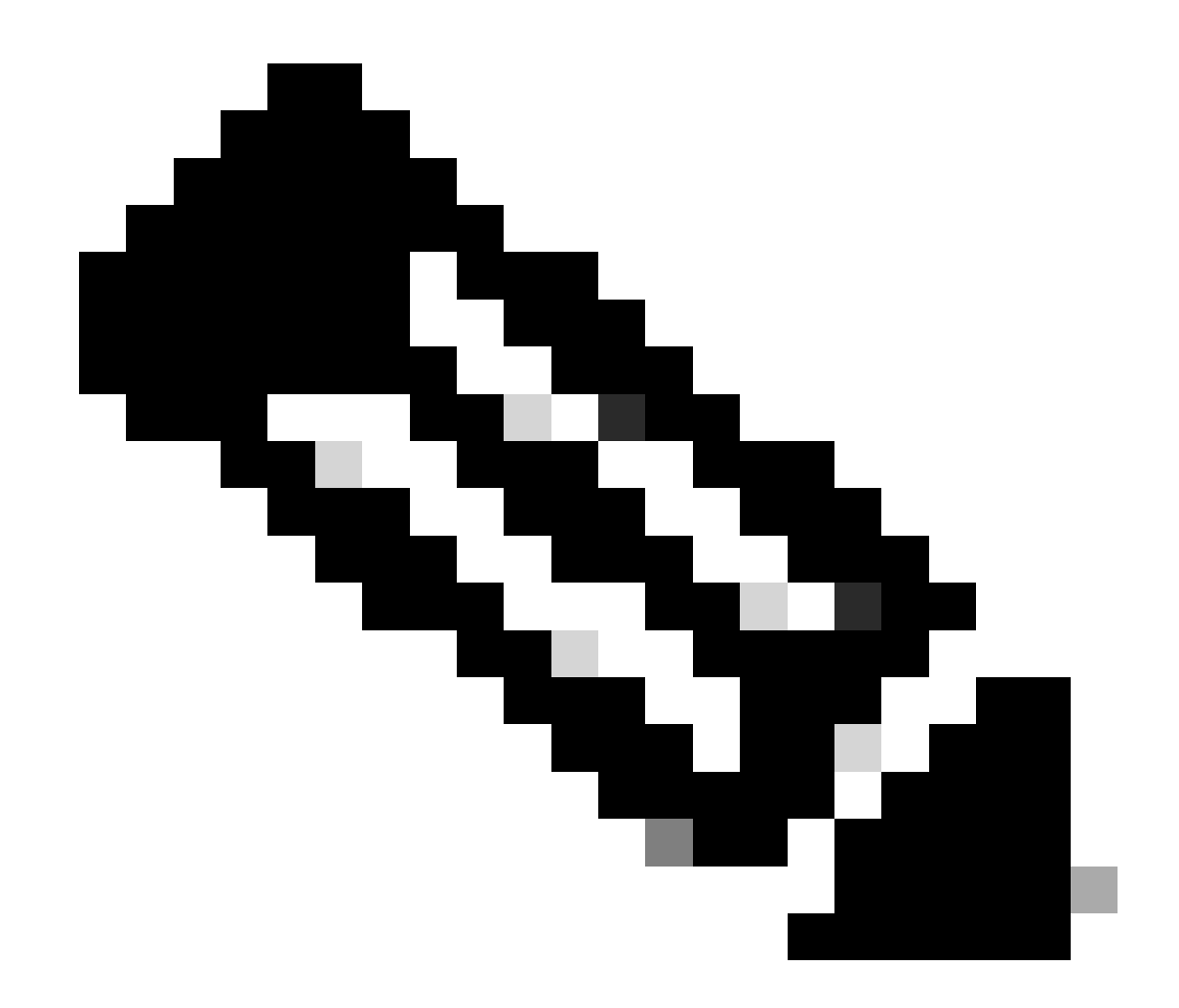

Opmerking: deze loopback interface behoort tot de huurder van SVI.

```
LEAF-2-VPC(config-if)# show running-config interface loopback 100
interface loopback100
vrf member tenant-a
ip address 172.16.10.10/32
LEAF-2-VPC(config)# ip prefix-list host_subnets seq 15 permit 172.16.10.10/32
LEAF-2-VPC(config)# route-map direct_routes_tenant-a permit 10
LEAF-2-VPC(config-route-map)# match ip address prefix-list host_subnets
LEAF-2-VPC(config-route-map)# router bgp 65000
LEAF-2-VPC(config-router)# vrf tenant-a
LEAF-2-VPC(config-router)# vrf tenant-a
LEAF-2-VPC(config-router-vrf)# address-family ipv4 unicast
LEAF-2-VPC(config-router-vrf-af)# redistribute direct route-map direct_routes_tenant-a
```

Stap 7. Controleer dat het IP-adres van de loopback-interface in BGP L2VPN EVPN naar de Spines wordt geadverteerd met de opdracht: toon bgp l2vpn evpn [loopback IP] vrf [tenant vrf].

LEAF-2-VPC(config-if)# show bgp 12vpn evpn 172.16.10.10 vrf tenant-a BGP routing table information for VRF default, address family L2VPN EVPN Route Distinguisher: 192.168.4.4:4 (L3VNI 303030) BGP routing table entry for [5]:[0]:[32]:[172.16.10.10]/224, version 49 5 Paths: (1 available, best #1) Flags: (0x000002) (high32 0000000) on xmit-list, is not in 12rib/evpn Advertised path-id 1 Path type: local, path is valid, is best path, no labeled nexthop Gateway IP: 0.0.0.0 AS-Path: NONE, path locally originated 192.168.13.2 (metric 0) from 0.0.0.0 (192.168.4.4) Origin incomplete, MED 0, localpref 100, weight 32768 Received label 303030 Extcommunity: RT:65000:303030 ENCAP:8 Router MAC:6026.aa85.9587 Path-id 1 advertised to peers: 192.168.0.11 <<<<< Spine

Stap 8. Controleer dat het IP-adres van de loopback-interface is ingespoten in BGP L2VPN EVPN waar DHCP-server is gevestigd.

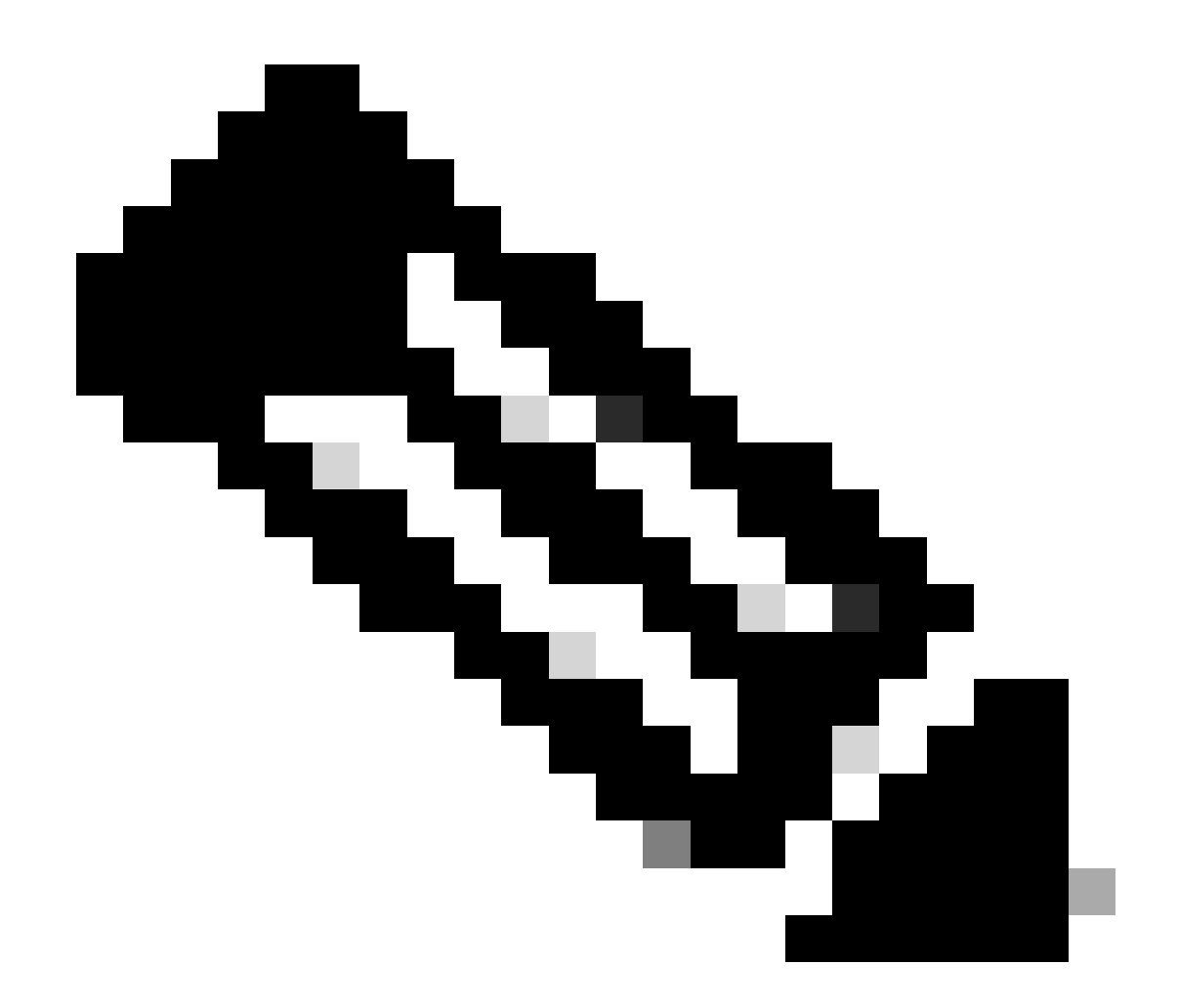

Opmerking: Als er Nexus-switches in vPC zijn, controleer dan of zij beiden het IP-adres van de loopback-interface in BGP L2VPN EVPN leren.

LEAF-2-VPC(config-if)# show bgp 12vpn evpn 172.16.10.10 BGP routing table information for VRF default, address family L2VPN EVPN Route Distinguisher: 192.168.4.4:4 (L3VNI 303030) BGP routing table entry for [5]:[0]:[32]:[172.16.10.10]/224, version 49 5 Paths: (1 available, best #1) Flags: (0x000002) (high32 0000000) on xmit-list, is not in 12rib/evpn Advertised path-id 1 Path type: local, path is valid, is best path, no labeled nexthop Gateway IP: 0.0.0.0 AS-Path: NONE, path locally originated 192.168.13.2 (metric 0) from 0.0.0.0 (192.168.4.4) Origin incomplete, MED 0, localpref 100, weight 32768 Received label 303030 Extcommunity: RT:65000:303030 ENCAP:8 Router MAC:6026.aa85.9587 Path-id 1 advertised to peers:

Stap 9. Controleer dat er een route is voor de DHCP-server op de bronhuurder met de opdracht toon ip route [DHCP server IP] vrf[tenvrf].

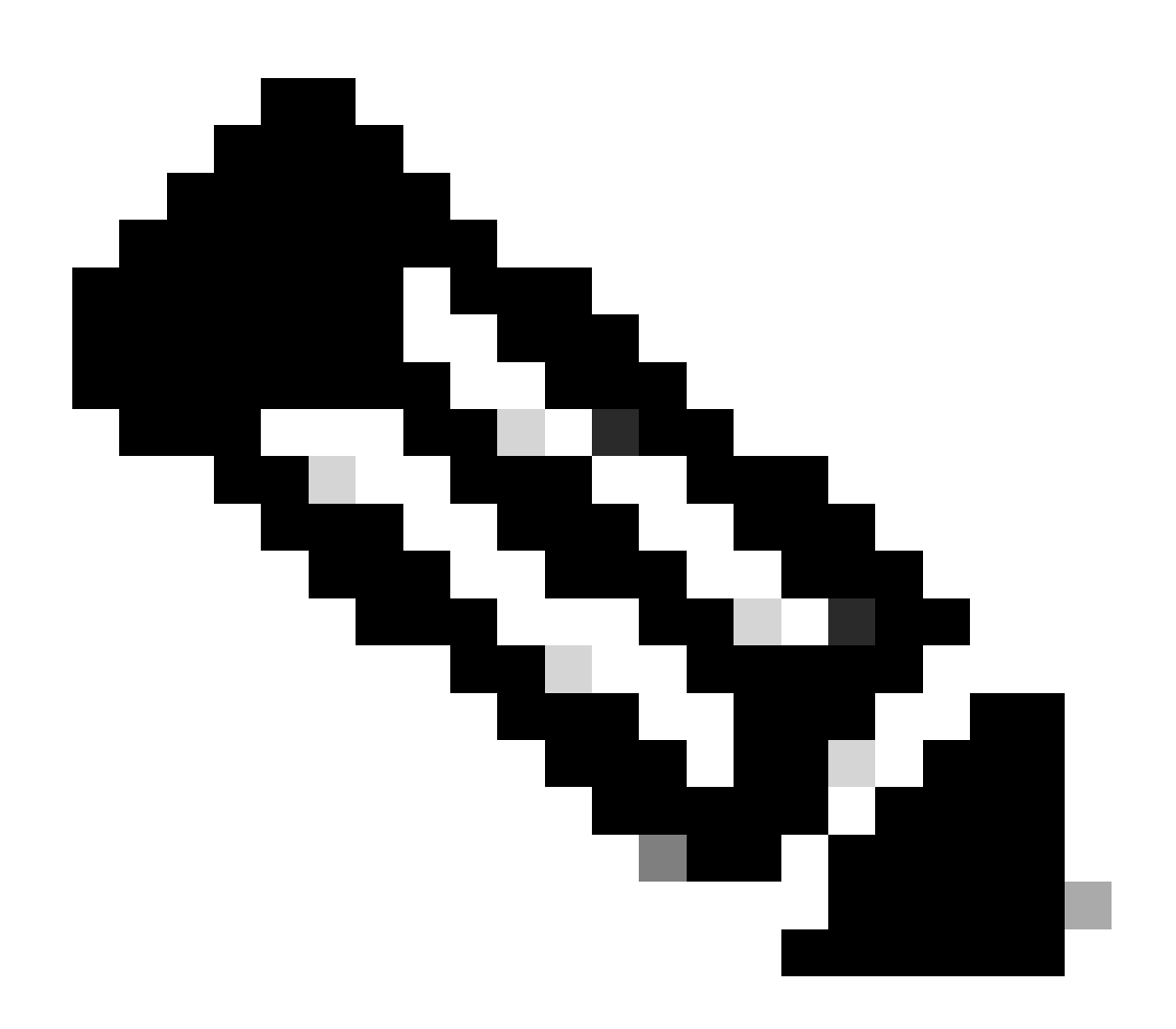

Opmerking: de route die moet worden gebruikt, moet van VxLAN tot standaard VRF lopen. Als er geen route beschikbaar is, controleer dan of de VTEP het IP-adres van de DCHP-server lokaal kent.

LEAF-2-VPC(config-if)# show running-config interface vlan 10
interface Vlan10
no shutdown
vrf member tenant-a
no ip redirects
ip address 10.10.10.1/24
no ipv6 redirects
fabric forwarding mode anycast-gateway
ip dhcp relay address 10.10.10.150

ip dhcp relay source-interface loopback100

Stap 10. Controleer dat de DCHP server IP bereikbaar is met de loopback-interface en de corresponderende VRF als een VRF-bron met de opdracht ping [DHCP server IP] bron-interface loopback [x] vrf [tenant vrf].

LEAF-2-VPC(config-if)# ping 10.10.10.150 source-interface loopback 100 vrf tenant-a PING 10.10.10.150 (10.10.10.150): 56 data bytes 64 bytes from 10.10.10.150: icmp\_seq=0 ttl=127 time=0.928 ms 64 bytes from 10.10.10.150: icmp\_seq=1 ttl=127 time=0.475 ms 64 bytes from 10.10.10.150: icmp\_seq=2 ttl=127 time=0.455 ms 64 bytes from 10.10.10.150: icmp\_seq=3 ttl=127 time=0.409 ms 64 bytes from 10.10.10.150: icmp\_seq=4 ttl=127 time=0.465 ms

--- 10.10.10.150 ping statistics ---

Stap 11. Controleer de status van de DHCP-relay-agent.

LEAF-2-VPC(config)# show ip dhcp status Current CLI Operation: show ip dhcp status Last CLI Operation: DME: ip dhcp relay information option vpn enable Last CLI Operation Status: SUCCESS

Stap 12. Controleer optie 82, zoals de VPN-optie en het juiste IP-adres van de relay onder de relay-agent.

LEAF-2-VPC(config)# show ip dhcp relay DHCP relay service is enabled <<<<<< Insertion of option 82 is enabled <<<<<<> Insertion of option 82 customize circuitid is disabled TLV format in CircuitId and RemoteId suboptions is enabled Insertion of VPN suboptions is enabled <<<<<<> Insertion of cisco suboptions is disabled Global smart-relay is disabled Relay Trusted functionality is disabled Relay Trusted Port is Globally disabled V4 Relay Source Address HSRP is Globally disabled Server-ID-override-disable is disabled

Smart-relay is enabled on the following interfaces:

Subnet-broadcast is enabled on the following interfaces:

\_\_\_\_\_

Relay Trusted Port is enabled on the following interfaces:

Relay Source Address HSRP is enabled on the following interfaces:

Helper addresses are configured on the following interfaces:InterfaceRelay AddressVRF Name------------------Vlan1010.10.10.150 <<<</td>

Stap 13. Controleer de statistieken van verwerkte en verzonden pakketten.

```
LEAF-2-VPC(config)# show ip dhcp global statistics
Packets processed 103030
Packets received through cfsoe 0
Packets forwarded 103030
Packets forwarded on cfsoe 0
Total packets dropped 0
Packets dropped from untrusted ports 0
Packets dropped due to MAC address check failure 0
Packets dropped due to Option 82 insertion failure 0
Packets dropped due to o/p intf unknown 0
Packets dropped which were unknown 0
Packets dropped due to no trusted ports 0
Packets dropped due to dhcp relay not enabled 0
Packets dropped due to no binding entry O
Packets dropped due to interface error/no interface 0
Packets dropped due to max hops exceeded 0
Packets dropped due to Queue full 0
```

Stap 14. Controleer de statistieken van relay-pakketten.

| Rx      | Тх                                                                                 | Drops                                                                                        |                                                                                                    |
|---------|------------------------------------------------------------------------------------|----------------------------------------------------------------------------------------------|----------------------------------------------------------------------------------------------------|
| 29312   | 29311                                                                              | 0                                                                                            |                                                                                                    |
| 300001  | 300001                                                                             | 0                                                                                            |                                                                                                    |
| 29324   | 29324                                                                              | 0                                                                                            |                                                                                                    |
| 1574    | 1574                                                                               | 0                                                                                            |                                                                                                    |
| 191493  | 191493                                                                             | 0                                                                                            |                                                                                                    |
| 0       | 0                                                                                  | 0                                                                                            |                                                                                                    |
| 1540    | 1540                                                                               | 0                                                                                            |                                                                                                    |
| 472890  | 472890                                                                             | 0                                                                                            |                                                                                                    |
| 1026134 | 1026133                                                                            | 0                                                                                            |                                                                                                    |
|         | Rx<br>29312<br>300001<br>29324<br>1574<br>191493<br>0<br>1540<br>472890<br>1026134 | RxTx2931229311300001300001293242932415741574191493191493001540154047289047289010261341026133 | RxTxDrops2931229311030000130000102932429324015741574019149319149300001540154004728904728900102613410261330 |

LEAF-2-VPC# show ip dhcp relay statistics

| DHCP L3 FWD:                                                       |            |     |
|--------------------------------------------------------------------|------------|-----|
| Total Packets Received                                             | :          | 0   |
| Total Packets Forwarded                                            | :          | 0   |
| Total Packets Dropped                                              | :          | 0   |
| Non DHCP:                                                          |            |     |
| Total Packets Received                                             | :          | 0   |
| Total Packets Forwarded                                            | :          | 0   |
| Total Packets Dropped                                              | :          | 0   |
| DROP:                                                              |            |     |
| DHCP Relay not enabled                                             | :          | 0   |
| Invalid DHCP message type                                          | :          | 0   |
| Interface error                                                    | :          | 0   |
| Tx failure towards server                                          | :          | 0   |
| Tx failure towards client                                          | :          | 0   |
| Unknown output interface                                           | :          | 0   |
| Unknown vrf or interface for server                                | :          | 0   |
| Max hops exceeded                                                  | :          | 0   |
| Option 82 validation failed                                        | :          | 0   |
| Packet Malformed                                                   | :          | 0   |
| DHCP Request dropped on MCT                                        | :          | 0   |
| Relay Trusted port not configured                                  | :          | 0   |
| <ul> <li>* - These counters will show correct value whe</li> </ul> | n switch   |     |
| receives DHCP request packet with destination ip                   | as broadca | ast |
| address. If request is unicast it will be HW swi                   | tched      |     |

# DHCP-serverconfiguratie op Windows Server 2022

IP-adresseringstoepassingsconfiguratie voor hosts.

Stap 1. Open Server Manager en bevestig dat er geen alarmen op DCHP Server in het Dashboard zijn.

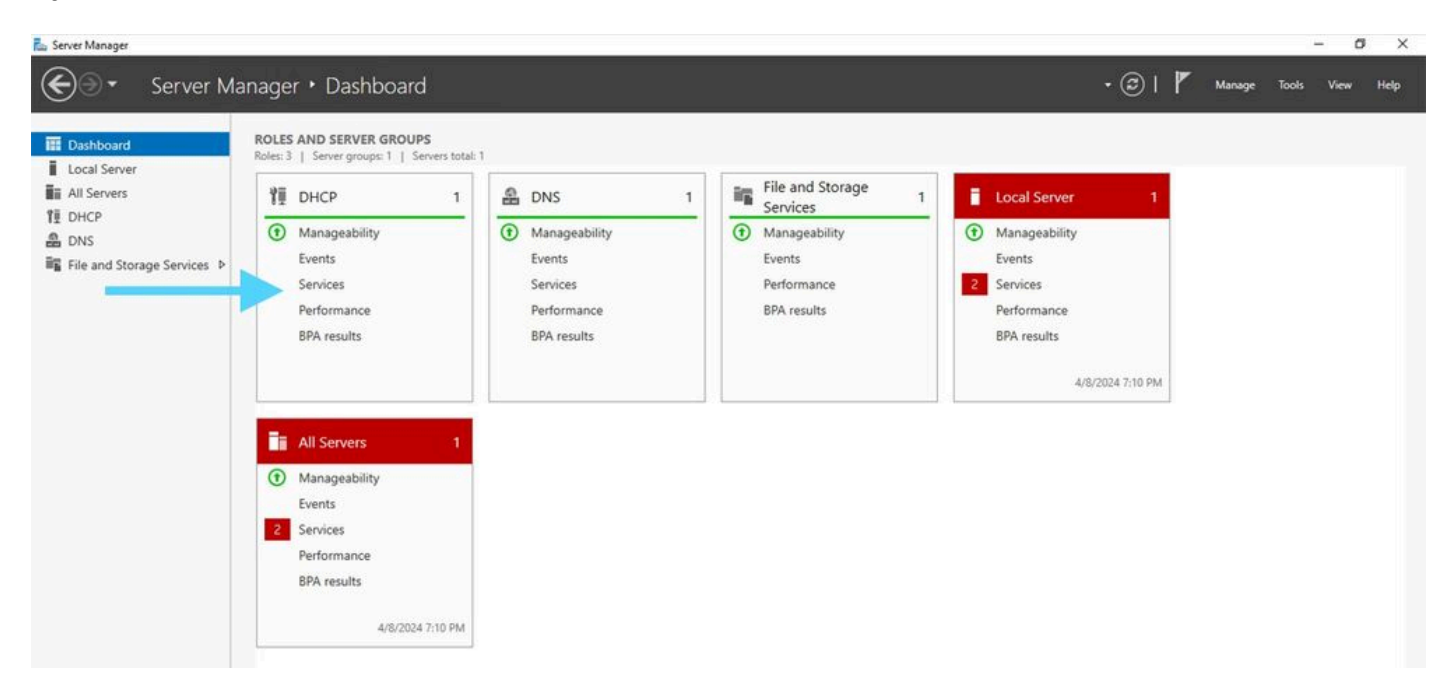

Dashboard van Server Manager op Windows Server 2022

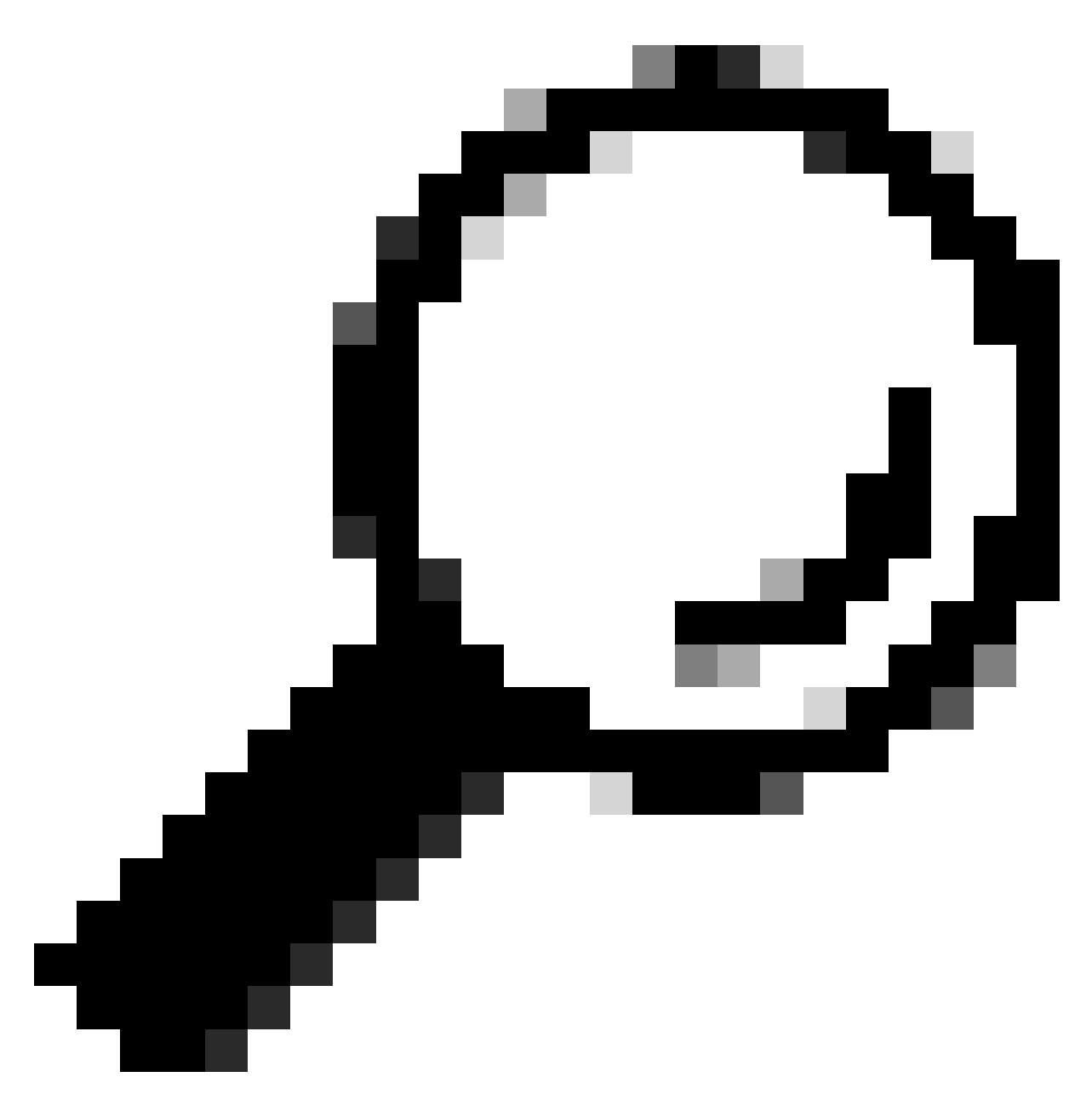

Tip: het beeld wordt vergroot door te dubbelklikken.

Stap 2. Open DHCP-servertoepassing.

# Tea Attor View Hole Image: Control of DHCP Image: Control of DHCP<

DHCP-server op Windows Server 2022

UHCP

### Stap 3. Klik met de rechtermuisknop op IPv4 en klik op Nieuw bereik.

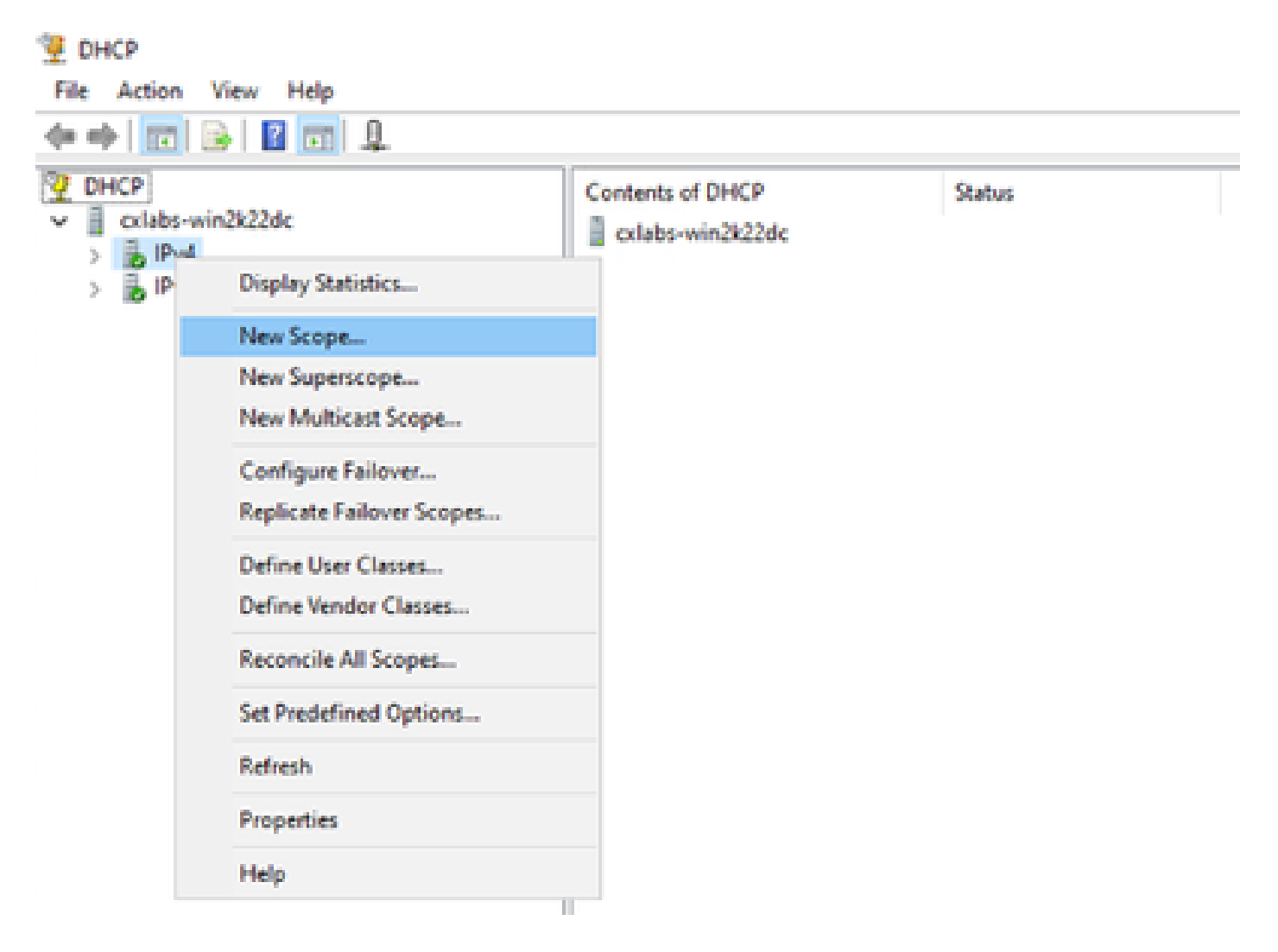

## Stap 4. Klik op Next (Volgende).

| New Scope Wizard |                                                                                                    |
|------------------|----------------------------------------------------------------------------------------------------|
|                  | Welcome to the New Scope<br>Wizard                                                                  |
|                  | This wizard helps you set up a scope for distributing IP<br>addresses to computers on your network. |
|                  | To continue, click Next.                                                                            |
|                  |                                                                                                    |
|                  |                                                                                                    |
|                  |                                                                                                    |
|                  |                                                                                                    |
|                  |                                                                                                    |
|                  | ( Rady Next > Canad                                                                                 |
|                  | < Dack IVext > Cancel                                                                               |

Stap 5. Schrijf een naam en een beschrijving. In dit voorbeeld is de naam het subnet dat tot VLAN 10 behoort en de beschrijving is L2VNI als L2VNI vermeld aan VLAN 10.

| New Scope Wizard                                |                                                                                                    |          |
|-------------------------------------------------|----------------------------------------------------------------------------------------------------|----------|
| Scope Name<br>You have to pro<br>a description. | rovide an identifying scope name. You also have the option of providing                                    | J.       |
| Type a name an<br>how the scope i               | ind description for this scope. This information helps you quickly identify is to be used on your network. | <i>(</i> |
| Name:                                           | 10.10.10/24                                                                                                |          |
| Description:                                    | L2VNI 101010                                                                                               |          |
|                                                 |                                                                                                    |          |
|                                                 |                                                                                                    |          |
|                                                 |                                                                                                    |          |
|                                                 |                                                                                                    |          |
|                                                 |                                                                                                    |          |
|                                                 |                                                                                                    |          |
|                                                 |                                                                                                    | <b>a</b> |
|                                                 | < Back Next >                                                                                              | Cancel   |

Stap 6. Configureer het IP-adresbereik. Dit is het zwembad voor gastheren.

| New Scope Wizard                                                                                         |
|----------------------------------------------------------------------------------------------------|
| IP Address Range<br>You define the scope address range by identifying a set of consecutive IP addresses. |
| Configuration settings for DHCP Server                                                                   |
| Enter the range of addresses that the scope distributes.                                                 |
| Start IP address: 10 . 10 . 1                                                                            |
| End IP address: 10 . 10 . 254                                                                            |
| Configuration settings that propagate to DHCP Client                                                     |
| Length: 24                                                                                               |
| Subnet mask: 255 . 255 . 0                                                                               |
|                                                                                                    |
| < Back Next > Cancel                                                                                     |

Stap 6. Sluit het gedeelde IP-adres uit van de SVI-configuratie in de VTEP's. In dit voorbeeld heeft interface VLAN 10 adres IP.10.10.1/24.

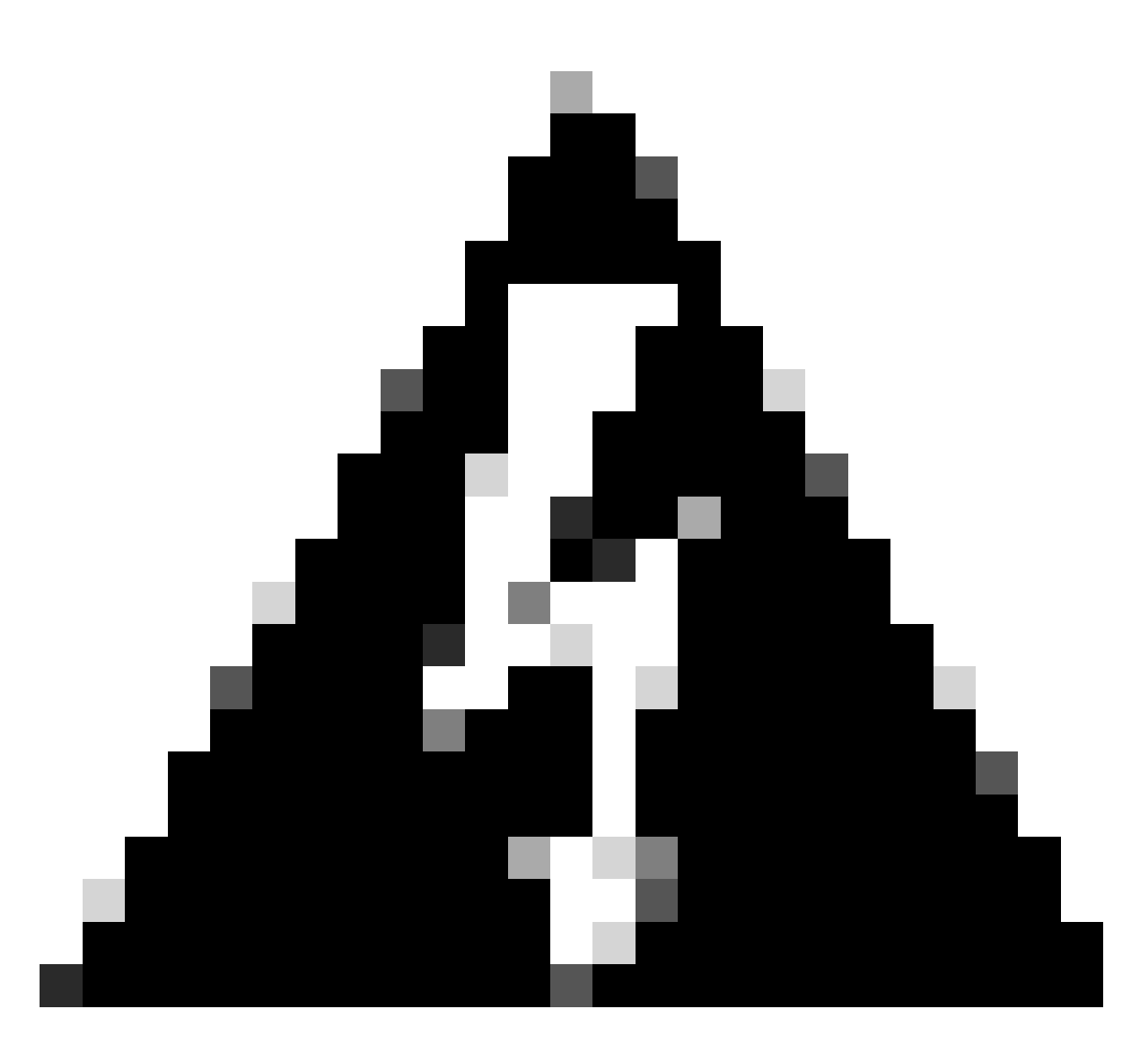

Waarschuwing: het niet uitsluiten van het IP-adres van de SVI (of de standaardgateway) kan leiden tot duplicatie van IP-adressen en de levering van verkeersgegevens beïnvloeden.

LEAF-1# show running-config interface vlan 10
<snip>
interface Vlan10
 no shutdown
 vrf member tenant-a
 no ip redirects
 ip address 10.10.10.1/24
 no ipv6 redirects
 fabric forwarding mode anycast-gateway
 ip dhcp relay address 10.10.10.150
 ip dhcp relay source-interface loopback100

| New Scope Wizard                                                                                                    |   |
|----------------------------------------------------------------------------------------------------|---|
| Add Exclusions and Delay<br>Exclusions are addresses or a range of addresses that are not distributed by the<br>server. A delay is the time duration by which the server will delay the transmission of a<br>DHCPOFFER message. | D |
| Type the IP address range that you want to exclude. If you want to exclude a single<br>address, type an address in Start IP address only.                                                                                       |   |
| Start IP address:     End IP address:       I     I       I     I       I     I                                                                                                    |   |
| Excluded address range: Address 10.10.10.1 Remove                                                                                                    |   |
| Subnet delay in milli second:                                                                                                    |   |
|                                                                                                    |   |
| < Back Next > Cancel                                                                                                    |   |

Stap 7. Configureer de leaseduur van IP-adres. Dit verwijst naar de hoeveelheid tijd die een host kan gebruiken het toegewezen IP-adres voordat het wordt verlengd.

| New Scope Wizard                                                                                                    |    |
|----------------------------------------------------------------------------------------------------|----|
| Lease Duration<br>The lease duration specifies how long a client can use an IP address from this scope.                                                                                                    | Ţ  |
| Lease durations should typically be equal to the average time the computer is<br>connected to the same physical network. For mobile networks that consist mainly of<br>portable computers or dial-up clients, shorter lease durations can be useful.<br>Likewise, for a stable network that consists mainly of desktop computers at fixed<br>locations, longer lease durations are more appropriate. |    |
| Set the duration for scope leases when distributed by this server.                                                                                                    |    |
| Limited to:                                                                                                    |    |
| Days: Hours: Minutes:                                                                                                    |    |
| < Back Next > Canc                                                                                                    | el |

Stap 8. Selecteer Ja, ik wil deze opties nu configureren.

| New Scope Wizard                                                                                                    |
|----------------------------------------------------------------------------------------------------|
| Configure DHCP Options<br>You have to configure the most common DHCP options before clients can use the<br>scope.                                                        |
| When clients obtain an address, they are given DHCP options such as the IP<br>addresses of routers (default gateways), DNS servers, and WINS settings for that<br>scope. |
| The settings you select here are for this scope and override settings configured in the<br>Server Options folder for this server.                                        |
| Do you want to configure the DHCP options for this scope now?                                                                                                    |
| Yes. I want to configure these options now                                                                                                    |
| <ul> <li>No, I will configure these options later</li> </ul>                                                                                                    |
|                                                                                                    |
|                                                                                                    |
|                                                                                                    |
| < Back Next > Cancel                                                                                                    |

Stap 9. Configureer het standaard-gateway IP-adres.

| New Scope Wizard                                        |                                                          |
|---------------------------------------------------------|----------------------------------------------------------|
| Router (Default Gateway)<br>You can specify the routers | s, or default gateways, to be distributed by this scope. |
| To add an IP address for a r                            | router used by clients, enter the address below.         |
| IP address:                                             |                                                          |
|                                                         | Add                                                      |
| 10.10.10.1                                              | Remove                                                   |
|                                                         | Up                                                       |
|                                                         | Down                                                     |
|                                                         |                                                          |
|                                                         |                                                          |
|                                                         |                                                          |
|                                                         |                                                          |
|                                                         |                                                          |
|                                                         | < Back Next > Cancel                                     |

Stap 10. Domeinnaam en DNS-server configureren.

| New Scope Wizard                                                                                                    |                                   |                  |  |  |
|----------------------------------------------------------------------------------------------------|-----------------------------------|------------------|--|--|
| Domain Name and DNS Servers<br>The Domain Name System (DNS) maps and translates domain names used by clients<br>on your network.         |                                   |                  |  |  |
| You can specify the parent domain you want the client computers on your network to use for DNS name resolution. Parent domain: cisco.com |                                   |                  |  |  |
| To configure scope clients to use DNS servers<br>servers.                                                                                | on your network, enter the IP add | resses for those |  |  |
| Server name:                                                                                                    | IP address:                       |                  |  |  |
| google.com                                                                                                    | 142 . 250 . 114 . 102             | Add              |  |  |
| Resolve                                                                                                    |                                   | Remove           |  |  |
|                                                                                                    |                                   | Up               |  |  |
|                                                                                                    |                                   | Down             |  |  |
|                                                                                                    |                                   |                  |  |  |
|                                                                                                    |                                   |                  |  |  |
|                                                                                                    | < Back Next >                     | Cancel           |  |  |

Stap 11. Configureer de WINS-server indien van toepassing. Dit kan worden overgeslagen als de informatie niet bekend is.

| w Scope Wizard WINS Servers Computers running Windows can use WINS servers to convert NetBIOS computer |                                |                            |                     |
|----------------------------------------------------------------------------------------------------|--------------------------------|----------------------------|---------------------|
| names to IP address                                                                                    | ses.                           |                            |                     |
| Entering server IP a                                                                                   | ddresses here enables W        | Indows clients to query W  | INS before they use |
| broadcasts to regist                                                                                   | er and resolve NetBIOS r       | ames.                      | ,                   |
| Server name:                                                                                           |                                | IP address:                |                     |
|                                                                                                    |                                | 1                          | Add                 |
|                                                                                                    | Resolve                        |                            | Remove              |
|                                                                                                    |                                |                            | Llo                 |
|                                                                                                    |                                |                            | 00                  |
|                                                                                                    |                                |                            | Down                |
| To change this beh<br>Type, in Scope Opti                                                              | avior for Windows DHCP<br>ons. | clients modify option 046. | WINS/NBT Node       |
|                                                                                                    |                                |                            |                     |
|                                                                                                    |                                |                            |                     |
|                                                                                                    |                                |                            |                     |
|                                                                                                    |                                |                            |                     |

Stap 12. Selecteer Ja, ik wil deze scope nu activeren.

| New Scope Wizard                                                                                                    |        |
|----------------------------------------------------------------------------------------------------|--------|
| Activate Scope<br>Clients can obtain address leases only if a scope is activated.                                         | 9      |
| Do you want to activate this scope now?<br>Tes, I want to activate this scope now<br>No, I will activate this scope later |        |
| < Back Next > 0                                                                                                    | Cancel |

Het instellen van de scope voor unieke IP-adressen van loopbacks in SVI als DCHP relay agent.

Stap 1. Klik met de rechtermuisknop op IPv4 en selecteer IPv4Scope.

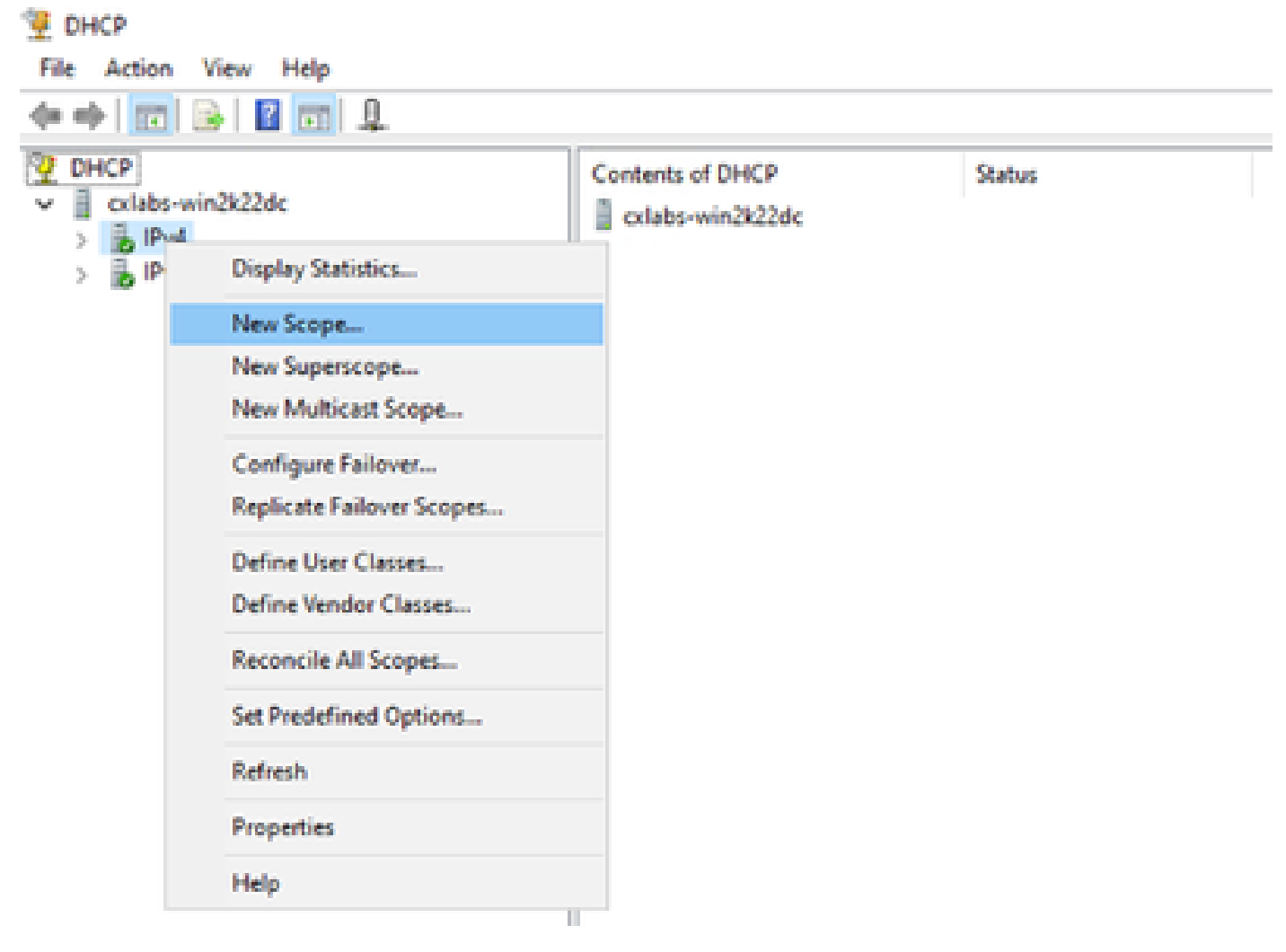

Nieuw toepassingsgebied in DCHP

Stap 2. Schrijf een naam en een beschrijving. In dit voorbeeld, is de naam het subnetnet dat voor Subnet met loopbackadres wordt gebruikt.

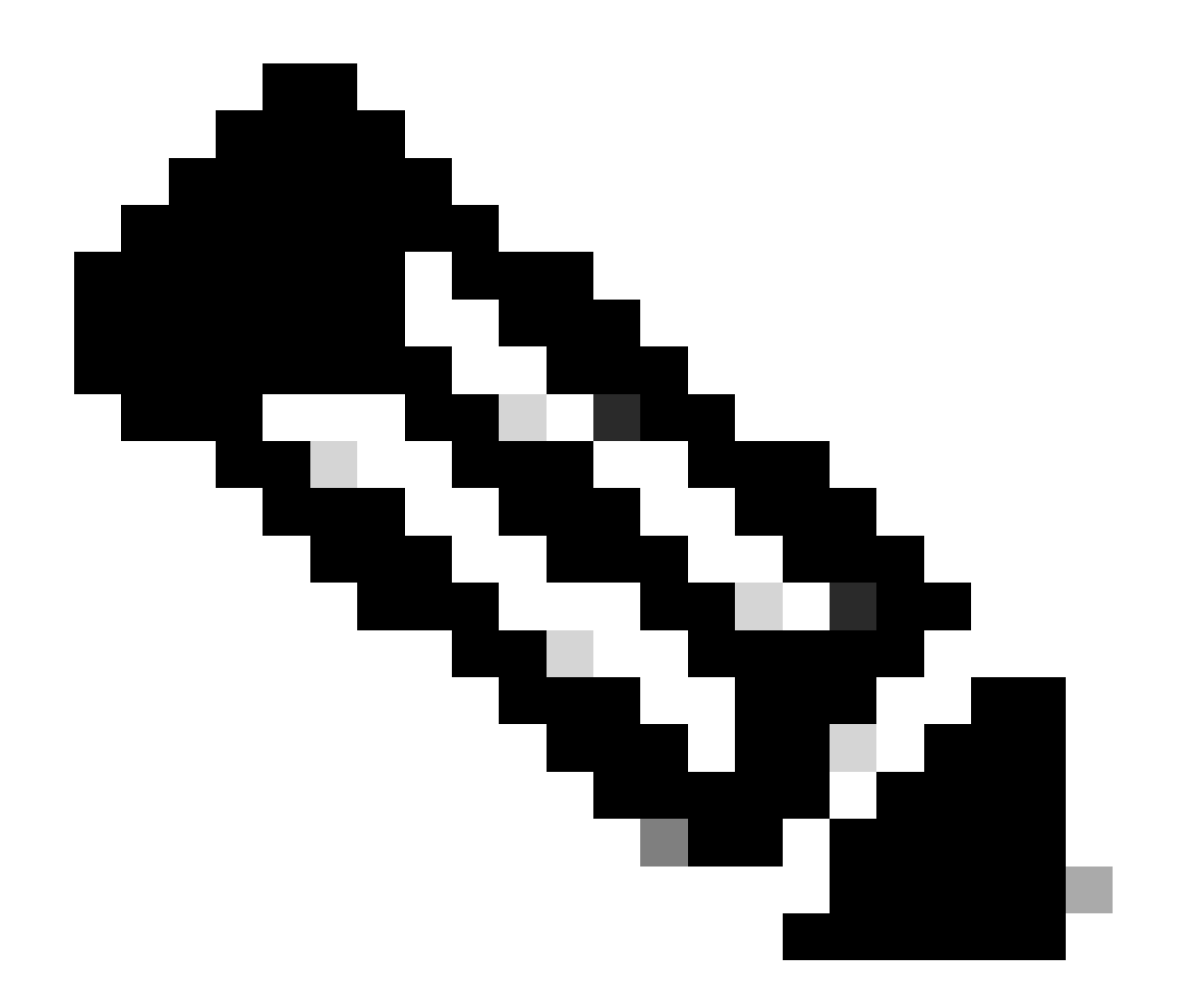

IPte: Een loopback wordt gebruikt loopbackunique IP-adres in de VxLAN-structuur voor VxLAN-huurder. Dit moet worden geadverteerd in BGP L2VPN EVPN-routeherverdeling in BGP binnen de VRF van de bijbehorende huurder in de IPv4-adresfax IPv4

LEAF-1# show running-config interface loopback 100
<snip>
interface loopback100
vrf member tenant-a
ip address 172.16.10.8/32

| · · · · · · · · · · · · · · · · · · ·                       |                                                                                                    |    |
|-------------------------------------------------------------|----------------------------------------------------------------------------------------------------|----|
| New Scope Wizard                                            |                                                                                                    |    |
| Scope Name<br>You have to private to private the scription. | ovide an identifying scope name. You also have the option of providing                                       | J. |
| Type a name ar<br>how the scope                             | nd description for this scope. This information helps you quickly identify<br>is to be used on your network. |    |
| Name:                                                       | 172.16.10.0/24                                                                                               |    |
| Description:                                                | Unique IP Gateway Address (SVI)                                                                              |    |
|                                                             |                                                                                                    |    |
|                                                             |                                                                                                    |    |
|                                                             |                                                                                                    |    |
|                                                             |                                                                                                    |    |
|                                                             |                                                                                                    |    |
|                                                             |                                                                                                    |    |
|                                                             |                                                                                                    |    |
|                                                             | < Back Next > Cancel                                                                                         |    |

Stap 3. Configureer het IP-adresbereikIP. Dit is het zwembad voor loopbacks.

| New Scope Wizard                                                                                         |
|----------------------------------------------------------------------------------------------------|
| IP Address Range<br>You define the scope address range by identifying a set of consecutive IP addresses. |
| Configuration settings for DHCP Server                                                                   |
| Enter the range of addresses that the scope distributes.                                                 |
| Start IP address: 172 . 16 . 10 . 1                                                                      |
| End IP address: 172 . 16 . 10 . 254                                                                      |
| Configuration settings that propagate to DHCP Client                                                     |
| Length: 24 -                                                                                             |
| Subnet mask: 255 . 255 . 0                                                                               |
|                                                                                                    |
|                                                                                                    |
| < Back Next > Cancel                                                                                     |

Stap 4. Configureer uitsluitingen (optioneel omdat de DHCP-server IP-adressen die tot dit subnetnummer behoren, niet leaset).

| New Scope Wizard                                                                                                    |
|----------------------------------------------------------------------------------------------------|
| Add Exclusions and Delay<br>Exclusions are addresses or a range of addresses that are not distributed by the<br>server. A delay is the time duration by which the server will delay the transmission of a<br>DHCPOFFER message.                                                                                                    |
| Type the IP address range that you want to exclude. If you want to exclude a single<br>address, type an address in Start IP address only.                                                                                                    |
| Start IP address:     End IP address:       Image: Image: I |
| Excluded address range:           Remove                                                                                                    |
| Subnet delay in mili second:                                                                                                    |
|                                                                                                    |
| < Back Next > Cancel                                                                                                    |

Stap 5. Sla de leaseduur over en klik op Volgende.

| New Scope Wizard                                                                                                    |     |
|----------------------------------------------------------------------------------------------------|-----|
| Lease Duration<br>The lease duration specifies how long a client can use an IP address from this scope.                                                                                                    | Ţ   |
| Lease durations should typically be equal to the average time the computer is<br>connected to the same physical network. For mobile networks that consist mainly of<br>portable computers or dial-up clients, shorter lease durations can be useful.<br>Likewise, for a stable network that consists mainly of desktop computers at fixed<br>locations, longer lease durations are more appropriate. |     |
| Set the duration for scope leases when distributed by this server.                                                                                                    |     |
| Limited to:                                                                                                    |     |
| Days: Hours: Minutes:<br>8 0 0 0 0 0 0 0 0 0 0 0 0 0 0 0 0 0 0 0                                                                                                    |     |
| < Back Next > Canc                                                                                                    | cel |

Stap 6. Selecteer Nee, ik configureer deze opties later.

| New Scope Wizard                                                                                                    |
|----------------------------------------------------------------------------------------------------|
| Configure DHCP Options<br>You have to configure the most common DHCP options before clients can use the<br>scope.                                                        |
| When clients obtain an address, they are given DHCP options such as the IP<br>addresses of routers (default gateways), DNS servers, and WINS settings for that<br>scope. |
| The settings you select here are for this scope and override settings configured in the<br>Server Options folder for this server.                                        |
| Do you want to configure the DHCP options for this scope now?                                                                                                    |
| C Yes, I want to configure these options now                                                                                                    |
| No, I will configure these options later                                                                                                    |
|                                                                                                    |
|                                                                                                    |
|                                                                                                    |
|                                                                                                    |
|                                                                                                    |
| < Back Next > Cancel                                                                                                    |

Stap 7. Klik op Finish (Voltooien).

| New Scope Wizard |                                                                                                    |
|------------------|----------------------------------------------------------------------------------------------------|
|                  | Completing the New Scope<br>Wizard                                                                                                    |
|                  | You have successfully completed the New Scope wizard.                                                                                                    |
|                  | Before clients can receive addresses you need to do the<br>following:                                                                                              |
|                  | 1. Add any scope specific options (optional).                                                                                                    |
|                  | 2. Activate the scope.                                                                                                    |
|                  | To provide high availability for this scope, configure failover for<br>the newly added scope by right clicking on the scope and<br>clicking on configure failover. |
|                  | To close this wizard, click Finish.                                                                                                    |
|                  |                                                                                                    |
|                  | < Back Finish Cancel                                                                                                    |

Stap 8. Klik met de rechtermuisknop op de gedefinieerde scope en selecteer Activeren.
| File Action View                                                                                                    | Help                                                                                                    |                                                                                                    |
|----------------------------------------------------------------------------------------------------|----------------------------------------------------------------------------------------------------|----------------------------------------------------------------------------------------------------|
| 🦛 🔿 📩 🔀                                                                                                    | Image: Section of the section of the section of |                                                                                                    |
| DHCP Comparison of the second second seco | dc<br>T2.16.10.0] 172.16.10.0/24<br>Display Statistics<br>Advanced<br>Configure Failover<br>Reconcile<br>Reconcile<br>View<br>Delete<br>Refresh<br>Export List<br>Properties<br>Help                                                                                                    | Contents of Scope<br>Address Pool<br>Address Leases<br>Reservations<br>Scope Options<br>> Policies |

Superscope voor VxLAN-fabric configureren.

Stap 1. Klik met de rechtermuisknop in IPv4 en selecteer Nieuwe superscope.

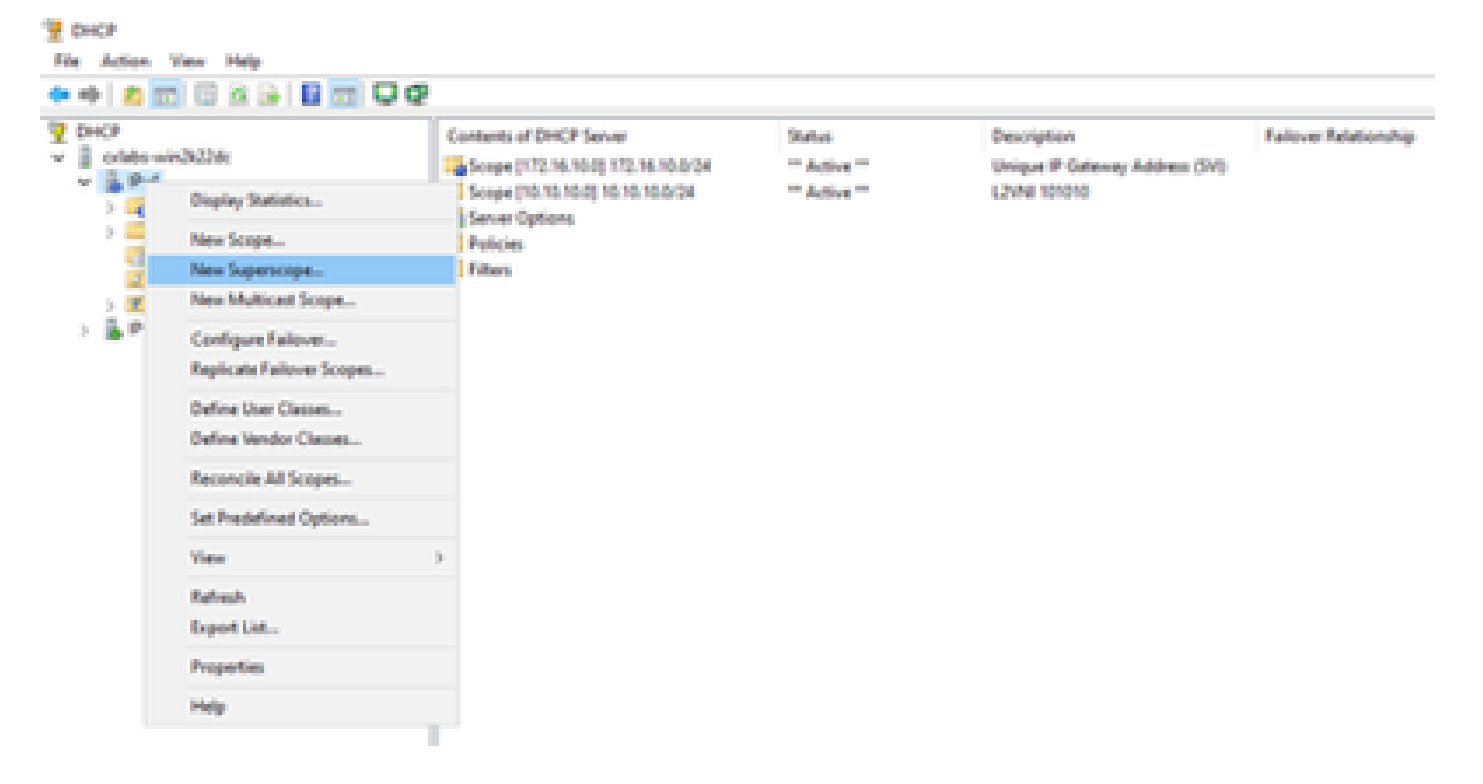

Stap 2. Klik op Next (Volgende).

| New Superscope Wizard |                                                                                                    |
|-----------------------|----------------------------------------------------------------------------------------------------|
|                       | Weisere to the New Superscope which expands the number of IP network addresses that you can use in a network.         A superscope allows several distinct scopes to be logically grouped under a single name.         To continue, click Nest. |
|                       | < Back Next > Cancel                                                                                                    |

Stap 3. Schrijf de superscope naam.

| New Supersco         | pe Wizard                                               |
|----------------------|---------------------------------------------------------|
| Superscop<br>You hav | e Name<br>re to provide an identifying superscope name. |
| Name:                | Scopes for VxLAN Fabric (with Opt 82)                   |
|                      |                                                         |
|                      |                                                         |
|                      |                                                         |
|                      | < <u>B</u> ack <u>N</u> ext > Cancel                    |

Stap 4. Selecteer alle scènes die bij VxLAN Fabric horen.

| New Superscope Wizard                                                                  |
|----------------------------------------------------------------------------------------|
| Select Scopes<br>You create a superscope by building a collection of scopes.           |
| Select one or more scopes from the list to add to the superscope.<br>Available scopes: |
| [10.10.10.0] 10.10.10.0/24<br>[172.16.10.0] 172.16.10.0/24                             |
| < <u>B</u> ack <u>N</u> ext > Cancel                                                   |

Stap 5. Selecteer alle scènes die bij VxLAN Fabric horen.

| New Superscope Wizard                                                                  |
|----------------------------------------------------------------------------------------|
| Select Scopes<br>You create a superscope by building a collection of scopes.           |
| Select one or more scopes from the list to add to the superscope.<br>Available scopes: |
| [10.10.0] 10.10.10.0/24<br>[172.16.10.0] 172.16.10.0/24                                |
|                                                                                        |
| < <u>B</u> ack <u>N</u> ext > Cancel                                                   |

Stap 6. Controleer of alle VxLAN-fabric superscope aanwezig is en klik op Voltooien.

| New Superscope Wizard |                                                               |
|-----------------------|---------------------------------------------------------------|
|                       | Completing the New Superscope<br>Wizard                       |
|                       | You have successfully completed the New Superscope<br>wizard. |
|                       | The following superscope will be created:                     |
|                       | Name: Scopes for VxLAN Fabric (with Opt 82)                   |
|                       | Scopes included in this superscope:                           |
|                       | [10.10.10.0] 10.10.10.0/24<br>[172.16.10.0] 172.16.10.0/24    |
|                       | To close this wizard, click Finish.                           |
|                       | < Back Finish Cancel                                          |

Configureer optie 82 in hostscopen.

Stap 1. Klik met de rechtermuisknop op Beleid (laatste optie) binnen het bereik voor host en klik op Nieuw beleid.

| PHCP 0HCP                                                                                                    |                                                                                                    |                 |             |             |           |                           |                                            |
|----------------------------------------------------------------------------------------------------|----------------------------------------------------------------------------------------------------|-----------------|-------------|-------------|-----------|---------------------------|--------------------------------------------|
| File Action View Help                                                                                                    |                                                                                                    |                 |             |             |           |                           |                                            |
| 💠 🔶 🙇 📷 🖄 📾 🗎                                                                                                    |                                                                                                    |                 |             |             |           |                           |                                            |
| DHCP     Soperscope Scop     Po4     Soperscope Scop     Scope (10.10     Address I     Address I     Scope (12     Scope (12     Scope ( | pes for VicLAN Fabri<br>10.03 10.10.10.0/24<br>Pool<br>Leases<br>priors<br>New Policy<br>Deactivate<br>View<br>Refresh<br>Export List<br>Help | c (with Opt 12) | Pelicy Name | Description | Processin | Level<br>There are no its | Address Range<br>ems to show in this view. |

Stap 2. Schrijf een naam en een beschrijving en klik op Volgende.

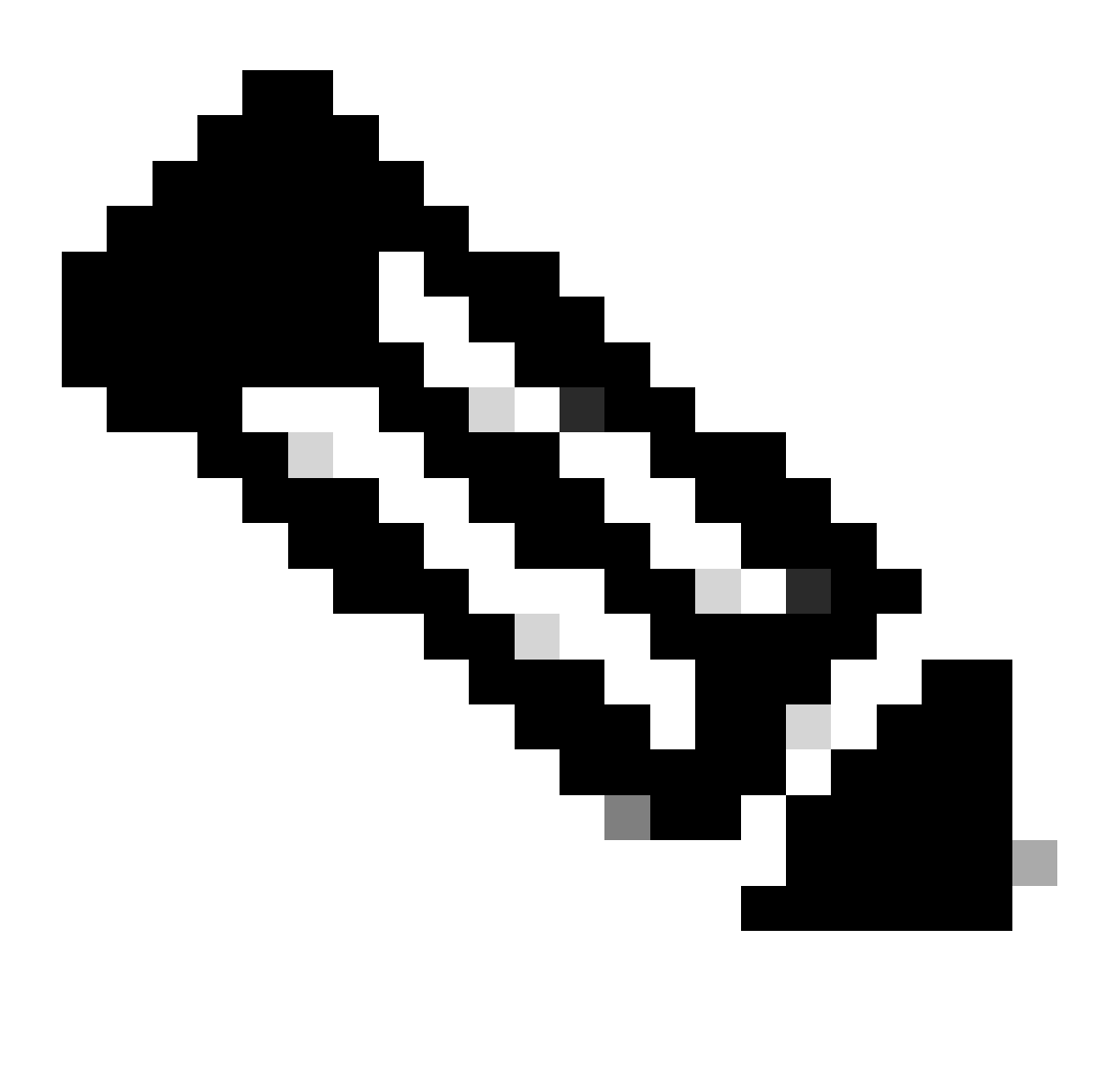

Opmerking: in dit voorbeeld wordt het beleid gemaakt om IP-adressering per IPicularly te selecteren voor hosts in Leaf-1 voor VNI 101010-gebaseerdeVNI Remote-ID (parameter van optie 82).

| DHCP Policy Configu                                   | uration Wizard                                                                                                    |
|-------------------------------------------------------|----------------------------------------------------------------------------------------------------|
| Policy based IP                                       | Address and Option Assignment                                                                                                    |
| This feature allow<br>clients based on o              | s you to distribute configurable settings (IP address, DHCP options) to<br>sertain conditions (e.g. vendor class, user class, MAC address, etc.). |
| This wizard will gu<br>Configuration Polio<br>policy. | ide you setting up a new policy. Provide a name (e.g. VoIP Phone<br>cy) and description (e.g. NTP Server option for VoIP Phones) for your         |
| Policy Name:                                          | VNI 101010                                                                                                    |
| Description:                                          | Policy to select scope for Leaf-1 using Remote-ID                                                                                                 |
|                                                       |                                                                                                    |
|                                                       |                                                                                                    |
|                                                       |                                                                                                    |
|                                                       |                                                                                                    |
|                                                       | < Back Next > Cancel                                                                                                    |

Stap 3. Klik op Add (Toevoegen). Selecteer in Criteria de optie Relay Agent Information. Selecteer in Operator de optie Gelijken. Selecteer vervolgens Agent Remote ID en typ de waarde. Klik op OK en vervolgens op Volgende.

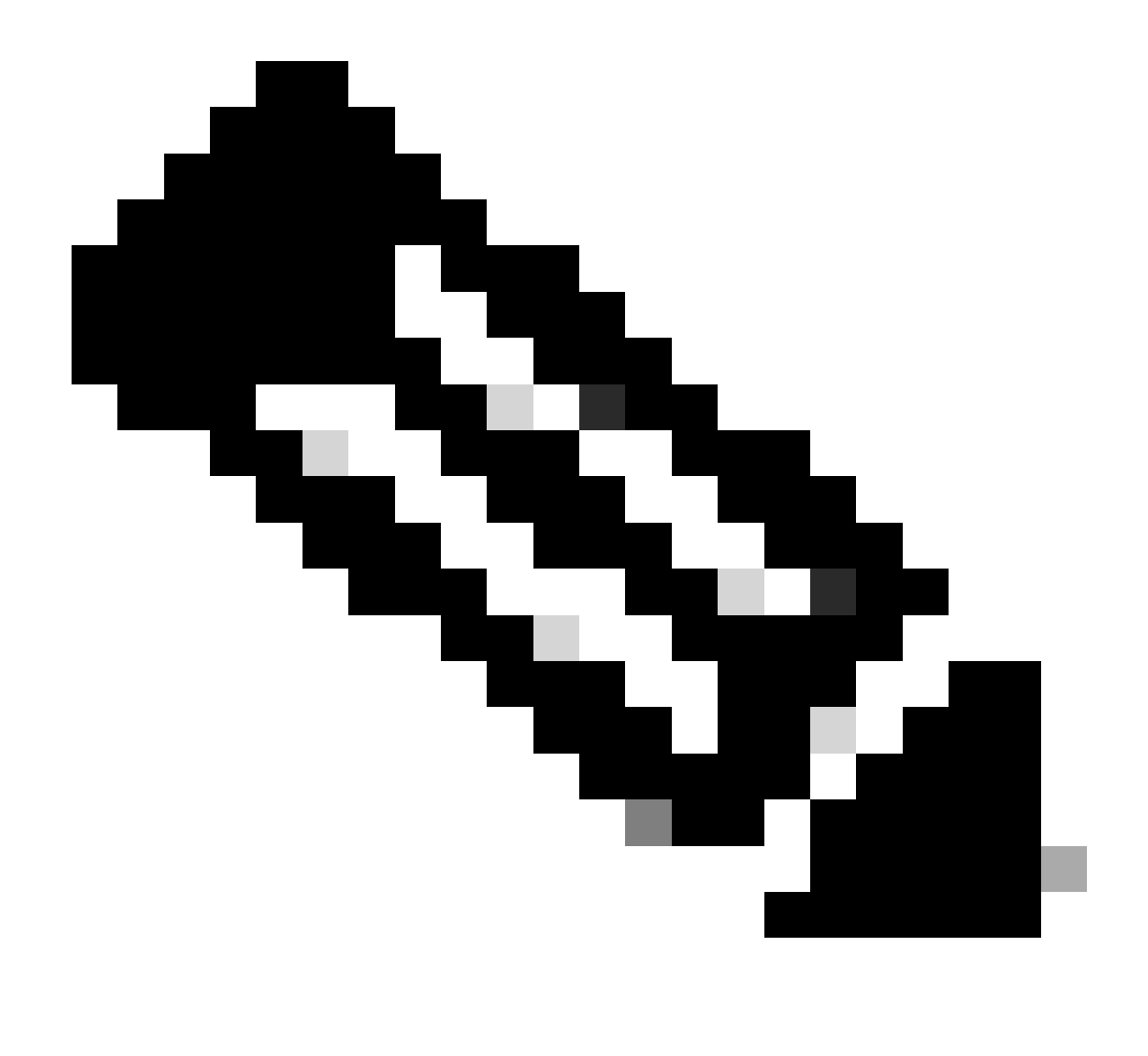

Opmerking: De Remote ID wordt verkregen van het MAC-adres van de SVI waaraan de SVII is gekoppeld.

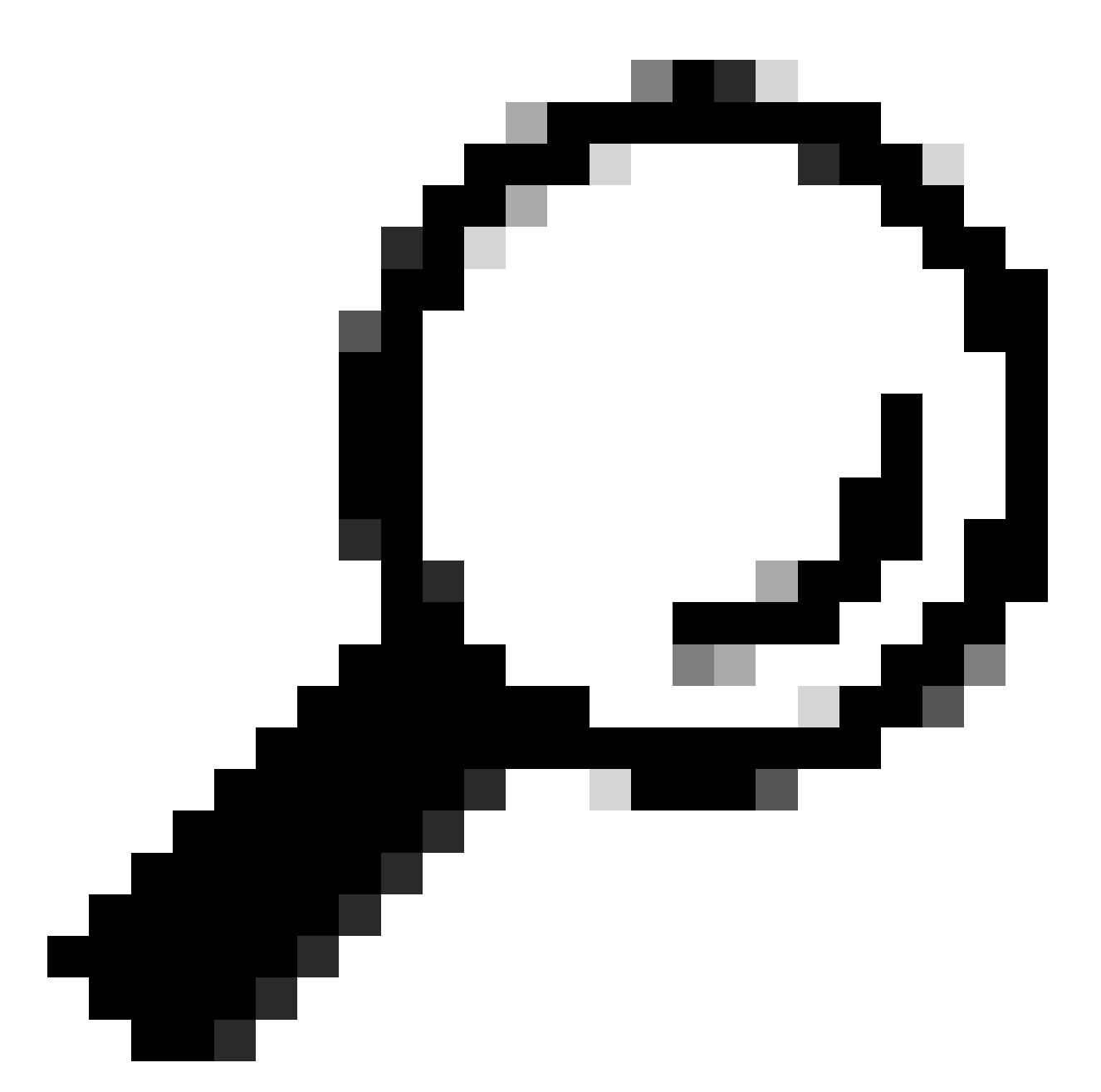

Tip: Een beleid kan worden toegepast op meerdere Remote-ID's (of VTEP's) door meer voorwaarden toe te voegen en OF te selecteren in plaats van EN.

LEAF-1# show interface vlan 10
Vlan10 is up, line protocol is up, autostate enabled
Hardware is EtherSVI, address is 707d.b9b8.4daf <<<<
 Internet Address is 10.10.10.1/24
<snip>

| DHCP Policy Configuration Wizard                                                                                                    |          |      |            |
|----------------------------------------------------------------------------------------------------|----------|------|------------|
| Cor Add/Edit Condition                                                                                                    | ?        | ×    | 577        |
| Specify a condition for the policy being configured. Select a criteria.                                                                                | operator |      | <b>A</b> h |
| Criteria: Relay Agent Information                                                                                                    |          |      |            |
| Value (in hex)  C Relay Agent Information:  C Agent Circuit ID:  Agent Remote ID: 707db9b84daf  Subscriber ID:  Prefix wildcard(*)  Append wildcard(*) |          |      |            |
| Ok Ca                                                                                                    | ncel     |      |            |
| < Back Next >                                                                                                    |          | Cano | el         |

Stap 4. Configureer de IP-adressering die bestaande IP kan gebruiken op de VPN's die door de ID zijn geselecteerd en klik vervolgens op Volgende.

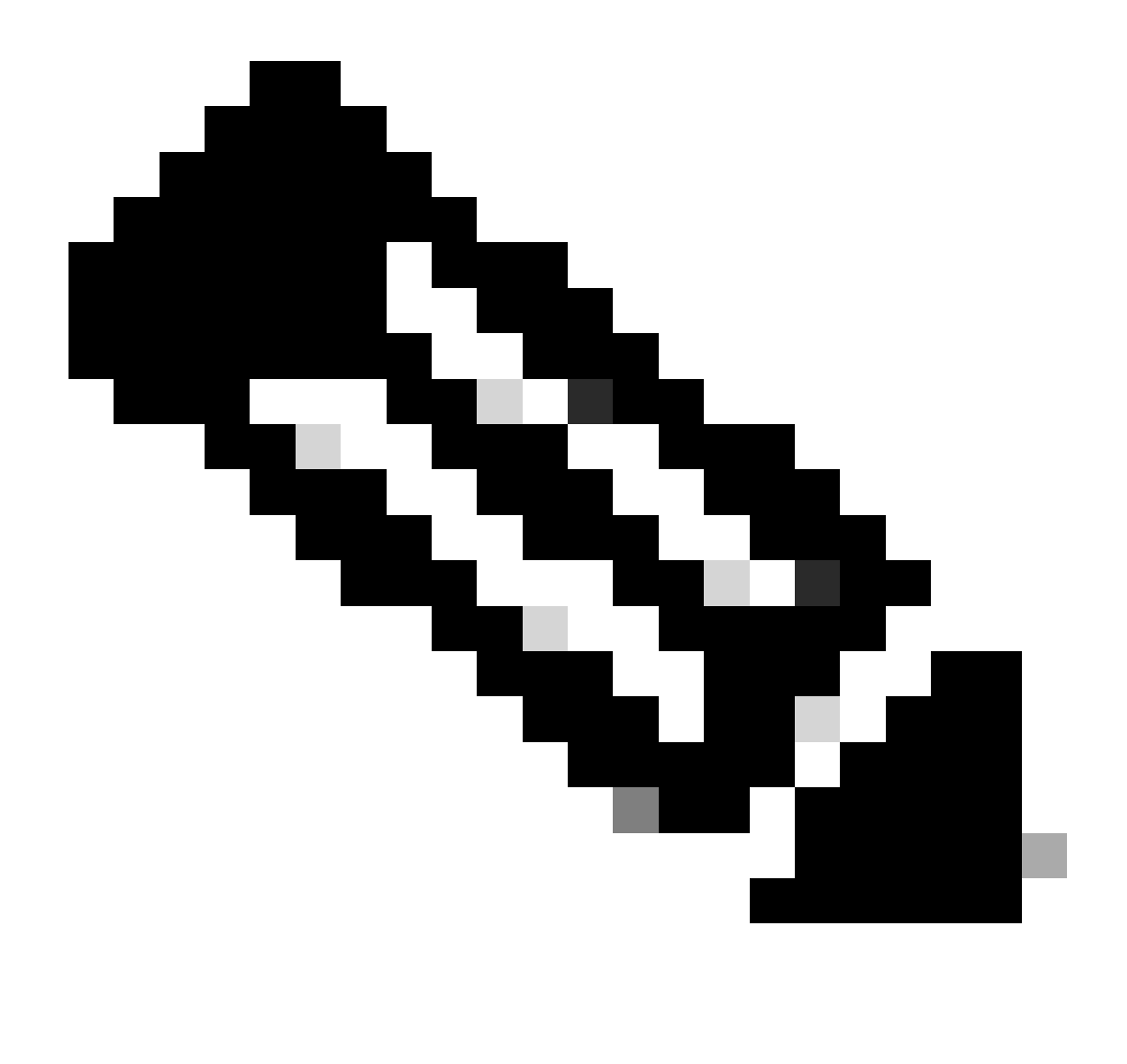

Opmerking: in dit voorbeeld is er slechts één virtuele machine aangesloten op Leaf-1, dus slechts één IP-adres is IPd nodig. Hier wordt een tweede IP-adres toegevoegdIPn geval een andere host verbinding maakt.

| DHCP Policy Configuration Wizard                                                                                                    |
|----------------------------------------------------------------------------------------------------|
| Configure settings for the policy<br>If the conditions specified in the policy match a client request, the settings will be<br>applied.                                                                                                    |
| A scope can be subdivided into multiple IP address ranges. Clients that match the conditions defined in a policy will be issued an IP Address from the specified range. Configure the start and end IP address for the range. The start and end IP addresses for the range must be within the start and end IP addresses of the scope. The current scope IP address range is 10.10.10.1 - 10.10.10.254<br>If an IP address range is not configured for the policy, policy clients will be issued an IP address from the scope range. Do you want to configure an IP address range for the policy: |
| Start IP address:       10 . 10 . 10 . 2         End IP address:       10 . 10 . 10 . 3         Percentage of IP address range:       0.8                                                                                                    |
| < Back Next > Cancel                                                                                                    |

Stap 5. Selecteer het vakje links van 003 router onder DCHP Standard Option. Schrijf vervolgens het IP-adres van de standaardgateway voor de hosts die tot dit beleid behoren en druk op Add. Klik op Next (Volgende).

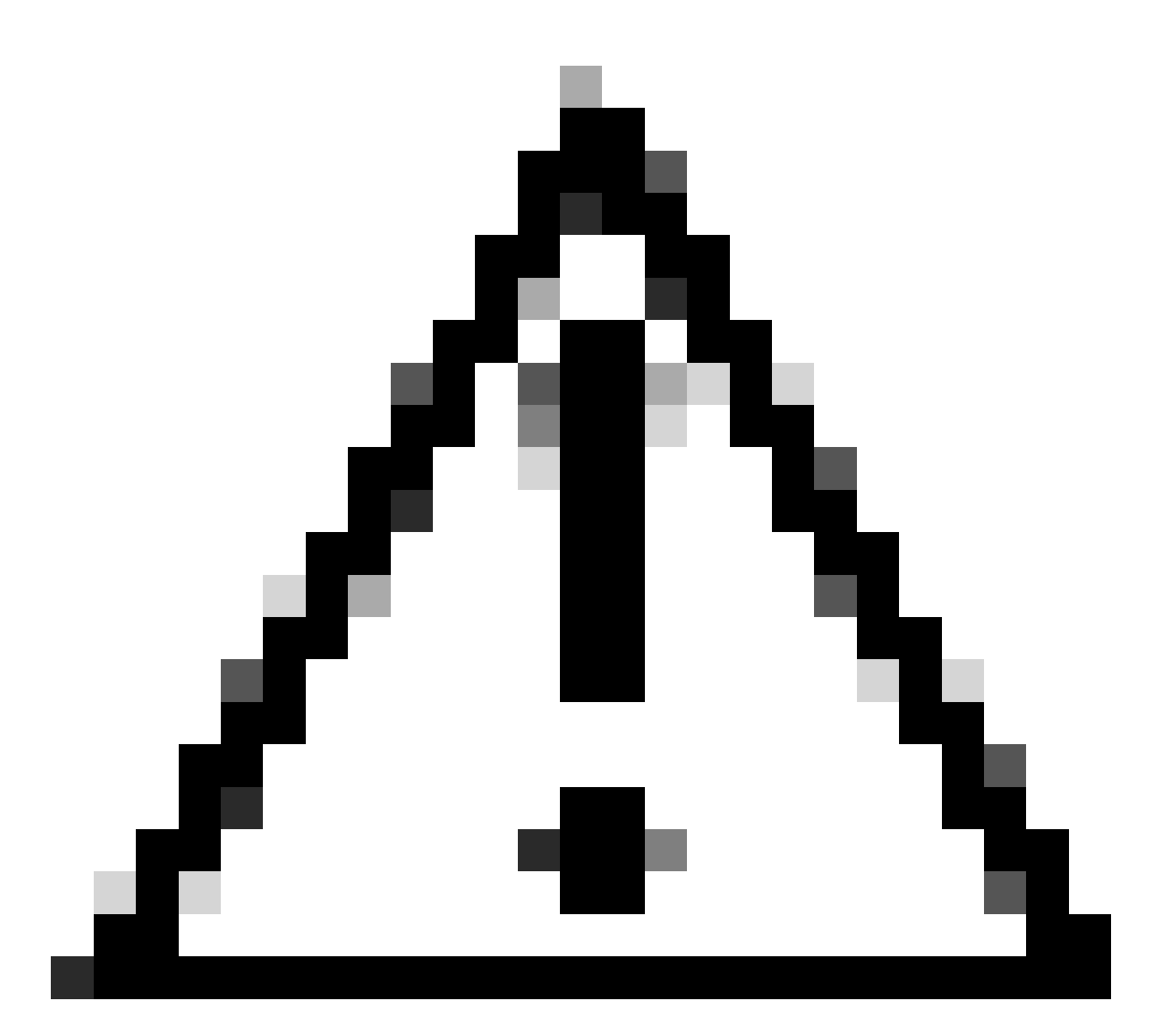

Waarschuwing: u kunt meerdere opties selecteren, maar als u niet zeker weet welke waarde u moet invoeren, doet u dit niet. Een inconsistente of onjuiste configuratie kan onverwacht gedrag veroorzaken.

| DHCP Policy Configurat                                      | ion Wizard                                 |                                   |                |
|-------------------------------------------------------------|--------------------------------------------|-----------------------------------|----------------|
| Configure settings for<br>If the conditions spe<br>applied. | or the policy<br>cified in the policy mate | ch a client request, the settings | will be        |
| Vendor class:                                               | DHCP Standard Op                           | tions                             | •              |
| Available Options                                           |                                            | Description                       | ^              |
| 002 Time Offset                                             |                                            | UTC offset in seco                | onds           |
| 003 Router                                                  |                                            | Array of router add               | resses order   |
| 004 Time Server<br><                                        |                                            | Array of time serve               | r addresses, ¥ |
| Data entry                                                  |                                            |                                   |                |
| Server name:                                                |                                            |                                   |                |
|                                                             |                                            | Resolve                           |                |
| IP address:                                                 |                                            |                                   |                |
|                                                             | Add                                        |                                   |                |
| 10.10.10.1                                                  | Remove                                     |                                   |                |
|                                                             | Up                                         |                                   |                |
|                                                             | Down                                       |                                   |                |
|                                                             |                                            |                                   |                |
|                                                             |                                            | < Back Next >                     | Cancel         |

Stap 6. Controleer de beleidsvoorwaarden en klik op Voltooien.

| 2 DHCP                                                                                                    |             |                                                   |           |       |                         |         |              | - c | s × |
|----------------------------------------------------------------------------------------------------|-------------|---------------------------------------------------|-----------|-------|-------------------------|---------|--------------|-----|-----|
| File Action View Help                                                                                                    |             |                                                   |           |       |                         |         |              |     |     |
| 🗢 🔶 🙍 💽 🔒 📓 🖬                                                                                                    |             |                                                   |           |       |                         |         |              |     |     |
| P DHCP                                                                                                    | Policy Name | Description                                       | Processin | Level | Address Range           | State   | Actions      |     |     |
| CXLabs-WIN2K22DC                                                                                                    | UNI 101010  | Policy to select scope for Leaf-1 using Remote-ID | 1         | Scope | 10.10.10.2 - 10.10.10.3 | Enabled | Policies     |     |     |
| <ul> <li>IPv4</li> <li>Superscope Scopes for VxLAN Fabric (with Opt 82)</li> <li>Scope [10.10.10.0] L2VNI 101010</li> <li>Address Pool</li> <li>Address Pool</li> <li>Scope Options</li> <li>Policies</li> <li>Scope Options</li> <li>Scope Options</li> <li>Server Options</li> <li>Server Options</li> <li>Policies</li> <li>Filters</li> <li>Filters</li> </ul> |             |                                                   |           |       |                         |         | More Actions |     | ,   |

DCHP-pakketwandeling van begin tot eind in VxLAN Fabric.

Detectie verzenden via HOST-1

```
Ethernet II, Src: 00:50:56:a5:fd:dd, Dst: ff:ff:ff:ff:ff:ff
> Internet Protocol Version 4, Src: 0.0.0.0, Dst: 255.255.255.255
> User Datagram Protocol, Src Port: 68, Dst Port: 67

    Dynamic Host Configuration Protocol (Discover)

    Message type: Boot Request (1)
    Hardware type: Ethernet (0x01)
    Hardware address length: 6
    Hops: 0
    Transaction ID: 0xe9e35087
    Seconds elapsed: 0

    Bootp flags: 0x8000, Broadcast flag (Broadcast)

      1... .... = Broadcast flag: Broadcast
      .000 0000 0000 0000 = Reserved flags: 0x0000
    Client IP address: 0.0.0.0
    Your (client) IP address: 0.0.0.0
    Next server IP address: 0.0.0.0
    Relay agent IP address: 0.0.0.0
    Client MAC address: 00:50:56:a5:fd:dd
    Client hardware address padding: 0000000000000000000
    Server host name not given
    Boot file name not given
    Magic cookie: DHCP

    Option: (53) DHCP Message Type (Discover)

      Length: 1
      <Value: 01>
      DHCP: Discover (1)
  Option: (61) Client identifier
      Length: 7
      <Value: 01005056a5fddd>
      Hardware type: Ethernet (0x01)
      Client MAC address: 00:50:56:a5:fd:dd

    Option: (12) Host Name

      Length: 10
      <Value: 43584c6162732d573130>
      Host Name: CXLabs-W10
  v Option: (60) Vendor class identifier
      Length: 8
      <Value: 4d53465420352e30>
      Vendor class identifier: MSFT 5.0

    Option: (55) Parameter Request List

      Length: 14
      <Value: 0103060f1f212b2c2e2f7779f9fc>
      Parameter Request List Item: (1) Subnet Mask
      Parameter Request List Item: (3) Router
      Parameter Request List Item: (6) Domain Name Server
      Parameter Request List Item: (15) Domain Name
      Parameter Request List Item: (31) Perform Router Discover
      Parameter Request List Item: (33) Static Route
      Parameter Request List Item: (43) Vendor-Specific Information
      Parameter Request List Item: (44) NetBIOS over TCP/IP Name Server
      Parameter Request List Item: (46) NetBIOS over TCP/IP Node Type
      Parameter Request List Item: (47) NetBIOS over TCP/IP Scope
      Parameter Request List Item: (119) Domain Search
      Parameter Request List Item: (121) Classless Static Route
      Parameter Request List Item: (249) Private/Classless Static Route (Microsoft)
      Parameter Request List Item: (252) Private/Proxy autodiscovery

    Option: (255) End

      Option End: 255
    Padding: 000000000000000000
```

## Detectie op LEAF-1

| Ontvangen ontdekking op LEAF-1                                                                                                    | Detectie verzenden via LEAF-1                                                                                                    |
|----------------------------------------------------------------------------------------------------|----------------------------------------------------------------------------------------------------|
|                                                                                                    | <ul> <li>Ethernet II, Src: 70:7d:b9:b8:4d:af, Dst: 10:b3:d6:a4:85:97</li> <li>Internet Protocol Version 4, Src: 5.5.5, Dst: 13.13.13.254</li> <li>User Datagram Protocol, Src Port: 65233, Dst Port: 4789</li> <li>Virtual extensible Local Area Network</li> </ul> |
|                                                                                                    | > Flags: 0x0800, VXLAN Network ID (VNI)                                                                                                    |
| > Ethernet II, Src: 00:50:56:a5:fd:dd, Dst: ff:ff:ff:ff:ff:ff                                                                      | VXLAN Network Identifier (WNI): 303030                                                                                                    |
| > Internet Protocol Version 4, Src: 0.0.0.0, Dst: 255.255.255.255                                                                  | Reserved: 0<br>> Ethernet II, Src: 70:7d:b9:b8:4d:af, Dst: 02:00:0d:0d:0d:fe                                                                                                    |
| > User Datagram Protocol, Src Port: 68, DSt Port: 67                                                                               | Internet Protocol Version 4, Src: 172.16.10.8, Dst: 10.10.10.150                                                                                                    |
| Message type: Boot Request (1)                                                                                                    | <ul> <li>Dynamic Host Configuration Protocol (Discover)</li> </ul>                                                                                                    |
| Hardware type: Ethernet (0x01)                                                                                                    | Message type: Boot Request (1)<br>Hardware type: Ethernet (0x01)                                                                                                    |
| Hardware address length: 6                                                                                                    | Hardware address length: 6<br>Hons: 1                                                                                                    |
| Transaction ID: 0xe9e35087                                                                                                    | Transaction ID: 0xe9e35087                                                                                                    |
| Seconds elapsed: 0                                                                                                    | > Bootp flags: 0x8000, Broadcast flag (Broadcast)                                                                                                    |
| <ul> <li>Bootp flags: 0x8000, Broadcast flag (Broadcast)</li> </ul>                                                                | Client IP address: 0.0.0.0<br>Your (client) IP address: 0.0.0.0                                                                                                    |
| .000 0000 0000 0000 = Reserved flags: 0x0000                                                                                       | Next server IP address: 0.0.0.0                                                                                                    |
| Client IP address: 0.0.0.0                                                                                                    | Client MAC address: 1/2.16.10.8<br>Client MAC address: 00:50:56:a5:fd:dd                                                                                                    |
| Your (client) IP address: 0.0.0.0                                                                                                  | Client hardware address padding: 000000000000000000000000000000000000                                                                                                    |
| Next server IP address: 0.0.0                                                                                                    | Boot file name not given                                                                                                    |
| Client MAC address: 00:50:56:a5:fd:dd                                                                                              | v Option: (53) DHCP Message Type (Discover)                                                                                                    |
| Client hardware address padding: 00000000000000000000                                                                              | Length: 1<br><value: 01=""></value:>                                                                                                    |
| Server host name not given                                                                                                    | DHCP: Discover (1)                                                                                                    |
| Boot file name not given                                                                                                    | Length: 7                                                                                                    |
| <ul> <li>Option: (53) DHCP Message Type (Discover)</li> </ul>                                                                      | <value: 01005056a5fddd=""><br/>Hardware type: Ethernet (0x01)</value:>                                                                                                    |
| Length: 1                                                                                                    | Client MAC address: 00:50:56:a5:fd:dd                                                                                                    |
| <value: 01=""></value:>                                                                                                    | Length: 10                                                                                                    |
| DHLP: Discover (1)                                                                                                    | <value: 43584c6162732d573130=""><br/>Host Name: CXLabs-W10</value:>                                                                                                    |
| Length: 7                                                                                                    | Option: (60) Vendor class identifier                                                                                                    |
| <value: 01005056a5fddd=""></value:>                                                                                                | <value: 4d53465420352e30=""></value:>                                                                                                    |
| Hardware type: Ethernet (0x01)                                                                                                    | Vendor class identifier: MSFT 5.0<br>v Option: (55) Parameter Request List                                                                                                    |
| <ul> <li>Option: (12) Host Name</li> </ul>                                                                                         | Length: 14                                                                                                    |
| Length: 10                                                                                                    | Parameter Request List Item: (1) Subnet Mask                                                                                                    |
| <value: 43584c6162732d573130=""></value:>                                                                                          | Parameter Request List Item: (3) Router<br>Parameter Request List Item: (6) Domain Name Server                                                                                                    |
| HOST Name: CXLaDS-W10                                                                                                    | Parameter Request List Item: (15) Domain Name                                                                                                    |
| Length: 8                                                                                                    | Parameter Request List Item: (33) Static Route                                                                                                    |
| <value: 4d53465420352e30=""></value:>                                                                                              | Parameter Request List Item: (43) Vendor-Specific Information<br>Parameter Request List Item: (44) NetBIOS over TCP/IP Name Server                                                                                                    |
| Vendor class identifier: MSFT 5.0                                                                                                  | Parameter Request List Item: (46) NetBIOS over TCP/IP Node Type Parameter Request List Item: (47) NetBIOS over TCP/IP Scope                                                                                                    |
| Length: 14                                                                                                    | Parameter Request List Item: (119) Domain Search                                                                                                    |
| <value: 0103060f1f212b2c2e2f7779f9fc=""></value:>                                                                                  | Parameter Request List Item: (121) Classiess Static Route<br>Parameter Request List Item: (249) Private/Classless Static Route (Microsoft)                                                                                                    |
| Parameter Request List Item: (1) Subnet Mask                                                                                       | Parameter Request List Item: (252) Private/Proxy autodiscovery                                                                                                    |
| Parameter Request List Item: (3) Router<br>Parameter Request List Item: (6) Domain Name Server                                     |                                                                                                    |
| Parameter Request List Item: (15) Domain Name                                                                                      | <ul> <li>Value: 0100010000000010392003000000000000000000</li></ul>                                                                                                    |
| Parameter Request List Item: (31) Perform Router Discover                                                                          | Length: 14<br><value: 0108000600018a9200a00000000=""></value:>                                                                                                    |
| Parameter Request List Item: (33) Static Route                                                                                     | Agent Circuit ID: 0108000600018a9200a00000000                                                                                                    |
| Parameter Request List Item: (43) Vehiou-Specific Information<br>Parameter Request List Item: (44) NetBIOS over TCP/IP Name Server | Length: 6                                                                                                    |
| Parameter Request List Item: (46) NetBIOS over TCP/IP Node Type                                                                    | <value: 707db9b84daf=""><br/>Agent Remote ID: 707db9b84daf</value:>                                                                                                    |
| Parameter Request List Item: (47) NetBIOS over TCP/IP Scope                                                                        | Option 82 Suboption: (151) VRF name/VPN ID<br>Length: 9                                                                                                    |
| Parameter Request List Item: (119) Domain Search<br>Parameter Request List Item: (121) Classless Static Route                      | <value: 0074656e616e742d61=""></value:>                                                                                                    |
| Parameter Request List Item: (249) Private/Classless Static Route (Microsoft)                                                      | <pre>&gt; VMF name:<br/>&gt; [Expert Info (Warning/Undecoded): Trailing stray characters]</pre>                                                                                                    |
| Parameter Request List Item: (252) Private/Proxy autodiscovery                                                                     | <ul> <li>Option 82 Suboption: (11) Server ID Override (10.10.10.1)</li> <li>Length: 4</li> </ul>                                                                                                    |
| > Uption: (255) End<br>Padding: 0000000000000000                                                                                   | <value: 0a0a0a01=""></value:>                                                                                                    |
|                                                                                                    | <pre>&gt; Option 82 Suboption: (5) Link selection (10.10.10.0)</pre>                                                                                                    |
|                                                                                                    | Length: 4<br><value: 0a0a0a00=""></value:>                                                                                                    |
|                                                                                                    | Link selection: 10.10.10.0                                                                                                    |
|                                                                                                    | Padding: 0000000000000000                                                                                                    |

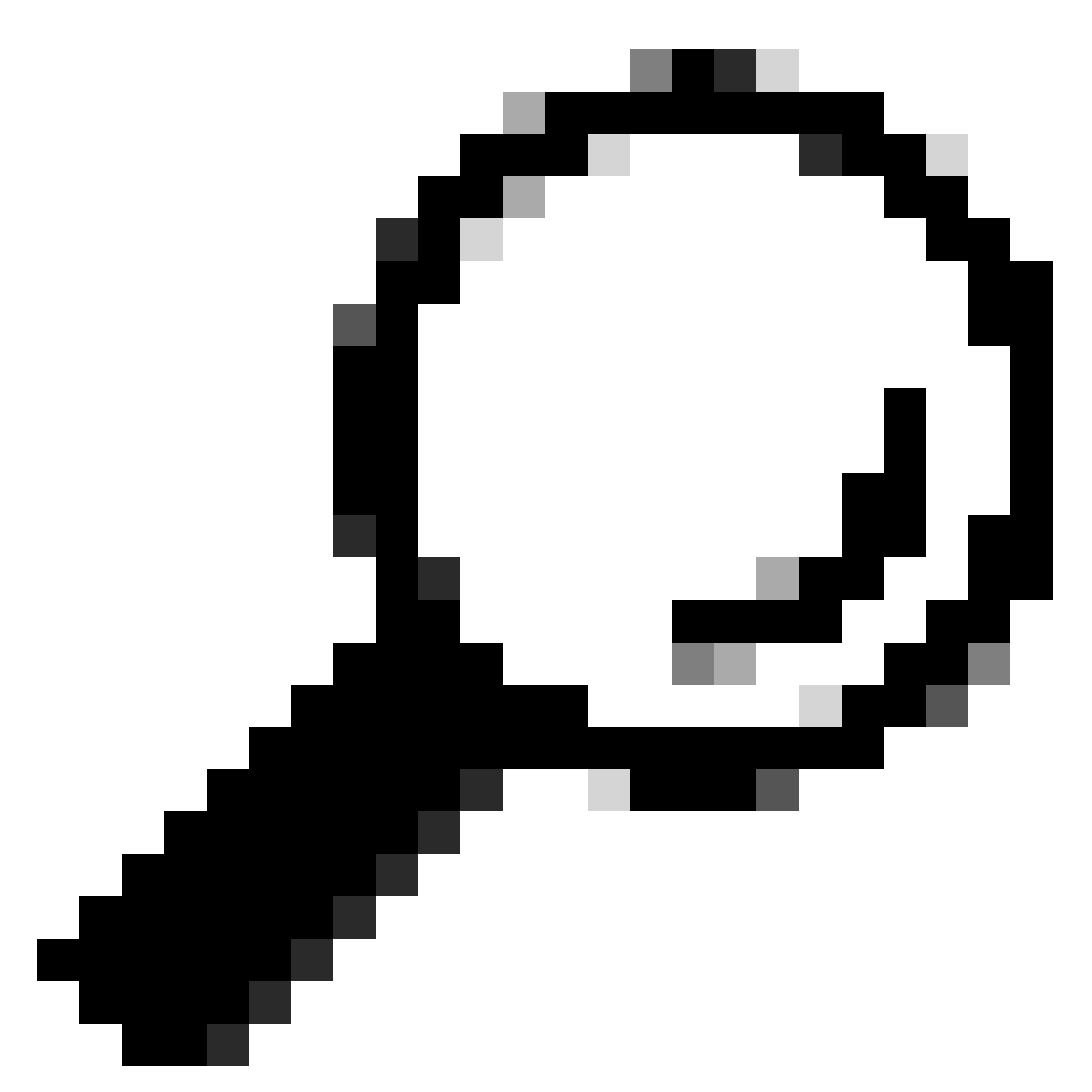

Tip: het beeld wordt vergroot door te dubbelklikken.

# Detectie op RUGGENGRAAT

| Ontvangen ontdekking op RUGGENGRAAT | Detectie verzenden via SPINE |
|-------------------------------------|------------------------------|
|-------------------------------------|------------------------------|

| <pre>Ithermet II, Src: 20/2010/08/6404, DKI 14:03/064408/07<br/>Intermet Protocol, Sr Part: 03/20, DK Part: 4/200<br/>User Bategrame Protocol, Sr Part: 03/20, DK Part: 4/200<br/>User Bategrame Protocol, Sr Part: 03/20, DK Part: 4/200<br/>User Bategrame Protocol, Sr Part: 03/20, DK Part: 4/200<br/>User Bategrame Protocol, Sr Part: 03/20, DK Part: 10, DK Part: 4/200<br/>User Bategrame Protocol, Sr Part: 04/200<br/>User Bategrame Protocol, Sr Part: 04/200<br/>User Bategrame Protocol, Bategrame Protocol, Dr. Part: 04/200<br/>User Bategrame Protocol, Dr. Part: 04/200<br/>User Bategrame Protocol, Dr. Part: 04</pre> | <pre>Starter II, Src: MEMBERGAND, DIT (22010)550007<br/>User Datagram Protocol, Src Pert: 2023, Spt Pert: 4789<br/>User Datagram Protocol, Src Pert: 2023, Spt Pert: 4789<br/>User Datagram Protocol, Src Pert: 2023, Spt Pert: 4789<br/>User Datagram Protocol, Src Pert: 2023, Spt Pert: 4789<br/>User Datagram Protocol, Src Pert: 2020, Spt Pert: 4789<br/>User Datagram Protocol, Src Pert: 202, Distribution Datagram Protocol, Src Pert: 2020<br/>User Datagram Protocol, Src Pert: 202, Distribution Datagram Protocol, Src Pert: 2020<br/>User Datagram Protocol, Src Pert: 202, Distribution Datagram Protocol, Src Pert: 2020<br/>User Datagram Protocol, Src Pert: 202, Distribution Datagram Protocol, Src Pert: 2020<br/>User Datagram Protocol, Src Pert: 202, Distribution Datagram Protocol, Src Pert: 2020<br/>User Datagram Protocol, Src Pert: 202, Distribution Datagram Protocol, Src Pert: 2020<br/>User Datagram Protocol, Src Pert: 2020<br/>User Datagram Protocol, Src Pert:</pre> |
|----------------------------------------------------------------------------------------------------|----------------------------------------------------------------------------------------------------|

T

# Detectie op LEAF-1-vPC

| Detectie ontvangen op LEAF-1-vPC | Detectie verzenden via LEAF-1-vPC |
|----------------------------------|-----------------------------------|
|----------------------------------|-----------------------------------|

| Ethernet II, Src: 10:D3:06:84:85:97, Dst: 60:26:88:85:98:87                                                                                                    | > Ethernet II, Src: 60:26:aa:85:98:87, Dst: 00:50:56:a5:dc:ca                                                                                                    |
|----------------------------------------------------------------------------------------------------|----------------------------------------------------------------------------------------------------|
| > Internet Protocol Version 4, Src: 5.5.5.5, Dst: 13.13.13.254                                                                                                    | Internet Protocol Version 4, Src: 172.16.10.8, Dst: 10.10.10.150                                                                                                    |
| User Datagram Protocol, Src Port: 65233, Dst Port: 4789                                                                                                    | liser Datagram Protocol Src Port: 67 Dat Port: 67                                                                                                    |
| Vietnal avtancibla Local Area Naturak                                                                                                    | user batagram Frotocot, Stc Port: 07                                                                                                    |
| Virtual extensione Local AFEA NECKOTK                                                                                                    | Uynamic Host Configuration Protocol (Discover)                                                                                                    |
| > Flags: 0x0800, VXLAN Network ID (VNI)                                                                                                    | Message type: Boot Request (1)                                                                                                    |
| Group Policy ID: 0                                                                                                    | Hardware type: Ethernet (0x01)                                                                                                    |
| VXLAN Network Identifier (VNI): 303030                                                                                                    | Ward are address leads 6                                                                                                    |
| Presented A                                                                                                    | hardware address length: 6                                                                                                    |
| Reserved: 0                                                                                                    | Hops: 1                                                                                                    |
| > Ethernet II, Src: 70:7d:b9:b8:4d:af, Dst: 02:00:0d:0d:0d:fe                                                                                                    | Transaction ID: 0xe9e35087                                                                                                    |
| Internet Protocol Version 4, Src: 172, 16, 10, 8, Dst: 10, 10, 10, 150                                                                                                    | Forende al anno 100000000                                                                                                    |
| - Internet (Fordet (Fisien 4) Ster All Die Die 1 (11) (11) (11)                                                                                                    | seconds etapsed: 0                                                                                                    |
| User Datagram Protocol, Src Port: 67, Dst Port: 67                                                                                                    | <ul> <li>Bootp flags: 0x8000, Broadcast flag (Broadcast)</li> </ul>                                                                                                    |
| V Dynamic Host Configuration Protocol (Discover)                                                                                                    | 1 = Broadcast flag: Broadcast                                                                                                    |
| Message type: Boot Request (1)                                                                                                    | 200,0000,0000,0000 = December 1 2 and 1 2 and 1 2 an |
|                                                                                                    | .000 0000 0000 = Reserved rtags: 0x0000                                                                                                    |
| hardware type: Ethernet (0x01)                                                                                                    | Client IP address: 0.0.0.0                                                                                                    |
| Hardware address length: 6                                                                                                    | Your (client) IP address: 0.0.0.0                                                                                                    |
| Hops: 1                                                                                                    | Next conver TD address 0.0.0.0                                                                                                    |
| Transaction TD: 0ve0e3E007                                                                                                    | Next Server 1P address: 0.0.0.0                                                                                                    |
| Transaction iD: 0xe9e35067                                                                                                    | Relay agent IP address: 172.16.10.8                                                                                                    |
| Seconds elapsed: 0                                                                                                    | Client MAC address: 00:50:56:a5:fd:dd                                                                                                    |
| Booto flags: 0x8000, Broadcast flag (Broadcast)                                                                                                    |                                                                                                    |
| Client ID address, 0.0.0.0                                                                                                    | ctient hardware address padding: 0000000000000000000                                                                                                    |
| CLEAR IF ADDRESS: 0.0.0.0                                                                                                    | Server host name not given                                                                                                    |
| Your (client) IP address: 0.0.0.0                                                                                                    | Boot file name not given                                                                                                    |
| Next server IP address: 0.0.0.0                                                                                                    | Manie cookie: DHCP                                                                                                    |
| Relay agent TP address: 172 16 18 8                                                                                                    | hagit cookie. Dhep                                                                                                    |
| Client MAC address An Co. Co. C. Advad                                                                                                    | <ul> <li>option; (55) DRCP Message Type (Discover)</li> </ul>                                                                                                    |
| CTTGUT NWC 900(L622: 00:20:20:30:40:00                                                                                                    | Length: 1                                                                                                    |
| Client hardware address padding: 00000000000000000000                                                                                                    | <value: 01=""></value:>                                                                                                    |
| Server host name not given                                                                                                    | DUCD. Discourse (1)                                                                                                    |
| Boot file some not given                                                                                                    | UNCP: DISCOVER (1)                                                                                                    |
| DOOL LILE NAME HOL GIVEN                                                                                                    | <ul> <li>Option: (61) Client identifier</li> </ul>                                                                                                    |
| Magic cookie: DHCP                                                                                                    | Length: 7                                                                                                    |
| <ul> <li>Option: (53) DHCP Message Type (Discover)</li> </ul>                                                                                                    | -151.000 0100505555fddd                                                                                                    |
| Length: 1                                                                                                    | //d/nc: araabababinngs                                                                                                    |
| Long the A                                                                                                    | Hardware type: Ethernet (0x01)                                                                                                    |
| <value: 01=""></value:>                                                                                                    | Client MAC address: 00:50:56:a5:fd:dd                                                                                                    |
| DHCP: Discover (1)                                                                                                    | Ontion: (12) Host Name                                                                                                    |
| Option: (61) Client identifier                                                                                                    | option: (12) Host Name                                                                                                    |
| - vyskavni (vaz) eskent avelltilter                                                                                                    | Length: 10                                                                                                    |
| Length: 7                                                                                                    | <value: 43584c6162732d573130=""></value:>                                                                                                    |
| <value: 01005056a5fddd=""></value:>                                                                                                    | Host Name: CVI abs-W10                                                                                                    |
| Hardware type: Ethernet (0x01)                                                                                                    | TOST Malle. CALabs-MID                                                                                                    |
|                                                                                                    | Option: (60) Vendor class identifier                                                                                                    |
| Client MAC address: 00:50:56:a5:Td:dd                                                                                                    | Length: 8                                                                                                    |
| <ul> <li>Option: (12) Host Name</li> </ul>                                                                                                    | <value: 4d53d65420352e30=""></value:>                                                                                                    |
| Length: 10                                                                                                    |                                                                                                    |
| Value: 42594c6162722d573120-                                                                                                    | Vendor class identifier: HSFI 5.0                                                                                                    |
| <value: 31362<="" 3203="" 43364c0102="" td=""><td>v Option: (55) Parameter Request List</td></value:>                                                                                                    | v Option: (55) Parameter Request List                                                                                                    |
| Host Name: CXLabs-W10                                                                                                    | length: 14                                                                                                    |
| <ul> <li>Option: (60) Vendor class identifier</li> </ul>                                                                                                    |                                                                                                    |
| length: 8                                                                                                    | <value: 010300011121202c2221="" 9191c=""></value:>                                                                                                    |
|                                                                                                    | Parameter Request List Item: (1) Subnet Mask                                                                                                    |
| <value: 4053465420352e30=""></value:>                                                                                                    | Parameter Request List Item: (3) Router                                                                                                    |
| Vendor class identifier: MSFT 5.0                                                                                                    | Parameter Pequert Lift Item: (6) Demain Name Server                                                                                                    |
| Option: (55) Parameter Request List                                                                                                    | Parameter Request List item: (6) Domain Name Server                                                                                                    |
| i anatis 14                                                                                                    | Parameter Request List Item: (15) Domain Name                                                                                                    |
| Length: 14                                                                                                    | Parameter Request List Item: (31) Perform Router Discover                                                                                                    |
| <value: 0103060f1f212b2c2e2f7779f9fc=""></value:>                                                                                                    | Parameter Request List Item (22) Static Reute                                                                                                    |
| Parameter Request List Item: (1) Subnet Mask                                                                                                    | Parameter Request List item: (33) Static Route                                                                                                    |
| Descretes Descret List Them, (2) Dester                                                                                                    | Parameter Request List Item: (43) Vendor-Specific Information                                                                                                    |
| Parameter Request List Item: (3) Router                                                                                                    | Parameter Request List Item: (44) NetBIOS over TCP/IP Name Server                                                                                                    |
| Parameter Request List Item: (6) Domain Name Server                                                                                                    | Parameter Request List Item; (46) NetBIOS over TCP/ID Node Type                                                                                                    |
| Parameter Request List Item: (15) Domain Name                                                                                                    | Parameter Request List item. (40) Netbros over iter/ir noue type                                                                                                    |
| Parameter Pequest List Item: (21) Perform Pouter Discover                                                                                                    | Parameter Request List Item: (47) NetBIOS over TCP/IP Scope                                                                                                    |
| Parameter Request List Item. (51) Perform Router Discover                                                                                                    | Parameter Request List Item: (119) Domain Search                                                                                                    |
| Parameter Request List Item: (33) Static Route                                                                                                    | Parameter Request List Item: (121) Classless Static Route                                                                                                    |
| Parameter Request List Item: (43) Vendor-Specific Information                                                                                                    | Fordineter Request List item. (122) classics static Route                                                                                                    |
| Parameter Request List Item: (44) NetBIOS over TCP/IP Name Server                                                                                                    | Parameter Request List Item: (249) Private/Classless Static Route (Microsoft)                                                                                                    |
| Parameter negative Light Ltem: (44) Netblog Ver Ltr/ir Home Scive                                                                                                    | Parameter Request List Item: (252) Private/Proxy autodiscovery                                                                                                    |
| Parameter Request List Item: (46) NetBIDS over ILP/IP Node Type                                                                                                    | Antion: (82) Agent Information Ontion                                                                                                    |
| Parameter Request List Item: (47) NetBIOS over TCP/IP Scope                                                                                                    | length a                                                                                                    |
| Parameter Reguest List Item: (119) Domain Search                                                                                                    | Length: 4/                                                                                                    |
| December Dequest List Team, (121) Classifier Static Poute                                                                                                    | <value: 010e0108000600018a9200a000000000206707db9b84daf97090074656e616e742d610b040a0a0a0105040a0a0a00=""></value:>                                                                                                    |
| Forameter nequest List item; (iii) tidsstess static Koute                                                                                                    | <ul> <li>Option 82 Suboption: (1) Agent Circuit ID</li> </ul>                                                                                                    |
| Parameter Request List Item: (249) Private/Classless Static Route (Microsoft)                                                                                                    | Landby 14                                                                                                    |
| Parameter Request List Item: (252) Private/Proxy autodiscovery                                                                                                    | Lengths 14                                                                                                    |
| Option: (82) Agent Information Option                                                                                                    | <value: 0108000600018a9200a00000000=""></value:>                                                                                                    |
| Longhi 47                                                                                                    | Agent Circuit ID: 0108000600018a9200a00000000                                                                                                    |
| Length: 4/                                                                                                    | <ul> <li>Ontion 82 Subortion: (2) Agent Remote TD</li> </ul>                                                                                                    |
| <value: 010e0108000500018a9200a00000000000205707db9b84daf97090074655e616e742d610b040a0a0a0105040a0a0a00=""></value:>                                                                                                    | Landth 6                                                                                                    |
| <ul> <li>Option 82 Suboption: (1) Agent Circuit ID</li> </ul>                                                                                                    | rendru: o                                                                                                    |
| length: 14                                                                                                    | <value: 707db9b84daf=""></value:>                                                                                                    |
| Legin at                                                                                                    | Agent Remote ID: 707db9b84daf                                                                                                    |
| <a9 010200000189370090000000="" nd:=""></a9>                                                                                                    | Option 82 Subortion: (151) VPE page/VPN TD                                                                                                    |
| Agent Circuit ID: 0108000600018a9200a00000000                                                                                                    | - opcion of Subprion: (151) VKr name/VFW 10                                                                                                    |
| Option 82 Subortion: (2) Agent Remote ID                                                                                                    | Length: 9                                                                                                    |
| Longth: 6                                                                                                    | <value: 0074656e616e742d61=""></value:>                                                                                                    |
|                                                                                                    | VRF name:                                                                                                    |
| <value: d="" db9b84dat=""></value:>                                                                                                    | [Event Toto (Warning/Undecoded): Trailing stress sharestern]                                                                                                    |
| Agent Remote ID: 707db9b84da1                                                                                                    | <pre>&gt; [cxpert into (warning/undecoded): frailing stray characters]</pre>                                                                                                    |
| Option 82 Subortion: (151) VRF name/VPN TD                                                                                                    | [Trailing stray characters]                                                                                                    |
| Least of Subjectory (151) the Hame/ the Lo                                                                                                    | <pre><message: characters="" stray="" trailing=""></message:></pre>                                                                                                    |
| Length: 9                                                                                                    | [Severity level   Marging]                                                                                                    |
| <value: 0074656e616e742d61=""></value:>                                                                                                    | (severity tevet; warning)                                                                                                    |
| VRF name:                                                                                                    | [Group: Undecoded]                                                                                                    |
| [Evpert Info (Warping/Undecoded): Trailing stray characters]                                                                                                    | <ul><li>Option 82 Suboption: (11) Server ID Override (10.10.10.1)</li></ul>                                                                                                    |
| Compare and the final formation and the second second seco | Length: 4                                                                                                    |
| <ul> <li>option az suboption: (11) Server ID Override (10.10.10.1)</li> </ul>                                                                                                    |                                                                                                    |
| Length: 4                                                                                                    | Synthe: popopopt/                                                                                                    |
|                                                                                                    |                                                                                                    |
| <value: 0a0a0a01=""></value:>                                                                                                    | Server ID Override: 10.10.1                                                                                                    |
| <value: 0a0a0a01=""><br/>Server ID Override: 10 10 10</value:>                                                                                                    | Server ID Override: 10.10.10.1<br>• Option 82 Suboption: (5) Link selection (10.10.10.0)                                                                                                    |
| <value: 0a0a0a01=""><br/>Server ID Override: 10.10.10.1</value:>                                                                                                    | Server ID Override: 10.10.10.1<br>• Option 82 Suboption: (5) Link selection (10.10.10.0)<br>i enoth 4                                                                                                    |
| <ul> <li><value: 0a0a0a0j=""></value:></li> <li>Server 1D Override: 10.10.10.1</li> <li>Option 82 Suboption: (5) Link selection (10.10.10.0)</li> </ul>                                                                                                    | Server ID Override: 10.10.10.1<br>∽ Option 82 Suboption: (5) Link selection (10.10.10.0)<br>Length: 4                                                                                                    |
| <ul> <li><value: 00000001<="" li=""> <li>Server ID 0verride: 10.10.10.1</li> <li>&gt; Option 82 Suboption: (5) Link selection (10.10.00)<br/>Length: 4</li> </value:></li></ul>                                                                                                    | Server ID Override: 10.10.10.1<br>∨ Option 82 Suboption: (5) Link selection (10.10.10.0)<br>Length: 4<br><value: 0a0a0a00=""></value:>                                                                                                    |
| <ul> <li><value: 0a0a0a0j=""></value:></li> <li>Server 1D Override: 10.10.10.1</li> <li>Option 82 Suboption: (5) Link selection (10.10.10.0)</li> <li>Length: 4</li> <li><value: 0a0a0a0b=""></value:></li> </ul>                                                                                                    | Server ID Override: 10.10.10.1<br>∽ Option 82 Suboption: (5) Link selection (10.10.10.0)<br>Length: 4<br><value: 0a0080005<br="">Link selection: 10.10.10.0</value:>                                                                                                    |
| <ul> <li><value: 00000001<="" li=""> <li>Server ID Override: 10.10.10.1</li> <li>&gt; Option 82 Suboption: (5) Link selection (10.10.10.0)<br/>Length: 4</li> <li><value: 00000000-<br="">Link celection: 10.10.10.0</value:></li> </value:></li></ul>                                                                                                    | Server ID Override: 10.10.10.1<br><ul> <li>Option 82 Suboption: (5) Link selection (10.10.10.0)<br/>Length: 4</li> <li><value: 0a0a0a000=""><br/>Link selection: 10.10.10.0</value:></li> <li>Votion: (255) End</li> </ul>                                                                                                    |
| - <value: 0@a@a@ad=""><br/>Server ID Override: 10.10.10.1<br/>Option 82 Suboption: (5) Link selection (10.10.10.0)<br/>Length: 4<br/>- <value: 0@a@a@a@a.<br="">Link selection: 10.10.10.0</value:></value:>                                                                                                    | Server ID Override: 10.10.10.1<br>~ Option 82 Suboption: (5) Link selection (10.10.10.0)<br>Length: 4<br>~ Value: 0a0080000><br>Link selection: 10.10.10.0<br>~ Option: (255) End                                                                                                    |
| <pre><br/>Server ID Override: 10.10.10.1<br/>&gt; Option 02 Suboption: (5) Link selection (10.10.10.0)<br/>Length: 4<br/><br/>Link selection: 10.10.10.0<br/>&gt; Option: (255) End</pre>                                                                                                    | Server ID Override: 10.10.10.1<br>~ Option & Suboption: (5) Link selection (10.10.10.0)<br>Length: 4<br>~ value: 08003008><br>Link selection: 10.10.10.0<br>~ Option: (255) End<br>Option End: 255                                                                                                    |
| <pre><br/>Server ID Override: 10.10.10.1<br/></pre> Option 82 Suboption: (5) Link selection (10.10.10.0)<br>Length: 4<br>Link selection: 10.10.10.0<br>Option: (255) End<br>Padding: 0000000000000000                                                                                                    | Server ID Override: 10.10.10.1<br><pre>     Option 82 Suboption: (5) Link selection (10.10.10.0)<br/>Length: 4<br/><value: 0a080808=""><br/>Link selection: 10.10.10.0<br/></value:></pre> <pre>     Option: (255) End<br/>Option End: 255 </pre> Padding: 080000000000000                                                                                                    |
| <pre><br/>Server ID Override: 10.10.10.1<br/>&gt; Option 02 Suboption: (5) Link selection (10.10.10.0)<br/>Length: 4<br/><br/>Link selection: 10.10.10.0<br/>&gt; Option: (255) End<br/>Padding: 000000000000000</pre>                                                                                                    | Server ID Override: 10.10.10.1<br>∽ Option 82 Suboption: (5) Link selection (10.10.10.0)<br>Length: 4<br><value: 0a808080<br="">Link selection: 10.10.10.0<br/>∽ Option: (255) End<br/>Option End: 255<br/>Padding: 00000000000000</value:>                                                                                                    |

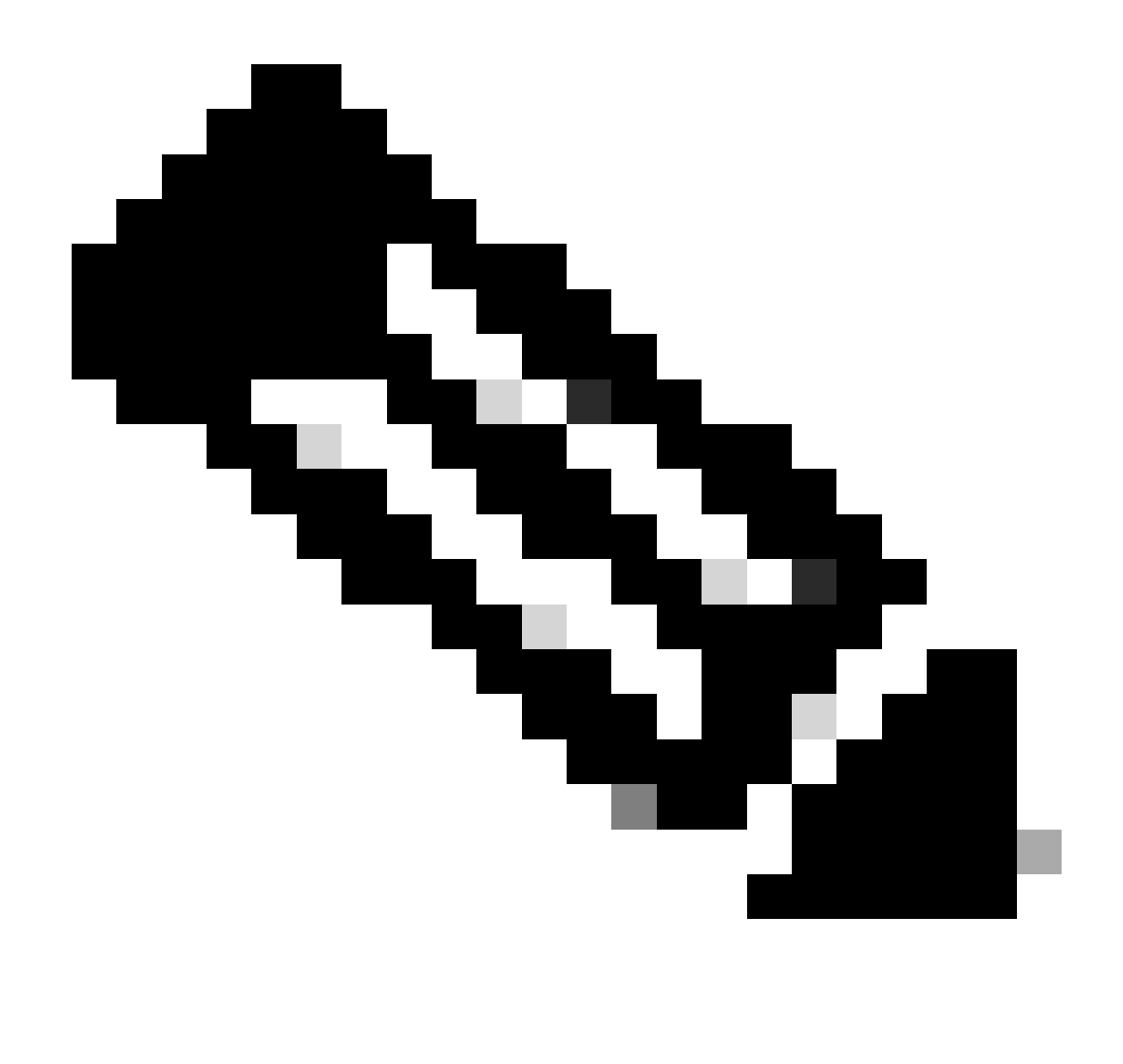

Opmerking: LEAF-2-vPC ontvangt het Discovery-pakket maar dit wordt alleen geschakeld. Het adres van MAC van de bestemming behoort tot de server van DHCP.

Detectie ontvangen op DCHP-server

```
Ethernet II, Src: 60:26:aa:85:98:87, Dst: 00:50:56:a5:dc:ca
Internet Protocol Version 4, Src: 172.16.10.8, Dst: 10.10.10.150
User Datagram Protocol, Src Port: 67, Dst Port: 67
Dynamic Host Configuration Protocol (Discover)
  Message type: Boot Request (1)
  Hardware type: Ethernet (0x01)
  Hardware address length: 6
  Hops: 1
  Transaction ID: 0xe9e35087
  Seconds elapsed: 0
 Bootp flags: 0x8000, Broadcast flag (Broadcast)
    1... .... = Broadcast flag: Broadcast
    .000 0000 0000 0000 = Reserved flags: 0x0000
  Client IP address: 0.0.0.0
  Your (client) IP address: 0.0.0.0
  Next server IP address: 0.0.0.0
  Relay agent IP address: 172.16.10.8
  Client MAC address: 00:50:56:a5:fd:dd
  Client hardware address padding: 0000000000000000000
  Server host name not given
  Boot file name not given
  Magic cookie: DHCP
 Option: (53) DHCP Message Type (Discover)
    Length: 1
    <Value: 01>
    DHCP: Discover (1)

    Option: (61) Client identifier

    Length: 7
    <Value: 01005056a5fddd>
    Hardware type: Ethernet (0x01)
    Client MAC address: 00:50:56:a5:fd:dd

    Option: (12) Host Name

    Length: 10
    <Value: 43584c6162732d573130>
    Host Name: CXLabs-W10

    Option: (60) Vendor class identifier

    Length: 8
    <Value: 4d53465420352e30>
    Vendor class identifier: MSFT 5.0
Option: (55) Parameter Request List
    Length: 14
    <Value: 0103060f1f212b2c2e2f7779f9fc>
    Parameter Request List Item: (1) Subnet Mask
    Parameter Request List Item: (3) Router
    Parameter Request List Item: (6) Domain Name Server
    Parameter Request List Item: (15) Domain Name
    Parameter Request List Item: (31) Perform Router Discover
    Parameter Request List Item: (33) Static Route
    Parameter Request List Item: (43) Vendor-Specific Information
    Parameter Request List Item: (44) NetBIOS over TCP/IP Name Server
    Parameter Request List Item: (46) NetBIOS over TCP/IP Node Type
    Parameter Request List Item: (47) NetBIOS over TCP/IP Scope
    Parameter Request List Item: (119) Domain Search
    Parameter Request List Item: (121) Classless Static Route
    Parameter Request List Item: (249) Private/Classless Static Route (Microsoft)
    Parameter Request List Item: (252) Private/Proxy autodiscovery

    Option: (82) Agent Information Option

    Length: 47
    <Value: 010e0108000600018a9200a0000000000206707db9b84daf97090074656e616e742d610b040a0a0a0105040a0a0a00>

    Option 82 Suboption: (1) Agent Circuit ID

      Length: 14
      <Value: 0108000600018a9200a00000000>
      Agent Circuit ID: 0108000600018a9200a00000000

    Option 82 Suboption: (2) Agent Remote ID

      Length: 6
      <Value: 707db9b84daf>
      Agent Remote ID: 707db9b84daf

    Option 82 Suboption: (151) VRF name/VPN ID

      Length: 9
      <Value: 0074656e616e742d61>
     VRF name:

    [Expert Info (Warning/Undecoded): Trailing stray characters]

           [Trailing stray characters]
           <Message: Trailing stray characters>
           [Severity level: Warning]
           [Group: Undecoded]

    Option 82 Suboption: (11) Server ID Override (10.10.10.1)

      Length: 4
      <Value: 0a0a0a01>
      Server ID Override: 10.10.10.1
   Option 82 Suboption: (5) Link selection (10,10,10,0)
      Length: 4
      <Value: 0a0a0a00>
      Link selection: 10.10.10.0
 Option: (255) End
    Option End: 255
  Padding: 000000000000000000
```

DCHP-aanbieding verzenden via DCHP Server

```
Ethernet II, Src: 60:26:aa:85:98:87, Dst: 00:50:56:a5:dc:ca
Internet Protocol Version 4, Src: 172.16.10.8, Dst: 10.10.10.150
User Datagram Protocol, Src Port: 67, Dst Port: 67
Dynamic Host Configuration Protocol (Discover)
  Message type: Boot Request (1)
  Hardware type: Ethernet (0x01)
  Hardware address length: 6
  Hops: 1
  Transaction ID: 0xe9e35087
  Seconds elapsed: 0
  Bootp flags: 0x8000, Broadcast flag (Broadcast)
    1... .... = Broadcast flag: Broadcast
    .000 0000 0000 0000 = Reserved flags: 0x0000
  Client IP address: 0.0.0.0
  Your (client) IP address: 0.0.0.0
  Next server IP address: 0.0.0.0
  Relay agent IP address: 172.16.10.8
  Client MAC address: 00:50:56:a5:fd:dd
  Client hardware address padding: 0000000000000000000
  Server host name not given
  Boot file name not given
  Magic cookie: DHCP

    Option: (53) DHCP Message Type (Discover)

    Length: 1
    <Value: 01>
    DHCP: Discover (1)

    Option: (61) Client identifier

    Length: 7
    <Value: 01005056a5fddd>
    Hardware type: Ethernet (0x01)
    Client MAC address: 00:50:56:a5:fd:dd

    Option: (12) Host Name

    Length: 10
    <Value: 43584c6162732d573130>
    Host Name: CXLabs-W10

    Option: (60) Vendor class identifier

    Length: 8
    <Value: 4d53465420352e30>
    Vendor class identifier: MSFT 5.0

    Option: (55) Parameter Request List

    Length: 14
    <Value: 0103060f1f212b2c2e2f7779f9fc>
    Parameter Request List Item: (1) Subnet Mask
    Parameter Request List Item: (3) Router
    Parameter Request List Item: (6) Domain Name Server
    Parameter Request List Item: (15) Domain Name
    Parameter Request List Item: (31) Perform Router Discover
    Parameter Request List Item: (33) Static Route
    Parameter Request List Item: (43) Vendor-Specific Information
    Parameter Request List Item: (44) NetBIOS over TCP/IP Name Server
    Parameter Request List Item: (46) NetBIOS over TCP/IP Node Type
    Parameter Request List Item: (47) NetBIOS over TCP/IP Scope
    Parameter Request List Item: (119) Domain Search
    Parameter Request List Item: (121) Classless Static Route
    Parameter Request List Item: (249) Private/Classless Static Route (Microsoft)
Parameter Request List Item: (252) Private/Proxy autodiscovery

    Option: (82) Agent Information Option

    Length: 47
    <Value: 010e0108000600018a9200a0000000000206707db9b84da197090074656e616e742d610b040a0a0a0105040a0a0a00>

    Option 82 Suboption: (1) Agent Circuit ID

      Length: 14
       <Value: 0108000600018a9200a00000000>
      Agent Circuit ID: 0108000600018a9200a00000000
  · Option 82 Suboption: (2) Agent Remote ID
      Length: 6
       <Value: 707db9b84daf>
      Agent Remote ID: 707db9b84daf

    Option 82 Suboption: (151) VRF name/VPN ID

      Length: 9
       <Value: 0074656e616e742d61>
     VRF name:

    [Expert Info (Warning/Undecoded): Trailing stray characters]

           [Trailing stray characters]
           <Message: Trailing stray characters>
           [Severity level: Warning]
           [Group: Undecoded]

    Option 82 Suboption: (11) Server ID Override (10.10.10.1)

      Length: 4
       <Value: 0a0a0a01>
      Server ID Override: 10.10.10.1

    Option 82 Suboption: (5) Link selection (10.10.10.0)

      Length: 4
       <Value: 0a0a0a00>
      Link selection: 10.10.10.0
  Option: (255) End
    Option End: 255
  Padding: 00000000000000000
```

## DCHP-aanbieding op LEAF-2-vPC

| Aanbieding ontvangen op LEAF-2-vPC                                                                                                    | Aanbieding verzenden via LEAF-2-vPC                                                                                                    |
|----------------------------------------------------------------------------------------------------|----------------------------------------------------------------------------------------------------|
| <pre>Ethernet 11, 5rc: 00:50:56:a5:dc:ca, Dst: 00:00:0a:0a:0a:0a<br/>Intermet Protocol Version 4, 5rc: 10.10.10.150, Dst: 172.16.10.0<br/>User Datagram Protocol, 5rc Port: 67, Dst Port: 67, Dst<br/>Pymake Host Carlsmaration Protocol (Offer)<br/>Hardware address length: 6<br/>Hops: 0<br/>Transaction ID: 0x:0e:05007<br/>Seconds elapsed: 0<br/>Boots flags: 0x:000, Dst<br/>Boots flags: 0x:000, Dst<br/>Boots flags: 0x:000, Dst<br/>Boots flags: 0x:000, Dst<br/>Boots flags: 0x:000, Dst<br/>Boots flags: 0x:000, Dst<br/>Boots flags: 0x:000, Dst<br/>Boots flags: 0x:000, Dst<br/>Boots flags: 0x:000, Dst<br/>Boots flags: 0x:000, Dst<br/>Boots flags: 0x:000, Dst<br/>Boots flags: 0x:00, Dst<br/>Boots flags: 0x:00, Dst<br/>Boots flags: 0x:00, Dst<br/>Boots flags: 0x:00, Dst<br/>Boots flags: 0x:00, Dst<br/>Boot flags: 0x:00, Dst<br/>Boot flags: 0x:00, Dst<br/>Boot flags: 0x:00, Dst<br/>Boot flags: 0x:00, Dst<br/>Boot flags: 0x:00, Dst<br/>Boot flags: 0x:00, Dst<br/>Boots flags: 0x:00, Dst<br/>Boot flags: 0x:00, Dst<br/>Boot flags: 0x:00, Dst<br/>Boot flags: 0x:00, Dst<br/>Boot flags: 0x:00, Dst<br/>Boot flags: 0x:00, Dst<br/>Boot flags: 0x:00, Dst<br/>Boot flags: 0x:00, Dst<br/>Boot flags: 0x:00, Dst<br/>Boot flags: 0x:00, Dst<br/>Boot flags: 0x:00, Dst<br/>Boot flags: 0x:00, Dst<br/>Boot flags: 0x:00, Dst<br/>Boot flags: 0x:00, Dst<br/>Boots flags: 0x:00, Dst<br/>Boots flags: 0x</pre> | <pre>Internet Protocol Version 4, Src: 13.13.12.24, Ust: 5.5.5.5<br/>User Datagram Protocol, Src Port: 65316, Ost Port: 4789<br/>*Virtual extensible Local Area Metwork<br/>Flag: Dobde, VLA Metwork 10 (W1)<br/>vLAN Metwork Identifier (W1): 303030<br/>Reserved 0<br/>Ethernet II, Src: 02:00:06:00:10:0.15,05, Dst: 72:16.10.8<br/>User Datagram Protocol, Src Port: 67, Dst Port: 67<br/>Dymaic Most Configuration Protocol (Offer)<br/>Message type: Boot Reply (2)<br/>Hardware address Length: 6<br/>Hops: 6<br/>Transaction 1D: 0xeMes3087<br/>Seconds elapted: 8<br/>Fransaction 1D: 0xeMes3087<br/>Seconds elapted: 8<br/>Fransaction 1D: 0xeMes3087<br/>Fransaction 1D: 0xeMes3087<br/>Fr</pre> |
| <ul> <li><value: 010800600013a32200a000000000<="" li=""> <li>&gt; Agent Circuit ID: 01800060001a32200a0000000000</li> <li>&gt; Option 82 Suboption: (2) Agent Remote ID<br/>Length: 6</li> </value:></li></ul>                                                                                                    | Length: 47<br>-voluc: 81ee0188000600018a9200a00000000206707db9b84daf970900746556e516e742d610b040a0a0a0105040a0a000><br>- Option 82 Suboption: (1) Agent Circuit ID<br>- Length: 14                                                                                                    |
| <pre><value: 70704b984daf=""> Agent Remote ID: 2707d9984daf  &lt; Option 82 Suboption: (151) VRF name/VPN ID</value:></pre>                                                                                                    | <pre><value: 0108000650013832200a00000000-<br="">Agent (ircuit ID: 0108000660001832000a00000000<br/>&gt; Option 02 Suboption: (2) Agent Remote ID</value:></pre>                                                                                                    |
| Lengin: 9<br><value: 00746566616e742d61=""><br/>VRF name:</value:>                                                                                                    | Length: 6<br><value: 707db9b84daf≻<br="">Agent Remote ID: 707db9b84daf</value:>                                                                                                    |
| <ul> <li>[Expert Info (Warning/Undecoded): Trailing stray characters]</li> <li>[Trailing stray characters]</li> <li>cMessane: Trailing stray characters&gt;</li> </ul>                                                                                                    | Option 82 Suboption: (151) VRF name/VPN ID     Length: 9     defection: 000000000000000000000000000000000000                                                                                                    |
| [Severity level: Warning]<br>[Group: Undecoded]                                                                                                    | VRF name: VExpert Info (Warning/Undecoded): Trailing stray characters)                                                                                                    |
| <ul> <li>Option 82 Suboption: (11) Server ID Override (10.10.10.1)<br/>Length: 4</li> </ul>                                                                                                    | [Trailing stray characters]<br>≪Message: Trailing stray characters>                                                                                                    |
| <value: 0a0a0a01=""><br/>Server ID Override: 10.10.10.1</value:>                                                                                                    | [Severity level: Warning]<br>[Group: Undecoded]                                                                                                    |
| Option 82 Suboption: (5) Link selection (10.10.10.0)<br>Length: 4                                                                                                    | <ul> <li>Option 82 Suboption: (11) Server ID Override (10.10.10.1)<br/>Length: 4</li> </ul>                                                                                                    |
| <value: 0a0a0a00=""><br/>Link selection: 10.10.10.0</value:>                                                                                                    | <value: 0a0a0a01=""><br/>Server ID Override: 10.10.10.1</value:>                                                                                                    |
| Option: (255) End<br>Option End: 255                                                                                                    | Option 82 Suboption: (5) Link selection (10.10.10.0)<br>Length: 4                                                                                                    |
|                                                                                                    | <value: 0a0a0a00=""><br/>Link election: 10.10.10.0</value:>                                                                                                    |
|                                                                                                    | Option: (255) End     Option: Frid: 255                                                                                                    |
|                                                                                                    | aptan mat ESP                                                                                                    |

# DHCP-aanbieding vPC SPINE

Aanbieding ontvangen op SPINE

Aanbieding verzenden via SPINE

| Ethernet II, Src: 60:26:aa:85:95:87, Dst: 10:b3:d6:a4:85:97                                                          |                                                                                                    |
|----------------------------------------------------------------------------------------------------|----------------------------------------------------------------------------------------------------|
| Internet Protocol Version 4, Src: 13.13.13.254, Dst: 5.5.5.5                                                         |                                                                                                    |
| Suser Datagram Protocol, Src Port: 55518, Dst Port: 4/89                                                             |                                                                                                    |
| Virtual extensione Local area Network                                                                                |                                                                                                    |
| Group Policy ID: A                                                                                                   |                                                                                                    |
| VXLAN Network Identifier (VNI): 303030                                                                               | > Ethernet II, Src: 10:b3:d6:a4:85:97, Dst: 70:7d:b9:b8:4d:af                                                            |
| Reserved: 0                                                                                                    | Internet Protocol Version 4, Src: 13.13.13.254, Dst: 5.5.5.5                                                             |
| Ethernet II, Src: 02:00:0d:0d:0d:0d:fe, Dst: 70:7d:b9:b8:4d:af                                                       | > User Datagram Protocol, Src Port: 65518, Dst Port: 4789                                                                |
| > Internet Protocol Version 4, Src: 10.10.10.150, Dst: 172.16.10.8                                                   | Virtual eXtensible Local Area Network                                                                                    |
| > User Datagram Protocol, Src Port: 67, Dst Port: 67                                                                 | > Flags: 0x0800, VXLAN Network ID (VNI)                                                                                  |
| <ul> <li>Dynamic Host Configuration Protocol (Offer)</li> </ul>                                                      | Group Policy ID: 0                                                                                                    |
| Message type: Boot Reply (2)                                                                                         | VXLAN Network Identifier (VNI): 303030                                                                                   |
| Hardware type: Ethernet (0x01)                                                                                       | Reserved: 0<br>Ethernet II Src: 02:00:0d:0d:0d:0d:fe Dct: 70:7d:b0:b8:dd:af                                              |
| Hardware address length: 6                                                                                           | Internet Protocol Version 4 Str: 10 10 10 50 pst: 172 16 10 8                                                            |
| Hops: 0                                                                                                    | liser Datagram Protocol. Src Port: 67. Dist Port: 67                                                                     |
| Transaction 1D: 0xe9e35087                                                                                           | Dynamic Host Configuration Protocol (Offer)                                                                              |
| Seconds elapsed: 0                                                                                                   | Message type: Boot Reply (2)                                                                                             |
| <ul> <li>boutp riags: example, broadcast riag (broadcast)</li> <li>= Broadcast flag; Broadcast</li> </ul>            | Hardware type: Ethernet (0x01)                                                                                           |
| . ARA ARAA ARAA = Reserved flass ArAARAA                                                                             | Hardware address length: 6                                                                                               |
| Client IP address: 0.0.0.0                                                                                           | Hops: 0                                                                                                    |
| Your (client) IP address: 10.10.10.3                                                                                 | Transaction ID: 0xe9e35087                                                                                               |
| Next server IP address: 10.10.10.150                                                                                 | Seconds elapsed: 0                                                                                                    |
| Relay agent IP address: 172.16.10.8                                                                                  | > Bootp flags: 0x8000, Broadcast flag (Broadcast)                                                                        |
| Client MAC address: 00:50:56:a5:fd:dd                                                                                | Client IP address: 0.0.0                                                                                                 |
| Client hardware address padding: 000000000000000000000000000000000000                                                | Your (client) IP address: 10.10.10.3                                                                                     |
| Server host name not given                                                                                           | Relay agent TP address: 10:10:10:10                                                                                      |
| Boot Tile name not given                                                                                             | Client MAC address: 00:50:56:a5:fd:dd                                                                                    |
| nagic counte: UNLY                                                                                                   | Client hardware address padding: 00000000000000000000                                                                    |
| - options (op) unit message type (Utter)                                                                             | Server host name not given                                                                                               |
| <02>                                                                                                    | Boot file name not given                                                                                                 |
| DHCP: Offer (2)                                                                                                    | Magic cookie: DHCP                                                                                                    |
| Option: (1) Subnet Mask (255,255,26)                                                                                 | <ul> <li>Option: (53) DHCP Message Type (Offer)</li> </ul>                                                               |
| Length: 4                                                                                                    | Length: 1                                                                                                    |
| <value: fffff00=""></value:>                                                                                         | <value: 02=""></value:>                                                                                                  |
| Subnet Mask: 255.255.255.0                                                                                           | DHCP: Offer (2)                                                                                                    |
| <ul> <li>Option: (58) Renewal Time Value</li> </ul>                                                                  | <ul> <li>Option: (1) Subnet Mask (255.255.2)</li> </ul>                                                                  |
| Length: 4                                                                                                    | Length: 4                                                                                                    |
| <value: 0000a8c0=""></value:>                                                                                        | <value: ttttt00=""><br/>Subat Mack: 255 255 25 0</value:>                                                                |
| Renewal Time Value: 12 hours (43200)                                                                                 | oution: (58) Renewal Time Value                                                                                          |
| <ul> <li>Option: (59) Rebinding Time Value</li> </ul>                                                                | Length: 4                                                                                                    |
| Length: 4                                                                                                    | <value: 0000a8c0=""></value:>                                                                                            |
| <value: 0001="" s0=""><br/>Rebinding Time Value: 21 hours (75600)</value:>                                           | Renewal Time Value: 12 hours (43200)                                                                                     |
| Recinging Time value: 21 nours (7500)                                                                                | <ul> <li>Option: (59) Rebinding Time Value</li> </ul>                                                                    |
| lenth 4                                                                                                    | Length: 4                                                                                                    |
| <value: 00015180=""></value:>                                                                                        | <value: 00012750=""></value:>                                                                                            |
| IP Address Lease Time: 1 day (86400)                                                                                 | Rebinding Time Value: 21 hours (75600)                                                                                   |
| <ul> <li>Option: (54) DHCP Server Identifier (10.10.10.1)</li> </ul>                                                 | <ul> <li>Option: (51) IP Address Lease Time</li> </ul>                                                                   |
| Length: 4                                                                                                    | Length: 4                                                                                                    |
| <value: 0a0a0a01=""></value:>                                                                                        | <value: 00015180=""></value:>                                                                                            |
| DHCP Server Identifier: 10.10.10.1                                                                                   | IP Address Lease Time: 1 day (86400)                                                                                     |
| <ul> <li>Option: (3) Router</li> </ul>                                                                               | option: (54) buck Server Identifier (10.10.10.1)                                                                         |
| Length: 4                                                                                                    | chaine (adagadi)                                                                                                    |
| <value: 08080801=""></value:>                                                                                        | DHCP Server Identifier: 10.10.10.1                                                                                       |
| KOUTET: 10.10.10.1                                                                                                   | <ul> <li>Option: (15) Domain Name</li> </ul>                                                                             |
| option: (15) bonain wame                                                                                             | Length: 10                                                                                                    |
| <value: 636973636f2e636f6d00=""></value:>                                                                            | <value: 636973636f2e636f6d00=""></value:>                                                                                |
| Domain Name: cisco.com                                                                                               | Domain Name: cisco.com                                                                                                   |
| < Option: (82) Agent Information Option                                                                              | Option: (82) Agent Information Option                                                                                    |
| Length: 47                                                                                                    | Length: 47                                                                                                    |
| <value: 010e0108000600018a9200a0000000000206707db9b84da197090074656e616e742d610b040a0a0a0105040a0aa0a00=""></value:> | <ul> <li><vature: 1393="" <<="" li="" recomposition="" stans="" steasetademonosometary="" stera=""> </vature:></li></ul> |
| Option 82 Suboption: (1) Agent Circuit ID                                                                            | Length: 14                                                                                                    |
| Length: 14                                                                                                    | <value: 0108000600018a9200a00000000=""></value:>                                                                         |
| <value: 0108000600018a9200a0000000=""></value:>                                                                      | Agent Circuit ID: 0108000600018a9200a00000000                                                                            |
| Agent tirtuit ID: 01000000000183/2003000000000                                                                       | <ul> <li>Option 82 Suboption: (2) Agent Remote ID</li> </ul>                                                             |
| <ul> <li>option of subprise, (2) Agent Renote 10</li> <li>length 6</li> </ul>                                        | Length: 6                                                                                                    |
| cvalue 707db0h8ddafs                                                                                                 | <value: 707db9b84daf=""></value:>                                                                                        |
| Agent Remote 10: 707db9b84daf                                                                                        | Agent Remote ID: 707db9b84daf                                                                                            |
| <ul> <li>Option 82 Suboption: (151) VRF name/VPN ID</li> </ul>                                                       | <ul> <li>Option 82 Suboption: (151) VRF name/VPN ID</li> </ul>                                                           |
| Length: 9                                                                                                    | Lengtri: 9<br>«Value: 00/465666166742/d61>                                                                               |
| <value: 0074656e616e742d61=""></value:>                                                                              | > VRF name:                                                                                                    |
| VRF name:                                                                                                    | <ul> <li>Option 82 Suboption: (11) Server ID Override (10.10.10.1)</li> </ul>                                            |
| V [Expert Info (Warning/Undecoded): Trailing stray characters]                                                       | Length: 4                                                                                                    |
| [raling stray characters]                                                                                            | <value: 0a0a0a01=""></value:>                                                                                            |
| <pre><message: characters="" realing="" stray=""> </message:></pre>                                                  | Server ID Override: 10.10.10.1                                                                                           |
| (Group: Underedad)                                                                                                   | <ul> <li>Option 82 Suboption: (5) Link selection (10.10.10.0)</li> </ul>                                                 |
| <ul> <li>Option 22 Subantion: (11) Server ID Override (10.10.10.1)</li> </ul>                                        | Length: 4                                                                                                    |
| Lenoth: 4                                                                                                    | <value: 0a0a0a00=""></value:>                                                                                            |
| <value: 0a0a0a01=""></value:>                                                                                        | Link Selection: 10.10.10.0                                                                                               |
| Server ID Override: 10.10.10.1                                                                                       | ✓ Uption: (25) End<br>Option End: 255                                                                                    |
| <ul> <li>Option 82 Suboption: (5) Link selection (10.10.10.0)</li> </ul>                                             | upran Liu, 233                                                                                                    |
| Length: 4                                                                                                    |                                                                                                    |
| <value: 0a0a0a00=""></value:>                                                                                        |                                                                                                    |
| Link selection: 10.10.10.0                                                                                           |                                                                                                    |
| V Uption: (255) End<br>Option End: 255                                                                               |                                                                                                    |
| option that 233                                                                                                    |                                                                                                    |
|                                                                                                    |                                                                                                    |

# DHCP-aanbieding op LEAF-1

| Aanbieding ontvangen op LEAF-1 | Aanbieding verzenden op LEAF-1 |
|--------------------------------|--------------------------------|
|--------------------------------|--------------------------------|

|                                                                                                    | <pre>&gt; Ethernet II, Src: 70:7d:b9:b8:4d:af, Dst: ff:ff:ff:ff:ff:ff</pre> |
|----------------------------------------------------------------------------------------------------|-----------------------------------------------------------------------------|
|                                                                                                    | > Internet Protocol Version 4, Src: 10.10.10.1, Dst: 255.255.255.255        |
| > Ethernet II, Src: 10:b3:d6:a4:85:97, Dst: 70:7d:b9:b8:4d:af<br>> Internet Protocol Version 4. Src: 13.13.13.254. Dst: 5.5.5.5 | > User Datagram Protocol, Src Port: 67, Dst Port: 68                        |
| User Datagram Protocol, Src Port: 65518, Dst Port: 4789                                                                         | <ul> <li>Dvnamic Host Configuration Protocol (Offer)</li> </ul>             |
| Virtual eXtensible Local Area Network                                                                                           | Message type: Boot Reply (2)                                                |
| Group Policy ID: 0                                                                                                    | Hardware type: Ethernet (0x01)                                              |
| VXLAN Network Identifier (VNI): 303030                                                                                          | Hardware cype. Etherhet (0.01)                                              |
| Reserved: 0<br>Ethernet II, Src: 02:00:0d:0d:0d:0d:fe, Dst: 70:7d:b9:b8:4d:af                                                   | Hardware address length: 6                                                  |
| Internet Protocol Version 4, Src: 10.10.10.150, Dst: 172.16.10.8                                                                | Hops: 0                                                                     |
| > User Datagram Protocol, Src Port: 67, Dst Port: 67                                                                            | Transaction ID: 0xe9e35087                                                  |
| Message type: Boot Reply (2)                                                                                                    | Seconds elapsed: 0                                                          |
| Hardware type: Ethernet (0x01)                                                                                                  | > Bootp flags: 0x8000, Broadcast flag (Broadcast)                           |
| Hardware address length: 6<br>Hops: 0                                                                                           | Client IP address: 0.0.0.0                                                  |
| Transaction ID: 0xe9e35087                                                                                                    | Your (client) IP address: 10 10 10 3                                        |
| Seconds elapsed: 0 > Booto flaos: 0x8000, Broadcast flao (Broadcast)                                                            | Next center TP address: 10.10.10.5                                          |
| Client IP address: 0.0.0.0                                                                                                    | Next Server 1P address. 10.10.10.10                                         |
| Your (client) IP address: 10.10.10.3                                                                                            | Relay agent IP address: 10.10.1                                             |
| Relay agent IP address: 172.16.10.8                                                                                             | Client MAC address: 00:50:56:a5:fd:dd                                       |
| Client MAC address: 00:50:56:a5:fd:dd                                                                                           | Client hardware address padding: 0000000000000000000                        |
| Server host name not given                                                                                                    | Server host name not given                                                  |
| Boot file name not given                                                                                                    | Boot file name not given                                                    |
| Magic cookie: DHCP<br>v Option: (53) DHCP Message Type (Offer)                                                                  | Magic cookie: DHCP                                                          |
| Length: 1                                                                                                    | <pre>v Ontion: (53) DHCP Message Type (Offer)</pre>                         |
| <value: 02=""><br/>DHCP: Offer (2)</value:>                                                                                     | Length: 1                                                                   |
| <pre>&gt; Option: (1) Subnet Mask (255.255.0)</pre>                                                                             |                                                                             |
| Length: 4                                                                                                    |                                                                             |
| Subnet Mask: 255.255.0                                                                                                    | DHCP: Uffer (2)                                                             |
| Option: (58) Renewal Time Value                                                                                                 | Option: (1) Subnet Mask (255.255.255.0)                                     |
| <value: 0000a8c0=""></value:>                                                                                                   | Length: 4                                                                   |
| Renewal Time Value: 12 hours (43200)                                                                                            | <value: ffffff00=""></value:>                                               |
| Length: 4                                                                                                    | Subnet Mask: 255.255.255.0                                                  |
| <value: 00012750=""></value:>                                                                                                   | v Option: (58) Renewal Time Value                                           |
| <ul> <li>Option: (51) IP Address Lease Time</li> </ul>                                                                          | Length: 4                                                                   |
| Length: 4                                                                                                    | <value: 0000a8c0=""></value:>                                               |
| <value: 00015180=""><br/>IP Address Lease Time: 1 day (86400)</value:>                                                          | Renewal Time Value: 12 hours (43200)                                        |
| Option: (54) DHCP Server Identifier (10.10.10.1)                                                                                | Ontion: (59) Rehinding Time Value                                           |
| <pre></pre>                                                                                                    | Length: 4                                                                   |
| DHCP Server Identifier: 10.10.10.1                                                                                              |                                                                             |
| Option: (15) Domain Name<br>Length: 10                                                                                          | <value: 00012="" 30=""></value:>                                            |
| <value: 636973636f2e636f6d00=""></value:>                                                                                       | Rebinding Time value: 21 hours (75600)                                      |
| Domain Name: cisco.com                                                                                                    | <pre>v Option: (51) IP Address Lease Time</pre>                             |
| Length: 47                                                                                                    | Length: 4                                                                   |
| <pre><value: 01000108000600018a9200a0000000000206707db9b84daf97090074656e616e742d610b040a0a0a0105040a0a0a00=""></value:></pre>  | <value: 00015180=""></value:>                                               |
| Length: 14                                                                                                    | IP Address Lease Time: 1 day (86400)                                        |
| <value: 0108000600018a9200a00000000=""></value:>                                                                                | Option: (54) DHCP Server Identifier (10.10.10.1)                            |
| <ul> <li>Option 82 Suboption: (2) Agent Remote ID</li> </ul>                                                                    | Length: 4                                                                   |
| Length: 6                                                                                                    | <value: 0a0a0a01=""></value:>                                               |
| Agent Remote ID: 707db9b84daf                                                                                                   | DHCP Server Identifier: 10.10.10.1                                          |
| <ul> <li>Option 82 Suboption: (151) VRF name/VPN ID</li> </ul>                                                                  | v Ontion: (3) Router                                                        |
| <value: 0074656e616e742d61=""></value:>                                                                                         | length: 4                                                                   |
| VRF name:<br>Option 82 Subortion: (11) Server TD Override (18,18,18,1)                                                          |                                                                             |
| Length: 4                                                                                                    | Value: Valuation                                                            |
| <value: 0a0a0a01=""></value:>                                                                                                   | Router: 10.10.10.1                                                          |
| <ul> <li>Option 82 Suboption: (5) Link selection (10.10.10.0)</li> </ul>                                                        | Option: (15) Domain Name                                                    |
| Length: 4                                                                                                    | Length: 10                                                                  |
| <value: 00000000=""><br/>Link selection: 10.10.10.0</value:>                                                                    | <value: 636973636f2e636f6d00=""></value:>                                   |
| <pre>&gt; Option: (255) End</pre>                                                                                               | Domain Name: cisco.com                                                      |
| Uption End: 255                                                                                                    | Option: (255) End                                                           |
|                                                                                                    | Option End: 255                                                             |
|                                                                                                    |                                                                             |

DHCP-aanbieding ontvangen op HOST-1

```
> Ethernet II, Src: 70:7d:b9:b8:4d:af, Dst: ff:ff:ff:ff:ff:ff
> Internet Protocol Version 4, Src: 10.10.10.1, Dst: 255.255.255.255
> User Datagram Protocol, Src Port: 67, Dst Port: 68

    Dynamic Host Configuration Protocol (Offer)

   Message type: Boot Reply (2)
   Hardware type: Ethernet (0x01)
   Hardware address length: 6
   Hops: 0
   Transaction ID: 0xe9e35087
    Seconds elapsed: 0
  > Bootp flags: 0x8000, Broadcast flag (Broadcast)
    Client IP address: 0.0.0.0
    Your (client) IP address: 10.10.10.3
   Next server IP address: 10.10.10.150
   Relay agent IP address: 10.10.10.1
    Client MAC address: 00:50:56:a5:fd:dd
    Client hardware address padding: 0000000000000000000
    Server host name not given
    Boot file name not given
   Magic cookie: DHCP

    Option: (53) DHCP Message Type (Offer)

      Length: 1
      <Value: 02>
      DHCP: Offer (2)

    Option: (1) Subnet Mask (255.255.255.0)

      Length: 4
      <Value: ffffff00>
      Subnet Mask: 255.255.255.0

    Option: (58) Renewal Time Value

      Length: 4
      <Value: 0000a8c0>
      Renewal Time Value: 12 hours (43200)
 Option: (59) Rebinding Time Value
      Length: 4
      <Value: 00012750>
      Rebinding Time Value: 21 hours (75600)
 v Option: (51) IP Address Lease Time
      Length: 4
      <Value: 00015180>
      IP Address Lease Time: 1 day (86400)
 v Option: (54) DHCP Server Identifier (10.10.10.1)
      Length: 4
      <Value: 0a0a0a01>
      DHCP Server Identifier: 10.10.10.1
 Option: (3) Router
      Length: 4
      <Value: 0a0a0a01>
      Router: 10.10.10.1

    Option: (15) Domain Name

      Length: 10
      <Value: 636973636f2e636f6d00>
      Domain Name: cisco.com

    Option: (255) End

      Option End: 255
```

Verzoek verzenden door HOST-1

```
Ethernet II, Src: 00:50:56:a5:fd:dd, Dst: ff:ff:ff:ff:ff:ff
 Internet Protocol Version 4, Src: 0.0.0.0, Dst: 255.255.255.255
 User Datagram Protocol, Src Port: 68, Dst Port: 67

    Dynamic Host Configuration Protocol (Request)

   Message type: Boot Request (1)
   Hardware type: Ethernet (0x01)
   Hardware address length: 6
   Hops: 0
   Transaction ID: 0xe9e35087
   Seconds elapsed: 0

    Bootp flags: 0x8000, Broadcast flag (Broadcast)

     1... .... = Broadcast flag: Broadcast
      .000 0000 0000 0000 = Reserved flags: 0x0000
   Client IP address: 0.0.0.0
   Your (client) IP address: 0.0.0.0
   Next server IP address: 0.0.0.0
   Relay agent IP address: 0.0.0.0
   Client MAC address: 00:50:56:a5:fd:dd
   Client hardware address padding: 0000000000000000000
   Server host name not given
   Boot file name not given
   Magic cookie: DHCP

    Option: (53) DHCP Message Type (Request)

     Length: 1
     <Value: 03>
     DHCP: Request (3)
 Option: (61) Client identifier
     Length: 7
     <Value: 01005056a5fddd>
     Hardware type: Ethernet (0x01)
     Client MAC address: 00:50:56:a5:fd:dd
 Option: (50) Requested IP Address (10.10.10.3)
     Length: 4
     <Value: 0a0a0a03>
     Requested IP Address: 10.10.10.3

    Option: (54) DHCP Server Identifier (10.10.10.1)

     Length: 4
     <Value: 0a0a0a01>
     DHCP Server Identifier: 10.10.10.1

    Option: (12) Host Name

     Length: 10
     <Value: 43584c6162732d573130>
     Host Name: CXLabs-W10
 Option: (81) Client Fully Qualified Domain Name
     Length: 13
     <Value: 00000043584c6162732d573130>

    Flags: 0x00

        0000 .... = Reserved flags: 0x0
        .... 0... = Server DDNS: Some server updates
        .... .0.. = Encoding: ASCII encoding
        .... ..0. = Server overrides: No override
        .... ...0 = Server: Client
     A-RR result: 0
     PTR-RR result: 0
     Client name: CXLabs-W10
  Option: (60) Vendor class identifier
      Length: 8
      <Value: 4d53465420352e30>
      Vendor class identifier: MSFT 5.0

    Option: (55) Parameter Request List

      Length: 14
      <Value: 0103060f1f212b2c2e2f7779f9fc>
      Parameter Request List Item: (1) Subnet Mask
      Parameter Request List Item: (3) Router
      Parameter Request List Item: (6) Domain Name Server
      Parameter Request List Item: (15) Domain Name
      Parameter Request List Item: (31) Perform Router Discover
      Parameter Request List Item: (33) Static Route
      Parameter Request List Item: (43) Vendor-Specific Information
      Parameter Request List Item: (44) NetBIOS over TCP/IP Name Server
      Parameter Request List Item: (46) NetBIOS over TCP/IP Node Type
      Parameter Request List Item: (47) NetBIOS over TCP/IP Scope
      Parameter Request List Item: (119) Domain Search
      Parameter Request List Item: (121) Classless Static Route
      Parameter Request List Item: (249) Private/Classless Static Route (Microsoft)
      Parameter Request List Item: (252) Private/Proxy autodiscovery

    Option: (255) End

      Option End: 255
```

## Verzoek op LEAF-1

| Verzoek ontvangen op LEAF-1                                                                                                    | Verzoek verzenden via LEAF-1                                                                                                    |
|----------------------------------------------------------------------------------------------------|----------------------------------------------------------------------------------------------------|
| <pre>Ethernet II, Src: 00:50:56:a5:fd:dd, Dst: ff:ff:ff:ff:ff:ff<br/>Internet Protocol Version 4, Src: 0.0.0.0, Dst: 255.255.255.255<br/>User Datagram Protocol, Src Port: 68, Dst Port: 67<br/>Opnamic Host Configuration Protocol (Request)<br/>Message type: Boot Request (1)<br/>Hardware type: Ethernet (0x01)<br/>Hardware address length: 6</pre>                                                                                                    | Internet Protocol Version and Stat About State (State 1977)<br>User Datagram Protocol, Src Port: 51730, Dst Port: 4789<br>Virtual Extensible Local Area Network<br>Flags: 0x0000 yULAN Network ID (VNI)<br>Group Policy ID: 0<br>VILAN Network Identifier (VNI): 303030<br>Reserved: 0<br>Ethernet II, Src: 70:7d:D9:D8:4d:af, Dst: 02:00:0d:0d:0d:fe                                                                                                    |
| Hops: 0<br>Transaction ID: 0xe9e35087<br>Seconds elapsed: 0<br>- Bootp flass: 0x8000. Broadcast flag (Broadcast)                                                                                                    | Internet Protocol Version 4, Src: 172.16.10.8, Dst: 10.10.16.150<br>User Datagram Protocol, Src Port: 67, Dst Port: 67<br>Dynamic Most Configuration Protocol (Request)<br>Message type: Boot Request (1)<br>Hardware type: Ethernet (0x01)<br>Hardware address length: 6                                                                                                    |
| 1 = Broadcast flag: Broadcast<br>.000 0000 0000 0000 = Reserved flags: 0x0000<br>Client IP address: 0.0.0.0<br>Your (client) IP address: 0.0.0.0                                                                                                    | Hops: 1<br>Transaction ID: 0xe9e35007<br>Seconds elapsed: 0<br>> Bootp flags: 0x80000, Broadcast flag (Broadcast)<br>Client IP address: 0.0.0.0                                                                                                    |
| Next server IP address: 0.0.0.0<br>Relay agent IP address: 0.0.0.0<br>Client MAC address: 00:50:56:a5:fd:dd<br>Client hardware address padding: 000000000000000000000<br>Server bost name ont given                                                                                                    | Nott Server IP address: 0.0.0<br>Relay agent IP address: 172.16.10.8<br>Client MacKaddress: 0059056:asi/add<br>Client hardware address padding: 00000000000000000<br>Server host name not given                                                                                                    |
| Boot file name not given<br>Magic cookie: DHCP<br>~ Option: (53) DHCP Message Type (Request)<br>Length: 1                                                                                                    | Boot file name not given<br>Magic cookie: DHCP<br>© Option: (53) DHCP Message Type (Request)<br>Length: 1<br>- <value: 03=""><br/>DHCP: Request (3)</value:>                                                                                                    |
| <pre>   OHCP: Request (3) Option: (61) Client identifier Length: 7                                                                                                    <p< td=""><td><pre>&gt; Option: (61) Client identifier<br/>Length: 7<br/>-<value: 010056a5fddb=""><br/>Hardware type: Ethernet (0x01)<br/>Client MAC address: 000:505ca3:fd:dd<br/>• Option: (50) Requested IP Address (10.10.10.3)</value:></pre></td></p<></pre> | <pre>&gt; Option: (61) Client identifier<br/>Length: 7<br/>-<value: 010056a5fddb=""><br/>Hardware type: Ethernet (0x01)<br/>Client MAC address: 000:505ca3:fd:dd<br/>• Option: (50) Requested IP Address (10.10.10.3)</value:></pre>                                                                                                    |
| Hardware type: Ethernet (0x01)<br>Client MAC address: 00:50:56:a5:fd:dd<br>~ Option: (50) Requested IP Address (10.10.10.3)<br>Length: 4                                                                                                    | Length: 4<br><välut: 80040043=""><br/>Requested IP Address: 10.10.10.3<br/>○ Option: (54) DMCP Server Identifier (10.10.100)<br/>Length: 4<br/><välut: 8004095=""></välut:></välut:>                                                                                                    |
| <value: 8a0a0a03=""><br/>Requested IP Address: 10.10.10.3<br/>&lt;∨ Option: (54) DHCP Server Identifier (10.10.10.1)<br/>Length: 4<br/><value: 8a0a9a01=""></value:></value:>                                                                                                    | DHCP Server Identifier: 10.10.10.50<br>• Option: (12) Host Name<br>Length: 10<br>• value: 43584c616273c4753138><br>Host Name: CLubs-H10<br>• Option: (81) Cluet Fully Qualified Domain Name                                                                                                    |
| DHCP Server Identifier: 10.10.10.1<br><pre>&gt; Option: (12) Host Name<br/>Length: 10<br/><value: 43584c6162732d573130=""></value:></pre>                                                                                                    | Longth: 13<br><value: 0000043584c6162732d573130=""><br/>&gt; Flags: 0x00<br/>A-RF: result: 0<br/>PTR-RF: result: 0<br/>Client: name: CXLabs-w10</value:>                                                                                                    |
| Host Name: CXLabs-W10<br><ul> <li>Option: (81) Client Fully Qualified Domain Name<br/>Length: 13</li> <li><value: 00000043584c6162732d573130=""></value:></li> <li>Flace: 0x00</li> </ul>                                                                                                    | <pre>v Option: (60) Vendor class identifier<br/>Length: 8<br/><value: 445345420352e3b-<br="">Wendor class identifier: MSFT 5.0<br/>V Option: (55) Parameter Request List</value:></pre>                                                                                                    |
| 0000 = Reserved flags: 0x0<br>0 = Server DDNS: Some server updates<br>0 = Encoding: ASCII encoding<br>0. = Server overrides: No override                                                                                                    | chagua = 10<br><pre></pre>                                                                                                    |
| 0 = Server: Client<br>A-RR result: 0<br>PTR-RR result: 0<br>Client name: CXLabs-W10<br>Cntient (60) Vendor class identifier                                                                                                    | Parameter Request List Item: (31) Perform Modifer Discover<br>Parameter Request List Item: (33) Static Router Discover<br>Parameter Request List Item: (43) Vendor-Specific Information<br>Parameter Request List Item: (44) NetBIOS over TCP/IP Made Server<br>Parameter Request List Item: (46) NetBIOS over TCP/IP Made Type<br>Parameter Request List Item: (47) NetBIOS over TCP/IP Made Type                                                                                                    |
| Length: 8<br><value: 4d53465420352e30=""><br/>Vendor class identifier: MSFT 5.0<br/>Option: (55) Parameter Request List</value:>                                                                                                    | Parameter Request List Item: (119) Domain Search<br>Parameter Request List Item: (121) Classless Static Route<br>Parameter Request List Item: (249) Private/Classless Static Route (Microsoft)<br>Parameter Request List Item: (252) Private/Proxy autodiscovery<br>• Option: (82) Agent Information Option<br>Lengit: 47                                                                                                    |
| Length: 14<br><value: 0103060f1f212b2c2e2f7779f9fc=""><br/>Parameter Request List Item: (1) Subnet Mask<br/>Parameter Request List Item: (3) Router<br/>Parameter Request List Item: (3) Domain Name Server</value:>                                                                                                    | <pre></pre> <pre></pre>                                                                                                    |
| Parameter Request List Item: (15) Domain Name<br>Parameter Request List Item: (31) Perform Router Discover<br>Parameter Request List Item: (33) Static Route<br>Parameter Request List Item: (43) Vendor-Specific Information                                                                                                    | Length: 6<br><value: 7070b9b84daf=""><br/>Agent Remote ID: 7070b9b84daf<br/>(Option 82 Subpotion: (151) VRF name/VPM ID<br/>Length: 9<br/><value: 007465665166742d65=""></value:></value:>                                                                                                    |
| Parameter Request List Item: (44) NetBIOS over TCP/IP Name Server<br>Parameter Request List Item: (46) NetBIOS over TCP/IP Node Type<br>Parameter Request List Item: (47) NetBIOS over TCP/IP Scope<br>Parameter Request List Item: (119) Domain Search<br>Parameter Request List Item: (119) Classing Static Pourte                                                                                                    | <pre>VMF name:<br/>&gt; [Expert Info (Warning/Undecoded): Trailing stray characters]<br/>Option 82 Suboption: (11) Server ID Override (10.10.10)<br/>Length: 4<br/><value: 80080081=""><br/>Server ID Override: 10.10.10.1</value:></pre>                                                                                                    |
| Parameter Request List Item: (249) Private/Classless Static Route (Microsoft)<br>Parameter Request List Item: (252) Private/Proxy autodiscovery<br>> Option: (255) End<br>Option End: 255                                                                                                    | <ul> <li>○ Option 82 Suboption: (5) Link selection (10.10.0)<br/>Length: 4</li> <li></li> <li></li>     &lt;</ul> |

# Verzoek op SPINE

Aanvraag ontvangen op SPINE

#### Aanvraag verzenden via SPINE

Ethernet II, Src: 70:7d:D9:b8:4d:af, Dst: 10:b3:d6:a4:85:97 Internet Protocol Version 4, Src: 5.5.5, Dst: 13.13.13.254 User Datagram Protocol, Src Port: 51730, Dst Port: 4789 Virtual eXtensible Local Area Network - Flags: 0x0000, VXLNN Network ID (WI) Group Policy ID: 0 VXLNN Network Identifier (WI): 303030 Reserved: 0 VALWW RETWOR A USERVATURE 1111 AND A CONSTRUCTION OF A CONSTRUCTION OF A CONSTRUCTIO Hops: 1 Seconds elapsed: 0 Bootp flags: 0x8800, Broadcast flag (Broadcast) Client IP address: 0.0.0.0 Next server IP address: 0.0.0.0 Relay agent IP address: 0.0.0.0 Relay agent IP address: 102.16.10.8 Client Mc address: 005:05:163:16;1dd Seconds elapsed: 0 Client MAC address: 00:50:56:65:66:d0 Client hardware address padding: 0000000000000000000 Server host name not given Boot file name not given Magic cookie: DHKP Option: (53) DHCP Message Type (Request) Length: 1 <Value: 03-> DHCP: Remust (3) DHCP: Request (3) Option: (61) Client identifier Length: 7 <Value: 010050056a5fddd> Hardware type: Ethernet (0x01) Client M& address: 00:50:56:a5:fd:dd Option: (50) Requested IP Address (10.10.10.3) ption: (50) Requested IP Address (10.10.10.3) Length: 4 <Value: 0000003> Requested IP Address: 10.10.10.3 ption: (54) DHCP Server Identifier (10.10.10.150) Length: 4 <Value: 0000005> DHCP Server Identifier: 10.10.10.150 Option: (12) Host Name Value: 43584c6162732d573138> Host Name: CXLabs-W10 Option: (81) Client Fully Qualified Domain Name Length: 13 <Value: 00000043584c6162732d573130> <Value: 00000043584c6162732d573130>
Flags: 0x00
A-RR result: 0
PTR-RR result: 0
Client name: CXLabs-W10
Option: (60) Vendor class identifier
Length: 8
<Value: 4d53465420352438>
Vendor Usi densitien WFFF E 0 Vendor class identifier: MSFT 5.0 Option: (55) Parameter Request List Tomor Coss Jackson Cossenses List Length: 14 «Value: 803860f1f212b2c2e2f7779f9fc> «Value: 803860f1f212b2c2e2f7779f9fc> Parameter Request List Item: (3) Bouter Parameter Request List Item: (3) Bouter Parameter Request List Item: (3) Bouter Parameter Request List Item: (3) Derform Router Discover Parameter Request List Item: (3) Derform Router Discover Parameter Request List Item: (3) Perform Router Discover Parameter Request List Item: (3) Perform Router Discover Parameter Request List Item: (3) Vendor-Specific Information Parameter Request List Item: (4) NetBIOS over TCP/IP Name Server Parameter Request List Item: (4) NetBIOS over TCP/IP Name Server Parameter Request List Item: (4) NetBIOS over TCP/IP Name Server Parameter Request List Item: (12) Itensless Static Route Parameter Request List Item: (12) Itensless Static Route (Microsoft) Parameter Request List Item: (22) Private/Classless Static Route (Microsoft) Parameter Request List Item: (22) Private/Classless Static Route (Microsoft) Parameter Request List Item: (22) Private/Proxy autodiscovery point: 47 «Value: 816e0188080660818a9208a8080000080286707db9b84daf97090074656e616e742d61 Lengtm: 47 <Value: 010e01080006600018a9200a000000000206707db9b84daf97090074656e616e742d610b640a0a0a0105040a0a0a00 Option 82 Suboption: (1) Agent Circuit ID uption 82 Suboption: (1) Agent Circuit II Length: 1080006000183220000000000 Agent Circuit ID: 018000600018320000 Option 82 Suboption: (2) Agent Remote ID Length: 6 <Value: 707db9b04daf> Agent Remote ID: 707db9b84daf Option 82 Suboption: (151) VRF name/VPN ID Length: 9 <Value: 0074656e616e742d61> VRF name: > [Expert Info (Warning/Undecoded): Trailing stray characters] Option 82 Suboption: (11) Server ID Override (10.10.10.1)
 ption 82 Suboption: (11) Server ID Override (10.10. Length: 4 <Value: 000000> Server ID Override: 10.10.10.1 ption 82 Suboption: (5) Link selection (10.10.10.0) Length: 4 <Value: 0000000> Length: 4 <Value: 0a0a0a01> Link selection: 10.10.10.0 Optio Option: (255) End Option End: 255

Ethernet II, Src: 10:b3:d6:a4:85:97, Dst: 60:26:aa:85:95:87 Internet Protocol Version 4, Src: 5.5.5.5, Dst: 13.13.13.254 User Datagram Protocol, Src Port: 13/30, Dst Port: 4789 Virual eXtensible Local Area Network - Flags: 0x0806, VXLAN Network ID (VMI) Group Policy ID: 0 VXLAN Network Identifier (VMI): 303030 Reserved: 0 VXLAN Network Identifier (VMI): 303030 Reserved: 0 Ethernet II, Src: 70:7d;0b;0b;4d;ar, Dst: 02:00:0d:0d:0d;0d;1fe Internet Protocol Version 4, Src: 172.16.10.8, Dst: 10.10.150 User Datagram Protocol, Src: Port: 67, Dst Port: 67 Dymaic Host Configuration Protocol (Request) Message type: Boo Request (1) Hardware type: Ethernet (0x01) Hardware address length: 6 Hoos: 1 Transaction ID: 0xe9e35087 Transaction ID: 0x9953087 Seconds elapsed: 0 Bootp flags: 0x8080, Broadcast flag (Broadcast) Client IP address: 0.0.0 Next server IP address: 0.0.0 Next server IP address: 0.0.0 Relay agent IP address: 00:0056:a5fdrdd Client MAC address: 00:0056:a5fdrdd Client MAC address: 00:50:50:50:10:00 Client hardware address padding: 00000000 Server host name not given Boot file name not given Magic cookie: DHCP Option: (53) DHCP Message Type (Request) Length: 1 <Value: 03> DHCP. Remoter (3) <Value: 03>
DHCP: Request (3)
Option: (61) Client identifier
Length: 7
<Value: 01005056a5fddd>
Hardware type: Ethernet (0x01)
Client MAC address: 00185563a5fddd
Option: (50) Requested IP Address (10.10.10.3)
Length: 4 Option: (50) Requested IP Address (10.10.10.3) Length: 4 <Value: 0800808>> Requested IP Address: 10.10.10.3 Option: (54) DHCP Server Identifier (10.10.10.150) Length: 4 <Value: 08008096> DHCP Server Identifier: 10.10.10.150 Option: (12) Host Name Length: 0 Uption: 147 Length: 14 <Value: 43584c6162732d573130> Host Name: CXLabs=W10 Option: (81) Client Fully Qualified Domain Name Length: 13 <Value: 00000043584c6162732d573130> «Value: U0000043584cb102/32d3/31300 Flags: 00/00 A-RR result: 0 PTR-RR result: 0 Client name: CKLabs-W10 ption: (60) Vendor class identifier Length: 8 <Value: 4d53465420352e30> Vendor class identifier MEET 5 0 Vendor class identifier: MSFT 5.0 Option: (55) Parameter Request List Agent Remote ID: 707db9b84daf Option 82 Suboption: (151) VRF name/VPN ID Length: 9 <Value: 0074656e616e742d61> VRF name: Option 82 Suboption: (11) Server ID Override (10.10.10.1) <Value: 0a0a0a01: Server ID Override: 10.10.10.1 Option 82 Suboption: (5) Link selection (10.10.10.0) Length: 4 <Value: 0a0a0a000-Link selection: 10.10.10.0 ption: (255) End

# Verzoek op LEAF-2-vPC

| RecevPCd aanvragen op LEAF-2-vPC                                                                                                    | Aanvraag verzenden via vPCAF-2-vPC                                                                                                    |
|----------------------------------------------------------------------------------------------------|----------------------------------------------------------------------------------------------------|
| Ethernet II, Src: 10:b3:d6:a4:85:97, Dst: 60:26:aa:85:95:87<br>Internet Protocol Version 4, Src: 5.5.5, Dst: 13.13.13.254<br>User Datagram Protocol, Src Port: S1730, Dst Port: 4789<br>Virtual eXtensible Local Area Network                                                                                                    |                                                                                                    |
| > Flags: 0x8000, VXLAN Network ID (VNI)                                                                                                    | Ethernet II, Src: 60:26:aa:85:95:87, Dst: 00:50:56:a5:dc:ca                                                                                                    |
| Group Policy ID: 0                                                                                                    | Internet Protocol Version 4, Src: 172.16.10.8, Dst: 10.10.10.150                                                                                                    |
| VXLAN Metwork Identifier (VNI): 303030                                                                                                    | User Datagram Protocol, Src Port: 67, Dst Port: 67                                                                                                    |
| Reserved: 0                                                                                                    | Dynamic Host Configuration Protocol (Request)                                                                                                    |
| Ethernet II, Src: 70:7d19910814d1ar, DSt: 02:00:001001001001e0                                                                                                    | Message type: Boot Request (1)                                                                                                    |
| Internet Protocol Version 4, Src: 172.166.10.8, Dst: 10.10.10.150                                                                                                    | Hardware type: Ethernet (0x01)                                                                                                    |
| User Datagram Protocol, Src Port: 67, Dst Port: 67                                                                                                    | Hardware address length: 6                                                                                                    |
| Dynamic Host Configuration Protocol (Request)                                                                                                    | Hops: 1                                                                                                    |
| nessage type: Book negues (1)<br>Hardware address length: 6<br>Hops: 1<br>Transaction ID: 8x99835887                                                                                                    | Fransaction ID: 0x2023007<br>Seconds elapsed: 0<br>> Bootp flags: 0x8000, Broadcast flag (Broadcast)<br>Client IP address: 0.0.0.0<br>Your (client) IP address: 0.0.0.0       |
| Seconds elapsed: 0                                                                                                    | Next server IP address: 0.0.0.0                                                                                                    |
| > Bootp flags: 0x8000, Broadcast flag (Broadcast)                                                                                                    | Relay agent IP address: 172.16.10.8                                                                                                    |
| Client IP address: 0.0.0.0                                                                                                    | Client MAC address: 00:50:56:35:fd:dd                                                                                                    |
| Your (client) IP address: 0.0.0.0                                                                                                    | Client hardware address padding: 000000000000000000                                                                                                    |
| Next server IP address: 0.0.0<br>Relay agent IP address: 172.16.10.8<br>Client MAC address: 00:50:56:a5:fd:dd<br>Client hardware address padding: 000000000000000000<br>Server boat agen on Lien                                                                                                    | Server host name not given<br>Boot file name not given<br>Magic cookie: DHCP<br>© Option: (53) DHCP Message Type (Request)                                                    |
| Boot file name not given                                                                                                    | <pre><daus: 03=""></daus:></pre>                                                                                                    |
| Magic cookie: DHCP                                                                                                    | DHCP: Request (3)                                                                                                    |
| © Option: (53) DHCP Message Type (Request)                                                                                                    | % Option: (61) Client identifier                                                                                                    |
| Length: 1                                                                                                    | Length; 7                                                                                                    |
| <value: 03-<="" td=""><td><value: 01005056a5fddd=""></value:></td></value:>                                                                                                    | <value: 01005056a5fddd=""></value:>                                                                                                    |
| DHCP: Request (3)                                                                                                    | Hardware type: Ethernet (0x01)                                                                                                    |
| Option: (61) Ctient identifier                                                                                                    | Client MAC address: 00:50:56:a5:fd:dd                                                                                                    |
| Length: 7                                                                                                    | ~ Option: (50) Requested IP Address (10.10.10.3)                                                                                                    |
| <pre><value: 01003050570d0=""> Hardware type: Ethernet (0x01) Client MAC address: 00:50:56:35:1d:dd </value:></pre> <pre>0 option: (50) Requested IP Address (10.10.10.3) Lenott: 4</pre>                                                                                                    | Length: 4<br><value: 00000003=""><br/>Requested IP Address: 10.10.10.3<br/>© Option: (54) DMCP Server Identifier (10.10.10.150)<br/>Length: 4</value:>                        |
| <value: 0a0a0a03=""></value:>                                                                                                    | <value: 0a0a0a96=""></value:>                                                                                                    |
| Requested IP Address: 10.10.10.3                                                                                                    | DHCP Server Identifier: 10.10.10.150                                                                                                    |
| Option: (54) DHCP Server Identifier (10.10.10.150)                                                                                                    | © Option: (12) Host Name                                                                                                    |
| Length: 4                                                                                                    | Length: 10                                                                                                    |
| <pre><value: 0808096=""><br/>DHCP Server Identifier: 10.10.18.150<br/>0 Option: (12) Host Name<br/>Length: 10<br/><value: 4580ec1623234523120=""></value:></value:></pre>                                                                                                    | <pre><value: 4358466162732d573130=""> Host Name: CKLabs-WiD Qualified Domain Name Length: 13 </value:></pre>                                                                  |
| <pre><stude:< td=""><td><pre>~raile: 000000000000000000000000000000000000</pre></td></stude:<></pre>                                                                                                    | <pre>~raile: 000000000000000000000000000000000000</pre>                                                                                                    |
| Flags: 0x00                                                                                                    | ○ Option: (60) Vendor class identifier                                                                                                    |
| A-RR result: 0                                                                                                    | Length: 8                                                                                                    |
| PTR-RR result: 0                                                                                                    | <value: 4d53465420352e30=""></value:>                                                                                                    |
| Client name: CXLabs-W10                                                                                                    | Vendor class identifier: MSFT 5.0                                                                                                    |
| <ul> <li>Option: (60) Vendor class identifier</li></ul>                                                                                                    | <ul> <li>Option: (55) Parameter Request List</li></ul>                                                                                                    |
| Length: 8 <li><value: 4053465420352e30=""></value:></li> <li>Vendor class identifier: NSFT 5.0</li> <li>Option: (55) Parametre Demust 1 ist</li>                                                                                                    | Length: 14 <li><value: 0103060f1f212b2c2e2f7779f9fc=""></value:></li> <li>Parameter Request List Item: (1) Subnet Mask</li> <li>Parameter Request List Item: (2) Request</li> |
| Length: 14                                                                                                    | Parameter Request List Item: (5) Domain Name Server                                                                                                    |
| <value: 01836601f12b2c2c2f7779f9fc=""></value:>                                                                                                    | Parameter Request List Item: (15) Domain Name                                                                                                    |
| Parameter Request List Item: (1) Subnet Mask                                                                                                    | Parameter Request List Item: (31) Perform Router Discover                                                                                                    |
| Parameter Request List Item: (3) Router                                                                                                    | Parameter Request List Item: (33) Static Route                                                                                                    |
| Parameter Request List Item: (6) Domain Name Server                                                                                                    | Parameter Request List Item: (43) Vendor-Specific Information                                                                                                    |
| Parameter Request List Item: (15) Domain Name                                                                                                    | Parameter Request List Item: (44) NetBIOS over TCP/IP Name Server                                                                                                    |
| Parameter Request List Item: (31) Perform Router Discover                                                                                                    | Parameter Request List Item: (46) NetBIOS over TCP/IP Node Type                                                                                                    |
| Parameter Request List Item: (33) Static Route                                                                                                    | Parameter Request List Item: (47) NetBIOS over TCP/IP Scope                                                                                                    |
| Parameter Request List Item: (43) Ven00-specific information                                                                                                    | Parameter Request List Item: (119) Domain Search                                                                                                    |
| Parameter Request List Item: (44) NetBIOS over TCP/IP Node Esver                                                                                                    | Parameter Request List Item: (121) Classless Static Route                                                                                                    |
| Parameter Request List Item: (47) NetBIOS over TCP/IP Node Type                                                                                                    | Parameter Request List Item: (249) Private/Classless Static Route (Microsoft)                                                                                                 |
| Parameter Request List Item: (47) NetBIOS over TCP/IP Scope                                                                                                    | Parameter Request List Item: (252) Private/Proxy autodiscovery                                                                                                    |
| Parameter Request List Item: (19) Domain Search                                                                                                    | Option: (82) Ament Information Dotion                                                                                                    |
| Parameter Request List Item: (121) Classless Static Route<br>Parameter Request List Item: (249) Private/Classless Static Route (Microsoft)<br>Parameter Request List Item: (252) Private/Proxy autodiscovery<br>                                                                                                    | Length: 47<br><value: 01000108000600018a9200a000000000000000000000000000000000<="" td=""></value:>                                                                            |
| Length: 47<br>Value: 0180e0108000600018a9200a00000000000206707db9b84daf970900746566616e742d610b040a0a0a0105040a0a000 Option 82 Suboption: (1) Agent Circuit ID<br>Length: 14 <p< td=""><td><pre> </pre> <pre></pre> Agent Circuit ID: 018800660013a3200a00000000  Option 82 Suboption: (2) Agent Remote ID <pre>Length: 6</pre> <pre></pre> <pre>Length: 6</pre> </td></p<>                                                                                                    | <pre> </pre> <pre></pre> Agent Circuit ID: 018800660013a3200a00000000  Option 82 Suboption: (2) Agent Remote ID <pre>Length: 6</pre> <pre></pre> <pre>Length: 6</pre>         |
| Agent (ircuit ID: 01080000001635200000000000                                                                                                    | Agent Renote ID: 707db9b84daf                                                                                                    |
| ∨ Option 82 Suboption: (2) Agent Remote ID                                                                                                    | Option 82 Suboption: (151) VRF name/VPN ID                                                                                                    |
| Length: 6                                                                                                    | Length: 9                                                                                                    |
| <value: 707db9b8ddaf=""></value:>                                                                                                    |                                                                                                    |
| Agent Renote ID: 707db9084daf                                                                                                    | <pre>&gt; VRF name:</pre>                                                                                                    |
| • Option 82 Suboption: (151) VRF name/VPN ID                                                                                                    | > Option 82 Suboption: (11) Server ID Override (10.10.10.1)                                                                                                    |
| Length: 9                                                                                                    | Length: 4                                                                                                    |
| <value: 0074656e616e742d61=""></value:>                                                                                                    | <value: 8a8a8a01=""></value:>                                                                                                    |
| <pre>&gt; yww name:</pre>                                                                                                    | Server ID Override: 10.10.10.1                                                                                                    |
| > Option 82 Suboption: (11) Server ID Override (10.10.10.1)                                                                                                    | ~ Option 82 Suboption: (5) Link selection (10.10.10.0)                                                                                                    |
| Length: 4                                                                                                    | Length: 4                                                                                                    |
| <value: 0800801=""></value:>                                                                                                    | <value: 003003080=""></value:>                                                                                                    |
| Server ID Override: 10.10.10.1                                                                                                    | Link selection: 10.10.10.0                                                                                                    |
| <ul> <li>○ Option 82 Suboption: (5) Link selection (10.10.0)</li></ul>                                                                                                    | <pre>&gt; Option: (255) End</pre>                                                                                                    |
| Length: 4 <li></li> <li></li> < | Option End: 255                                                                                                    |
| Option End: 255                                                                                                    |                                                                                                    |

Aanvraag ontvangen op DCHP-server

Ethernet II, Src: 60:26:aa:85:95:87, Dst: 00:50:56:a5:dc:ca Internet Protocol Version 4, Src: 172.16.10.8, Dst: 10.10.10.150 User Datagram Protocol, Src Port: 67, Dst Port: 67 Dynamic Host Configuration Protocol (Request) Message type: Boot Request (1) Hardware type: Ethernet (0x01) Hardware address length: 6 Hons: 1 Transaction ID: 0xe9e35087 Seconds elapsed: 0 Bootp flags: 0x8000, Broadcast flag (Broadcast) Client IP address: 0.0.0.0 Your (client) IP address: 0.0.0.0 Next server IP address: 0.0.0.0 Relay agent IP address: 172.16.10.8 Client MAC address: 00:50:56:a5:fd:dd Client hardware address padding: 00000000000000000000 Server host name not given Boot file name not given Magic cookie: DHCP Option: (53) DHCP Message Type (Request) Length: 1 <Value: 03> DHCP: Request (3) Option: (61) Client identifier Length: 7 <Value: 01005056a5fddd> Hardware type: Ethernet (0x01) Client MAC address: 00:50:56:a5:fd:dd - Option: (50) Requested IP Address (10.10.10.3) Length: 4 <Value: 0a0a0a03> Requested IP Address: 10.10.10.3 · Option: (54) DHCP Server Identifier (10.10.10.150) Length: 4 <Value: 0a0a0a96> DHCP Server Identifier: 10.10.10.150 Option: (12) Host Name Length: 10 <Value: 43584c6162732d573130> Host Name: CXLabs-W10 Option: (81) Client Fully Qualified Domain Name Length: 13 <Value: 00000043584c6162732d573130> > Flags: 0x00 A-RR result: 0 PTR-RR result: 0 Client name: CXLabs-W10 Option: (60) Vendor class identifier Length: 8 <Value: 4d53465420352e30> Vendor class identifier: MSFT 5.0 Option: (55) Parameter Request List Length: 14 <Value: 0103060f1f212b2c2e2f7779f9fc> Parameter Request List Item: (1) Subnet Mask Parameter Request List Item: (3) Router Parameter Request List Item: (6) Domain Name Server Parameter Request List Item: (15) Domain Name Parameter Request List Item: (31) Perform Router Discover Parameter Request List Item: (33) Static Route Parameter Request List Item: (43) Vendor-Specific Information Parameter Request List Item: (44) NetBIOS over TCP/IP Name Server Parameter Request List Item: (46) NetBIOS over TCP/IP Node Type Parameter Request List Item: (47) NetBIOS over TCP/IP Scope Parameter Request List Item: (119) Domain Search Parameter Request List Item: (121) Classless Static Route Parameter Request List Item: (249) Private/Classless Static Route (Microsoft) Parameter Request List Item: (252) Private/Proxy autodiscovery Option: (82) Agent Information Option Length: 47 <Value: 010e0108000600018a9200a000000000206707db9b84daf97090074656e616e742d610b040a0a0a0105040a0a0a00> Option 82 Suboption: (1) Agent Circuit ID Length: 14 <Value: 0108000600018a9200a00000000> Agent Circuit ID: 0108000600018a9200a00000000 Option 82 Suboption: (2) Agent Remote ID Length: 6 <Value: 707db9b84daf> Agent Remote ID: 707db9b84daf Option 82 Suboption: (151) VRF name/VPN ID Length: 9 <Value: 0074656e616e742d61> VRF name: Option 82 Suboption: (11) Server ID Override (10.10.10.1) Length: 4 <Value: 0a0a0a01> Server ID Override: 10.10.10.1 Option 82 Suboption: (5) Link selection (10.10.10.0) Length: 4 <Value: 0a0a0a00> Link selection: 10.10.10.0 Option: (255) End Option End: 255

ACK verzenden via DCHP Server
```
Ethernet II, Src: 00:50:56:a5:dc:ca, Dst: 00:00:0a:0a:0a:0a
Internet Protocol Version 4, Src: 10.10.10.150, Dst: 172.16.10.8
User Datagram Protocol, Src Port: 67, Dst Port: 67
Dynamic Host Configuration Protocol (ACK)
  Message type: Boot Reply (2)
  Hardware type: Ethernet (0x01)
  Hardware address length: 6
  Hops: 0
  Transaction ID: 0xe9e35087
  Seconds elapsed: 0

    Bootp flags: 0x8000, Broadcast flag (Broadcast)

    1... .... = Broadcast flag: Broadcast
    .000 0000 0000 0000 = Reserved flags: 0x0000
  Client IP address: 0.0.0.0
  Your (client) IP address: 10.10.10.3
  Next server IP address: 0.0.0.0
  Relay agent IP address: 172.16.10.8
  Client MAC address: 00:50:56:a5:fd:dd
  Client hardware address padding: 00000000000000000000
  Server host name not given
  Boot file name not given
  Magic cookie: DHCP
  Option: (53) DHCP Message Type (ACK)
    Length: 1
    <Value: 05>
    DHCP: ACK (5)

    Option: (58) Renewal Time Value

    Length: 4
    <Value: 0000a8c0>
    Renewal Time Value: 12 hours (43200)

    Option: (59) Rebinding Time Value

    Length: 4
    <Value: 00012750>
    Rebinding Time Value: 21 hours (75600)
· Option: (51) IP Address Lease Time
    Length: 4
    <Value: 00015180>
    IP Address Lease Time: 1 day (86400)

    Option: (54) DHCP Server Identifier (10.10.10.1)

    Length: 4
    <Value: 0a0a0a01>
    DHCP Server Identifier: 10.10.10.1

    Option: (1) Subnet Mask (255.255.255.0)

    Length: 4
    <Value: ffffff00>
    Subnet Mask: 255.255.255.0
  Option: (81) Client Fully Qualified Domain Name
    Length: 3
    <Value: 00ffff>
    Flags: 0x00
    A-RR result: 255
    PTR-RR result: 255

    Option: (3) Router

    Length: 4
    <Value: 0a0a0a01>
    Router: 10.10.10.1

    Option: (15) Domain Name

    Length: 10
    <Value: 636973636f2e636f6d00>
    Domain Name: cisco.com

    Option: (82) Agent Information Option

    Length: 47
    <Value: 010e0108000600018a9200a00000000000206707db9b84daf97090074656e616e742d610b040a0a0a0105040a0a0a00>

    Option 82 Suboption: (1) Agent Circuit ID

      Length: 14
       <Value: 0108000600018a9200a00000000>
      Agent Circuit ID: 0108000600018a9200a00000000

    Option 82 Suboption: (2) Agent Remote ID

      Length: 6
       <Value: 707db9b84daf>
      Agent Remote ID: 707db9b84daf

    Option 82 Suboption: (151) VRF name/VPN ID

      Length: 9
       <Value: 0074656e616e742d61>
     VRF name:
        [Expert Info (Warning/Undecoded): Trailing stray characters]
           [Trailing stray characters]
<Message: Trailing stray characters>
           [Severity level: Warning]
           [Group: Undecoded]

    Option 82 Suboption: (11) Server ID Override (10.10.10.1)

      Length: 4
       <Value: 0a0a0a01>
      Server ID Override: 10.10.10.1
   Option 82 Suboption: (5) Link selection (10.10.10.0)
      Length: 4
       <Value: 0a0a0a00>
      Link selection: 10.10.10.0
  Option: (255) End
    Option End: 255
```

### ACK op LEAF-2-vPC

| ACK ontvangen op LEAF-2-vPC                                                                                                    | ACK verzenden via LEAF-2-vPC                                                          |
|----------------------------------------------------------------------------------------------------|---------------------------------------------------------------------------------------|
| <pre>CHARGE ONLY ONLY AND A CONTRACTORY OF A CONTRACT OF A CONTRACT OF A</pre> | ACK verzenden via LEAF-2-vPC                                                          |
|                                                                                                    | <pre><br/>Link selection: 10.10.10.0<br/>Option: (255) End<br/>Option End: 255 </pre> |
|                                                                                                    |                                                                                       |

### ACK op RUGGENGRAAT

| ACK ontvangen op RUGGENGRAAT                                                                                                    | ACK verzenden via SPINE                                                                                                    |
|----------------------------------------------------------------------------------------------------|----------------------------------------------------------------------------------------------------|
| Ethernet II, Src: 60:26:aa:85:95:87, Dst: 10:b3:d6:a4:85:97<br>Internet Protocol Version 4, Src: 13.13.13:254, Dst: 5.5.5.5<br>User Datagram Protocol, Src Port: 65:318, Dst Port: 4789                                         | Ethernet II, Src: 10:b3:d6:a4:85:97, Dst: 70:7d:b9:b8:4d:af<br>Internet Protocol Version 4, Src: 13.13.13:254, Dst: 5.5.5.5<br>User Datagram Protocol, Src Port: 65:518, Dst Port: 4780                                                                                                    |
| <ul> <li>Virtual eXtensible Local Area Network</li> <li>Flags: 0x0800, VXLAN Network ID (VNI)</li> </ul>                                                                                                    | Virtual eXtensible Local Area Network Elans: 8V8888. VXIAN Network TD (UNIT)                                                                                                    |
| Group Policy ID: 8                                                                                                    | Group Policy ID: 0                                                                                                    |
| Reserved T                                                                                                    | Reserved: 0                                                                                                    |
| District 11, Src: 02:00:00:00:00:00:00:00:00:00:00:00:00:0                                                                                                    | <ul> <li>Ethernet II, Src: 02:00:0d:0d:0d:7e, Dst: 70:7d:b9:b8:4d:af</li> <li>Internet Protocol Version 4, Src: 10.10.10.150, Dst: 172.16.10.8</li> </ul>                                                                                                    |
| <ul> <li>User Datagram Protocol, Src Port: 67, Dst Port: 67</li> <li>Dynamic Host Configuration Protocol (ACK)</li> </ul>                                                                                                    | <ul> <li>User Datagram Protocol, Src Port: 67, Dst Port: 67</li> <li>Dynamic Host Configuration Protocol (ACK)</li> </ul>                                                                                                    |
| Message type: Boot Reply (2)<br>Hardware type: Ethernet (0x01)                                                                                                    | Message type: Boot Reply (2)                                                                                                    |
| Hardware address length: 6                                                                                                    | Hardware address length: 6                                                                                                    |
| Transaction ID: 0xe9e35087                                                                                                    | Hops: 0<br>Transaction ID: 0xe9e35087                                                                                                    |
| Seconds elapsed: 0<br>> Bootp flags: 0x8000, Broadcast flag (Broadcast)                                                                                                    | Seconds elapsed: 0<br>~ Booto flags: 0x8000, Broadcast flag (Broadcast)                                                                                                    |
| 1 Broadcast flag: Broadcast                                                                                                    | 1 Broadcast flag: Broadcast                                                                                                    |
| Client IP address: 0.0.0                                                                                                    | Client IP address: 0.0.0                                                                                                    |
| Next server IP address: 0.0.0.0                                                                                                    | Your (client) IP address: 10.10.10.3<br>Next server IP address: 0.0.0.0                                                                                                    |
| Relay agent IP address: 172.16.10.8<br>Client MAC address: 00:50:56:a5:fd:dd                                                                                                    | Relay agent IP address: 172.16.10.8<br>Client MAC address: 00:50:56:a5:fd:dd                                                                                                    |
| Client hardware address padding: 000000000000000000000000000000000000                                                                                                    | Client hardware address padding: 0000000000000000000                                                                                                    |
| Boot file name not given                                                                                                    | Boot file name not given                                                                                                    |
| Magic cookie: DHCP<br>v Option: (53) DHCP Message Type (ACK)                                                                                                    | Magic cookie: DHCP<br>- Option: (53) DHCP Message Type (ACK)                                                                                                    |
| Length: 1<br>«Value: 85»                                                                                                    | Length: 1                                                                                                    |
| DHCP: ACK (5)                                                                                                    | DHCP: ACK (5)                                                                                                    |
| Length: 4                                                                                                    | Length: 4                                                                                                    |
| <value: 0000a8c0=""><br/>Renewal Time Value: 12 hours (43200)</value:>                                                                                                    | <value: 0000a8c0=""><br/>Renewal Time Value: 12 hours (43200)</value:>                                                                                                    |
| <ul> <li>Option: (59) Rebinding Time Value</li> </ul>                                                                                                    | <ul> <li>Option: (59) Rebinding Time Value</li> </ul>                                                                                                    |
| <value: 00012750=""></value:>                                                                                                    | <value: 00012750=""></value:>                                                                                                    |
| Rebinding Time Value: 21 hours (75600)<br>V Option: (51) IP Address Lease Time                                                                                                    | Rebinding Time Value: 21 hours (75600)<br>• Option: (51) IP Address Lease Time                                                                                                    |
| Length: 4<br><value: 00015180=""></value:>                                                                                                    | Length: 4<br><value: 00015180=""></value:>                                                                                                    |
| IP Address Lease Time: 1 day (86400)                                                                                                    | IP Address Lease Time: 1 day (86400)                                                                                                    |
| Length: 4                                                                                                    | Length: 4                                                                                                    |
| <value: 0a0a0a01=""><br/>DMCP Server Identifier: 10.10.10.1</value:>                                                                                                    | <value: 0a0a0a01=""><br/>DHCP Server Identifier: 10.10.10.1</value:>                                                                                                    |
| <ul> <li>Option: (1) Subnet Mask (255.255.255.0)</li> <li>Length: 4</li> </ul>                                                                                                    | Option: (1) Subnet Mask (255.255.255.0)<br>Length: 4                                                                                                    |
| <value: ffffff00=""></value:>                                                                                                    | <value: ffffff00=""></value:>                                                                                                    |
| Subnet Mask: 255.255.255.0<br>Option: (81) Client Fully Qualified Domain Name                                                                                                    | <ul> <li>Option: (81) Client Fully Qualified Domain Name</li> </ul>                                                                                                    |
| Length: 3<br><value: 00ffff=""></value:>                                                                                                    | Length: 3<br><value: 00ffff=""></value:>                                                                                                    |
| - Flags: 0x00<br>0000 - Reserved flags: 0x0                                                                                                    | Flags: 0x00<br>0000 = Reserved flags: 0x0                                                                                                    |
| 0 = Server DDNS: Some server updates                                                                                                    | 0 = Server DDNS: Some server updates                                                                                                    |
| 0. = Server overrides: No override                                                                                                    |                                                                                                    |
| 0 = Server: Client<br>A-RR result: 255                                                                                                    | A-RR result: 255                                                                                                    |
| PTR-RR result: 255                                                                                                    | PTR-RR result: 255                                                                                                    |
| Length: 4                                                                                                    | Length: 4                                                                                                    |
| <value: 0a0a0a01=""><br/>Router: 10.10.10.1</value:>                                                                                                    | <value: 0a0a0a01=""><br/>Router: 10.10.10.1</value:>                                                                                                    |
| Option: (15) Domain Name<br>Length: 10                                                                                                    | <ul> <li>Option: (15) Domain Name<br/>Length: 10</li> </ul>                                                                                                    |
| <value: 636973636f2e636f6d00=""></value:>                                                                                                    | <value: 636973636f2e636f6d00=""></value:>                                                                                                    |
| <ul> <li>Option: (82) Agent Information Option</li> </ul>                                                                                                    | Option: (82) Agent Information Option                                                                                                    |
| Length: 47<br><value: 010e0108000600018a9200a000000000000000000000000000000000<="" td=""><td><value: 010e0108000600018a9200a00000000000206707db9b84da197090074656e616e742d610b040a0a0a0105040a0a0a00=""></value:></td></value:> | <value: 010e0108000600018a9200a00000000000206707db9b84da197090074656e616e742d610b040a0a0a0105040a0a0a00=""></value:>                                                                                                    |
| <ul> <li>Option 82 Suboption: (1) Agent Circuit ID<br/>Length: 14</li> </ul>                                                                                                    | <ul> <li>Option 82 Suboption: (1) Agent Circuit ID<br/>Length: 14</li> </ul>                                                                                                    |
| <value: 0108000600018a9200a000000000<="" td=""><td><value: 0108000600018a9200a00000000=""><br/>Agent Circuit ID: 0108000600018a9200a0000000</value:></td></value:>                                                              | <value: 0108000600018a9200a00000000=""><br/>Agent Circuit ID: 0108000600018a9200a0000000</value:>                                                                                                    |
| <ul> <li>Option 82 Suboption: (2) Agent Remote ID</li> </ul>                                                                                                    | • Option 82 Suboption: (2) Agent Remote ID                                                                                                    |
| Length: 6<br><value: 707db9b84daf=""></value:>                                                                                                    | <value: 707db9b84daf=""></value:>                                                                                                    |
| Agent Remote ID: 707db9b84daf                                                                                                    | Agent Remote ID: 787db9b84daf<br>V Option 82 Suboption: (151) VRF name/VPN ID                                                                                                    |
| Length: 9                                                                                                    | Length: 9<br><value: 0074656e616e742d61=""></value:>                                                                                                    |
| <value: 00="" 405060162="" 42001=""><br/>VRF name:</value:>                                                                                                    | VRF name:                                                                                                    |
| <ul> <li>[Expert Info (Warning/Undecoded): Trailing stray characters]</li> <li>[Trailing stray characters]</li> </ul>                                                                                                    | [Trailing stray characters]                                                                                                    |
| <pre>Message: Trailing stray characters&gt; [Severity level: Warning]</pre>                                                                                                    | <pre><pre><pre></pre><pre></pre></pre><pre></pre></pre> |
| [Group: Undecoded]                                                                                                    | [Group: Undecoded]                                                                                                    |
| v uption 82 suboption: (11) Server ID Override (18.10.10.1)<br>Length: 4                                                                                                    | Length: 4                                                                                                    |
| <value: 0a0a0a01=""><br/>Server ID Override: 10.10.10.1</value:>                                                                                                    | <value: in="" sec<="" second="" td="" the="" valuatation=""></value:>                                                                                                    |
| • Option 82 Suboption: (5) Link selection (10.10.10.0)                                                                                                    | <ul> <li>Option 82 Suboption: (5) Link selection (10.10.10.0)<br/>Length: 4</li> </ul>                                                                                                    |
| <value: 0a0a0a00=""></value:>                                                                                                    | <value: 0a0a0a00=""><br/>Link selection: 10.10.0</value:>                                                                                                    |
| Link selection: 10.10.10.0<br>v Option: (255) End                                                                                                    | · Option: (255) End                                                                                                    |
| Option End: 255                                                                                                    | uption Eng: 255                                                                                                    |

# ACK op LEAF-1

| ACK ontvangen op LEAF-1 | ACK versturen met LEAF-1 |
|-------------------------|--------------------------|
|-------------------------|--------------------------|

|                                                                                                    | > Ethernet II, Src: 70:7d:b9:b8:4d:at, Dst: ff:ff:ff:ff:ff:ff        |
|----------------------------------------------------------------------------------------------------|----------------------------------------------------------------------|
| Ethernet II, Src: 10:b3:d6:a4:85:97, Dst: 70:7d:b9:b8:4d:af                                                             | > Internet Protocol Version 4, Src: 10.10.10.1, Dst: 255.255.255.255 |
| Internet Protocol Version 4, Src: 13.13.13.254, Dst: 5.5.5.5                                                            | > User Datagram Protocol, Src Port: 67, Dst Port: 68                 |
| Virtual extensible Local Area Network                                                                                   | > Dynamic Host Configuration Protocol (ACK)                          |
| > Flags: 0x0800, VXLAN Network ID (VNI)                                                                                 | Message type: Boot Reply (2)                                         |
| Group Policy ID: 0                                                                                                    | Hardware type: Ethernet (0x01)                                       |
| Reserved: 0                                                                                                    | Hardware address longth 6                                            |
| Ethernet II, Src: 02:00:0d:0d:0d:fe, Dst: 70:7d:b9:b8:4d:af                                                             | hardware address tength; o                                           |
| Internet Protocol Version 4, Src: 10.10.10.150, Dst: 172.16.10.8<br>User Datagram Protocol. Src Port: 67. Dst Port: 67. | Hops: 0                                                              |
| Dynamic Host Configuration Protocol (ACK)                                                                               | Transaction ID: 0xe9e35087                                           |
| Message type: Boot Reply (2)                                                                                            | Seconds elapsed: 0                                                   |
| Hardware address length: 6                                                                                              | <ul> <li>Bootp flags: 0x8000, Broadcast flag (Broadcast)</li> </ul>  |
| Hops: 0                                                                                                    | 1 = Broadcast flag: Broadcast                                        |
| Transaction ID: 0xe9e35087                                                                                              | and and and an - Decented flags, brancist                            |
| Securus etapseu: 0<br>- Bootp flags: 0x8000, Broadcast flag (Broadcast)                                                 | .000 0000 0000 = Reserved Trags: 0x0000                              |
| 1 = Broadcast flag: Broadcast                                                                                           | Client IP address: 0.0.0.0                                           |
| .000 0000 0000 0000 = Reserved flags: 0x0000<br>Client TP address: 0.0.0.0                                              | Your (client) IP address: 10.10.10.3                                 |
| Your (client) IP address: 10.10.10.3                                                                                    | Next server IP address: 0.0.0.0                                      |
| Next server IP address: 0.0.0.0                                                                                         | Relay agent IP address: 10.10.10.1                                   |
| Nelay agent 17 adoress: 1/2.10.10.8<br>Client MAC address: 00:50:56:65:35:fd:dd                                         | Client MAC address: 00:50:56:a5:fd:dd                                |
| Client hardware address padding: 000000000000000000000000000000000000                                                   |                                                                      |
| Server host name not given                                                                                              | Ctient hardware address padding: 00000000000000000                   |
| Magic cookie: DHCP                                                                                                    | Server host name not given                                           |
| <ul> <li>Option: (53) DHCP Message Type (ACK)</li> </ul>                                                                | Boot file name not given                                             |
| Length: 1                                                                                                    | Magic cookie: DHCP                                                   |
| DHCP: ACK (5)                                                                                                    | <ul> <li>Option: (53) DHCP Message Type (ACK)</li> </ul>             |
| <ul> <li>Option: (58) Renewal Time Value</li> </ul>                                                                     | Length: 1                                                            |
| Length: 4                                                                                                    |                                                                      |
| Renewal Time Value: 12 hours (43200)                                                                                    |                                                                      |
| Option: (59) Rebinding Time Value<br>Length: 4                                                                          | DHCP: ACK (5)                                                        |
| <value: 00012750=""></value:>                                                                                           | <ul> <li>Option: (58) Renewal Time Value</li> </ul>                  |
| Rebinding Time Value: 21 hours (75600)                                                                                  | Length: 4                                                            |
| Length: 4                                                                                                    | <value: 0000a8c0=""></value:>                                        |
| <value: 00015180=""></value:>                                                                                           | Renewal Time Value: 12 hours (43200)                                 |
| <pre>/ Option: (54) DHCP Server Identifier (10.10.10.1)</pre>                                                           | <ul> <li>Option: (59) Rebinding Time Value</li> </ul>                |
| Length: 4                                                                                                    | length: 4                                                            |
| <value: 0a0a0001=""><br/>DHCP Server Identifier: 10.10.10.1</value:>                                                    |                                                                      |
| <ul> <li>Option: (1) Subnet Mask (255.255.25.0)</li> </ul>                                                              | <value: 00012="" 30=""></value:>                                     |
| Length: 4                                                                                                    | Rebinding Time Value: 21 hours (75600)                               |
| Subnet Mask: 255.255.25.0                                                                                               | <ul> <li>Option: (51) IP Address Lease Time</li> </ul>               |
| <ul> <li>Option: (81) Client Fully Qualified Domain Name</li> </ul>                                                     | Length: 4                                                            |
| <value: 00ffff=""></value:>                                                                                             | <value: 00015180=""></value:>                                        |
| > Flags: 0x00                                                                                                    | IP Address Lease Time: 1 day (86400)                                 |
| 0000 = Reserved flags: 0x0                                                                                              | Option: (54) DHCP Server Identifier (10.10.10.1)                     |
|                                                                                                    | length: 4                                                            |
|                                                                                                    |                                                                      |
| A-RR result: 255                                                                                                    |                                                                      |
| PTR-RR result: 255                                                                                                    | DHCP Server Identifier: 10.10.10.1                                   |
| Length: 4                                                                                                    | <ul> <li>Option: (1) Subnet Mask (255.255.255.0)</li> </ul>          |
| <value: 0a0a0a01=""></value:>                                                                                           | Length: 4                                                            |
| Router: 10.10.10.1                                                                                                    | <value: ffffff00=""></value:>                                        |
| Length: 10                                                                                                    | Subnet Mask: 255,255,255,0                                           |
| <value: 63697363612e6361600=""></value:>                                                                                | Ontion: (81) Client Fully Qualified Domain Name                      |
| Option: (82) Agent Information Option                                                                                   | Length: 3                                                            |
| Length: 47                                                                                                    |                                                                      |
| <ul> <li>Option 82 Suboption: (1) Agent Circuit ID</li> </ul>                                                           |                                                                      |
| Length: 14                                                                                                    | V Flags: 0x00                                                        |
| <value: 0100000000018392003000000000<br="">Agent Circuit ID: 0108000600018392003000000000</value:>                      | 0000 = Reserved flags: 0x0                                           |
| <ul> <li>Option 82 Suboption: (2) Agent Remote ID</li> </ul>                                                            | <pre> 0 = Server DDNS: Some server updates</pre>                     |
| Léngth: 6<br>eValue: 707db0b84dafs                                                                                      |                                                                      |
| Agent Remote ID: 707db9b84daf                                                                                           | 0. = Server overrides: No override                                   |
| <ul> <li>Option 82 Suboption: (151) VRF name/VPN ID</li> </ul>                                                          | 0 = Server: Client                                                   |
| <value: 0074656e616e742d61=""></value:>                                                                                 | A-RR result: 255                                                     |
| VRF name:<br>[Separt Tota (Marsian (Madacaded): Taxilian stary characters]                                              | PTR-PR result: 255                                                   |
| (Expert Into (Warningvoneeodeo): Frailing stray characters)                                                             |                                                                      |
| <message: characters="" stray="" trailing=""></message:>                                                                | <ul> <li>Option: (3) Router</li> </ul>                               |
| [Severity level: Warning]                                                                                               | Length: 4                                                            |
| <ul><li>Option 82 Suboption: (11) Server ID Override (10.10.10.1)</li></ul>                                             | <value: 0a0a0a01=""></value:>                                        |
| Length: 4                                                                                                    | Router: 10.10.10.1                                                   |
| Server ID Override: 10.10.10.1                                                                                          | Option: (15) Domain Name                                             |
| <ul> <li>Option 82 Suboption: (5) Link selection (10.10.10.0)</li> </ul>                                                | Length: 10                                                           |
| <value: 0a0a0a00=""></value:>                                                                                           | <value: 636973636f2e636f6d00=""></value:>                            |
| Link selection: 10.10.10.0                                                                                              | Domain Name: cisco com                                               |
| Option End: 255                                                                                                    | Ontion: (255) End                                                    |
| all and a second and a                                                                                                  | v uption: (255) End                                                  |
|                                                                                                    | Uption End: 255                                                      |
|                                                                                                    |                                                                      |

# ACK op HOST-1

Ethernet II, Src: 70:7d:b9:b8:4d:af, Dst: ff:ff:ff:ff:ff:ff Internet Protocol Version 4, Src: 10.10.10.1, Dst: 255.255.255.255 > User Datagram Protocol, Src Port: 67, Dst Port: 68 Dynamic Host Configuration Protocol (ACK) Message type: Boot Reply (2) Hardware type: Ethernet (0x01) Hardware address length: 6 Hops: 0 Transaction ID: 0xe9e35087 Seconds elapsed: 0 Bootp flags: 0x8000, Broadcast flag (Broadcast) 1... .... = Broadcast flag: Broadcast .000 0000 0000 0000 = Reserved flags: 0x0000 Client IP address: 0.0.0.0 Your (client) IP address: 10.10.10.3 Next server IP address: 0.0.0.0 Relay agent IP address: 10.10.10.1 Client MAC address: 00:50:56:a5:fd:dd Client hardware address padding: 0000000000000000000 Server host name not given Boot file name not given Magic cookie: DHCP Option: (53) DHCP Message Type (ACK) Length: 1 <Value: 05> DHCP: ACK (5) Option: (58) Renewal Time Value Length: 4 <Value: 0000a8c0> Renewal Time Value: 12 hours (43200) Option: (59) Rebinding Time Value Length: 4 <Value: 00012750> Rebinding Time Value: 21 hours (75600) Option: (51) IP Address Lease Time Length: 4 <Value: 00015180> IP Address Lease Time: 1 day (86400) Option: (54) DHCP Server Identifier (10.10.10.1) Length: 4 <Value: 0a0a0a01> DHCP Server Identifier: 10.10.10.1 Option: (1) Subnet Mask (255.255.255.0) Length: 4 <Value: ffffff00> Subnet Mask: 255.255.255.0 Option: (81) Client Fully Qualified Domain Name Length: 3 <Value: 00ffff> Flags: 0x00 0000 .... = Reserved flags: 0x0 .... 0... = Server DDNS: Some server updates ..... .0.. = Encoding: ASCII encoding .... ..0. = Server overrides: No override .... ...0 = Server: Client A-RR result: 255 PTR-RR result: 255 Option: (3) Router Length: 4 <Value: 0a0a0a01> Router: 10.10.10.1 Option: (15) Domain Name Length: 10 <Value: 636973636f2e636f6d00> Domain Name: cisco.com Option: (255) End Option End: 255

# Gerelateerde informatie

VXLAN BGP EVPN configureren

VXLAN configureren

DHCP-gerelateerde problemen oplossen bij Nexus 9000

Cisco Nexus 9000 Series NX-OS VXLAN-configuratiehandleiding, release 10.4(x)

#### Over deze vertaling

Cisco heeft dit document vertaald via een combinatie van machine- en menselijke technologie om onze gebruikers wereldwijd ondersteuningscontent te bieden in hun eigen taal. Houd er rekening mee dat zelfs de beste machinevertaling niet net zo nauwkeurig is als die van een professionele vertaler. Cisco Systems, Inc. is niet aansprakelijk voor de nauwkeurigheid van deze vertalingen en raadt aan altijd het oorspronkelijke Engelstalige document (link) te raadplegen.